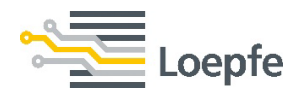

# Quick Guide YarnMaster<sup>®</sup> PRISMA

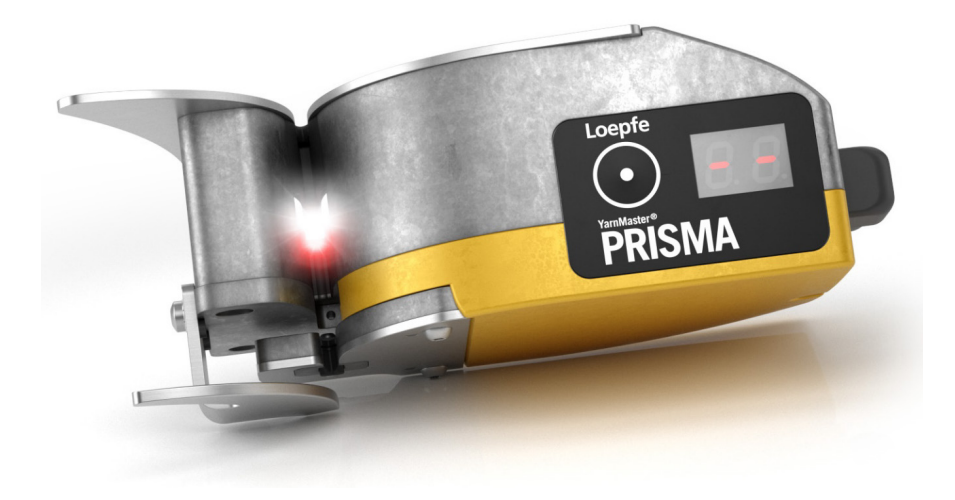

Valid for v6.23.1.xxx / 02.2023 / P&S

# **Table of content**

- 1. Components
- 2. What's new
- 3. RGB foreign matter clearing
- 4. First startup
- 5. Firmware update
- 6. Article and group management
- 7. Monitoring and classification data
- 8. Last cut / Test mode / Classification

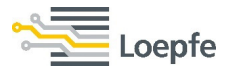

# **Components of YarnMaster® PRISMA**

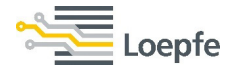

#### Sensing head

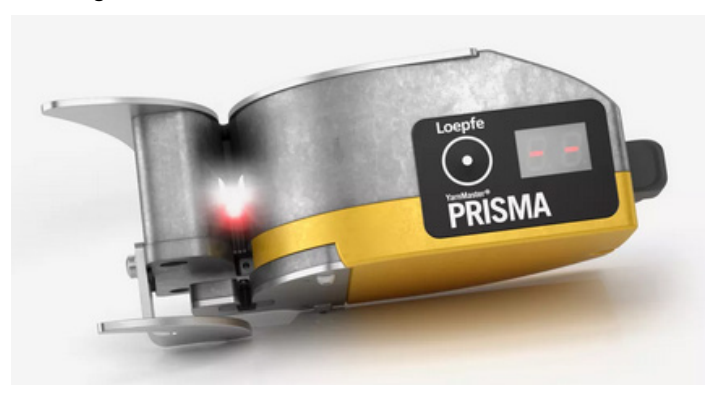

### Spindle adapter

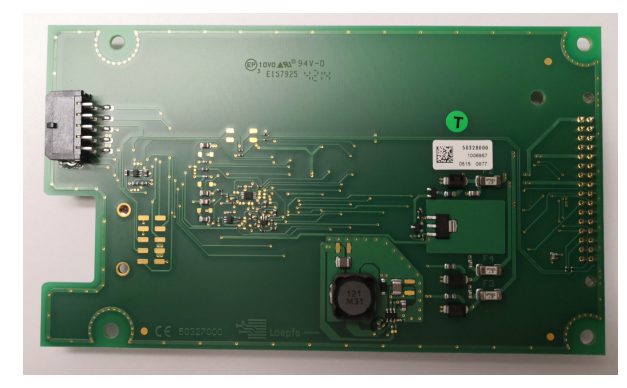

### Control unit LZE-6

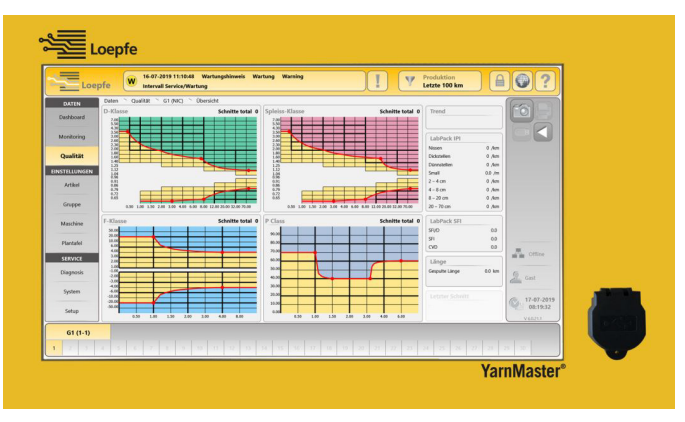

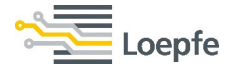

# What's new in YarnMaster<sup>®</sup> PRISMA

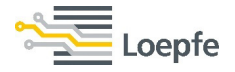

- NSLT and Splice clearing curves are plotted with max. 24 setting points (16 for the NSL curve, 8 for the Thin curve)
- Splice Accumulation clearing to remove repeated splices
- F clearing is based on a clearing curve made of max.16 setting points (8 for the dark, 8 for the bright)
- F organic clearing is based on a clearing curve made of max.8 setting points
- P clearing is based on a clearing curve made of max.8 setting points
- NSLT cluster clearing curve is plotted with max.10 setting points (5 for NSL cluster, 5 for Thin cluster)
- Count channel clearing is based on a clearing curve made of max.10 setting points (5 for coarse limit, 5 for fine limit)
- SFI/D clearing (optional) is based on a clearing curve made of max.10 setting points (5 for plus limit, 5 for minus limit)
- Off-Color clearing (optional) is based on a clearing curve made of max. 10 setting points (5 for Dark limit, 5 for Bright limit)
- Dedicated channel to detect Missing Core and Off-Centre Core

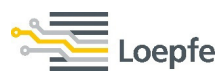

- "Autostart" to adopt optimum setting for new yarn count / new lot.
- Length Limit alarm is to reject bobbins with longer fault classifications for OffCount / SFI/D / OffColor classifications
- Bobbin Startup alarm is to reject bobbins with wrong count immediately after bobbin change, also available for bobbins with wrong colour with the option OffColor clearing
- Classification introduced for OffCount, SFI/D and OffColor channel
- "Autocorrect" for setting optimization. This will help to find optimum clearing limits based on yarn quality.
- Last 20 cuts can be monitored for the individual spindle with intensity and fault length
- Revamped article and group management. One can now "add" or "remove" articles and groups

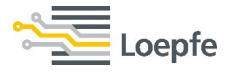

### Setting overview:

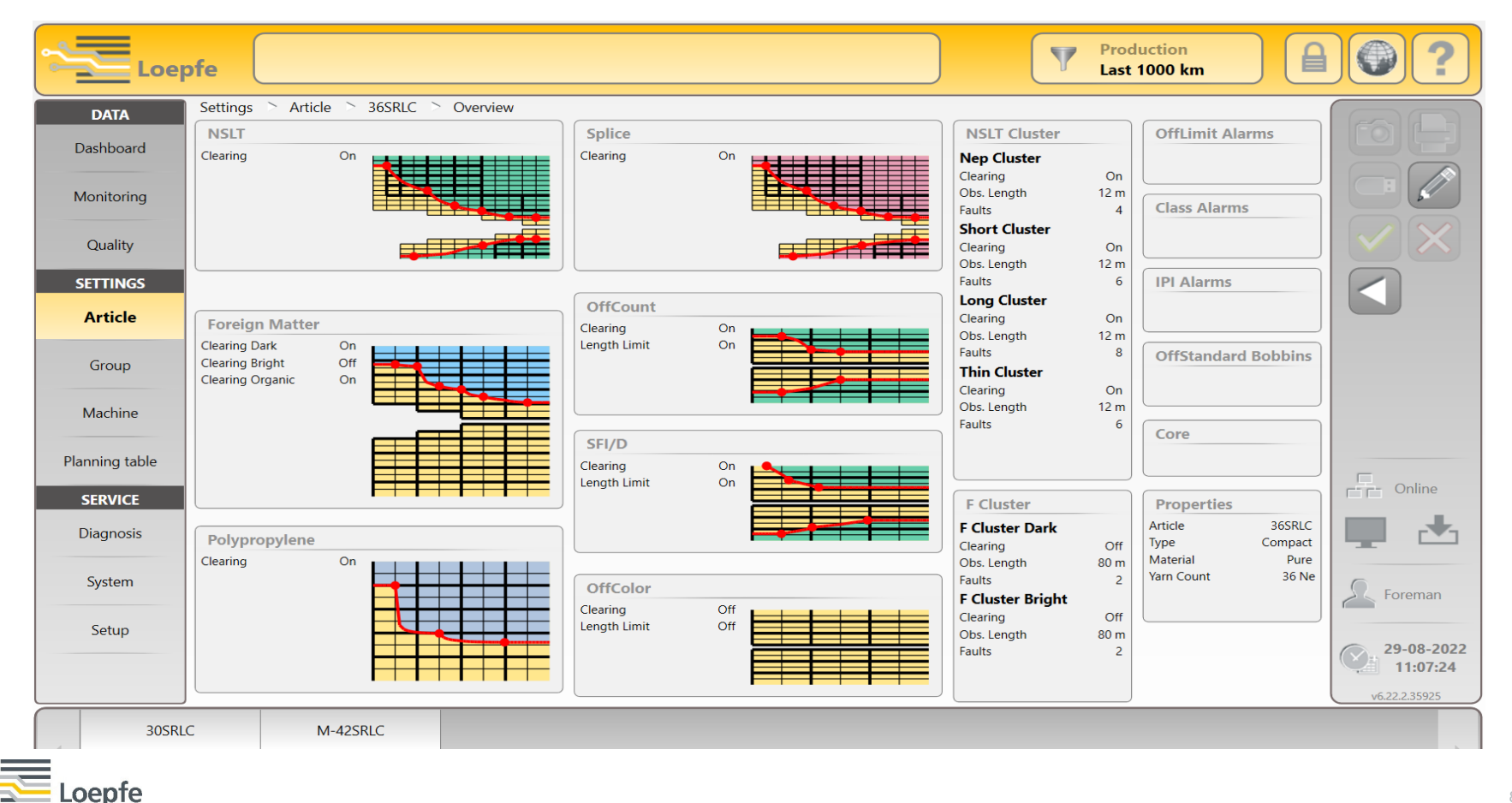

# **NSLT Settings** $\rightarrow$ Setting points are introduced to plot the clearing curve. Maximum 16 points are available for NSL curve and 8 points for Thin curve.

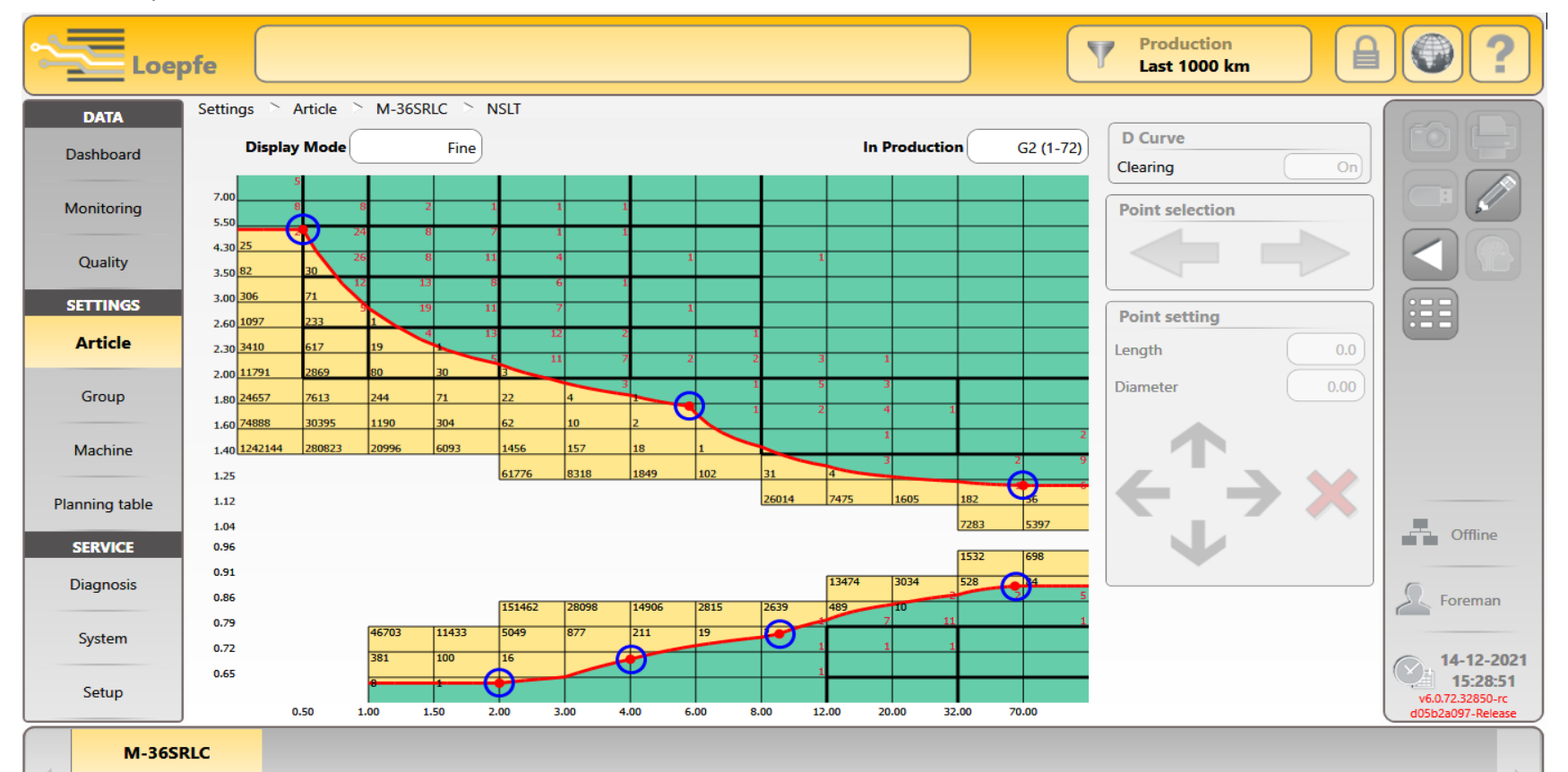

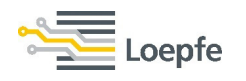

### **NSLT Point selection** $\rightarrow$ The selected point will be highlighted in **Blue** colour.

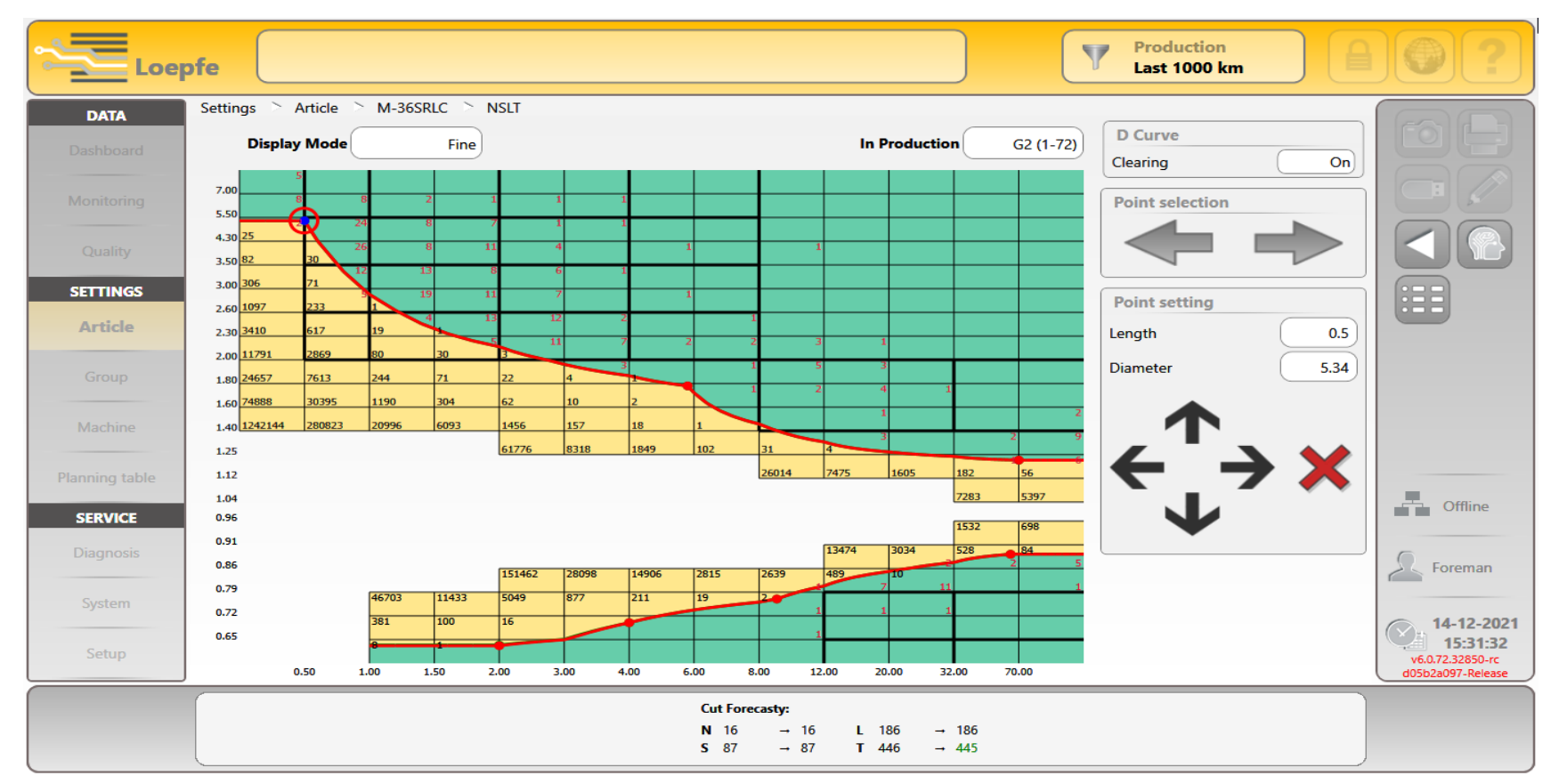

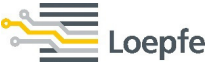

### **Point selection** $\rightarrow$ The Next point can be selected by pressing the highlighted arrow.

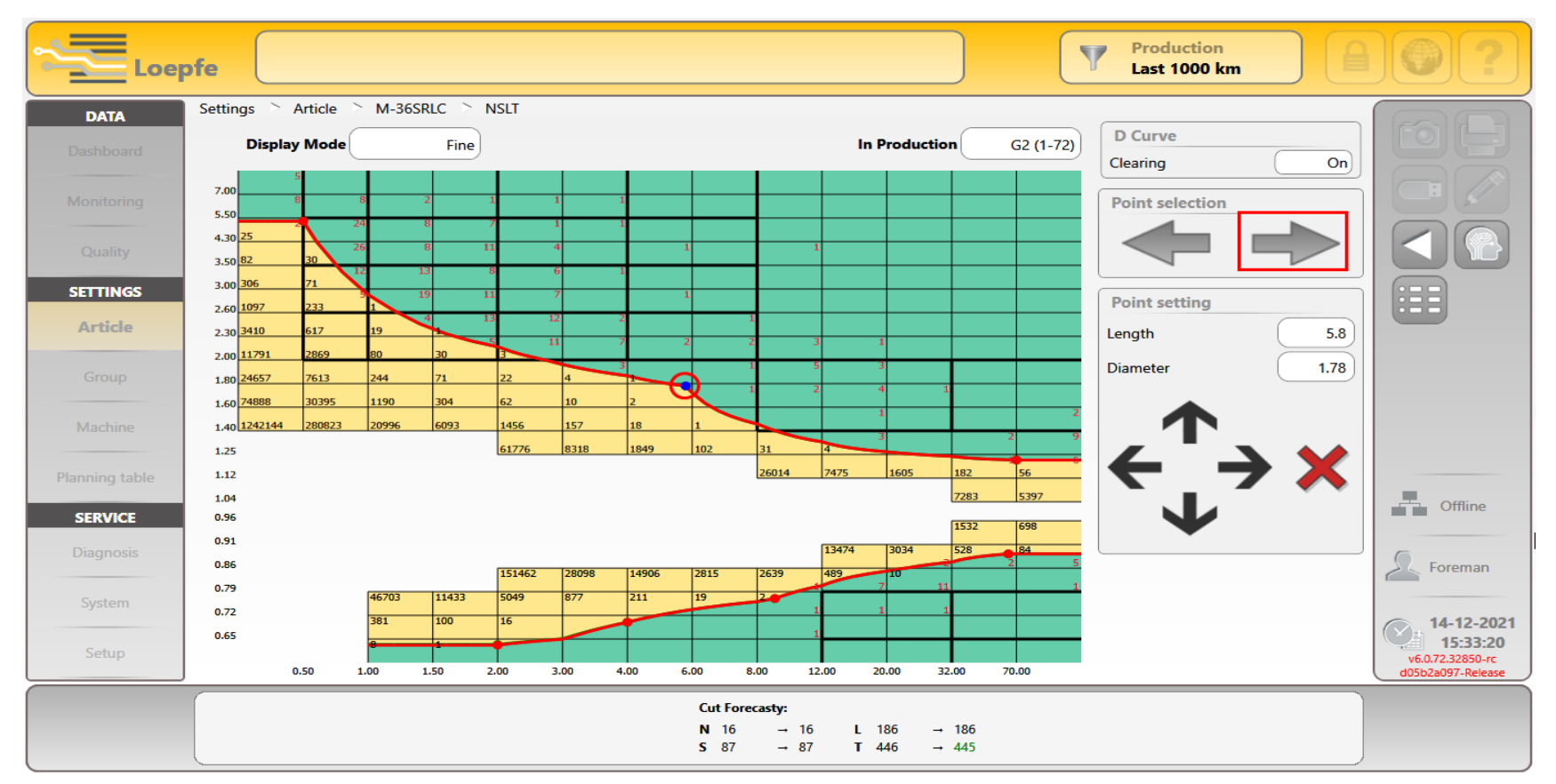

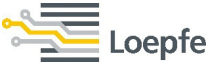

## **Point selection** $\rightarrow$ Selected points can be adjusted with the help of navigation arrows or by entering the setting values.

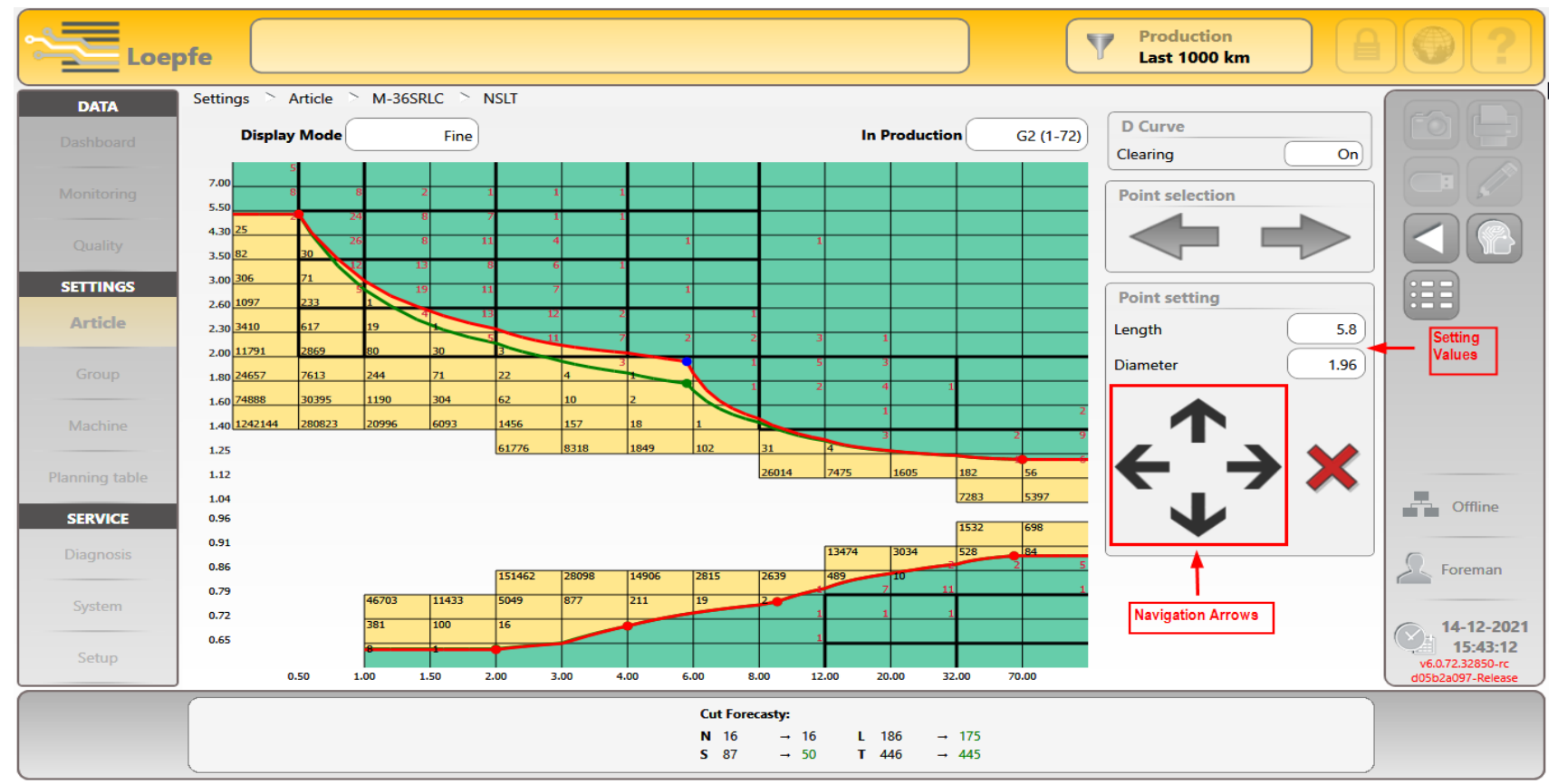

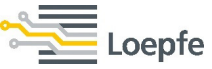

Setting points → The new point can be added to desired clearing area with the help of multi-touch. Green curve displays curve setting before change, red curve is new setting. Both are visible until confirmation of setting change.

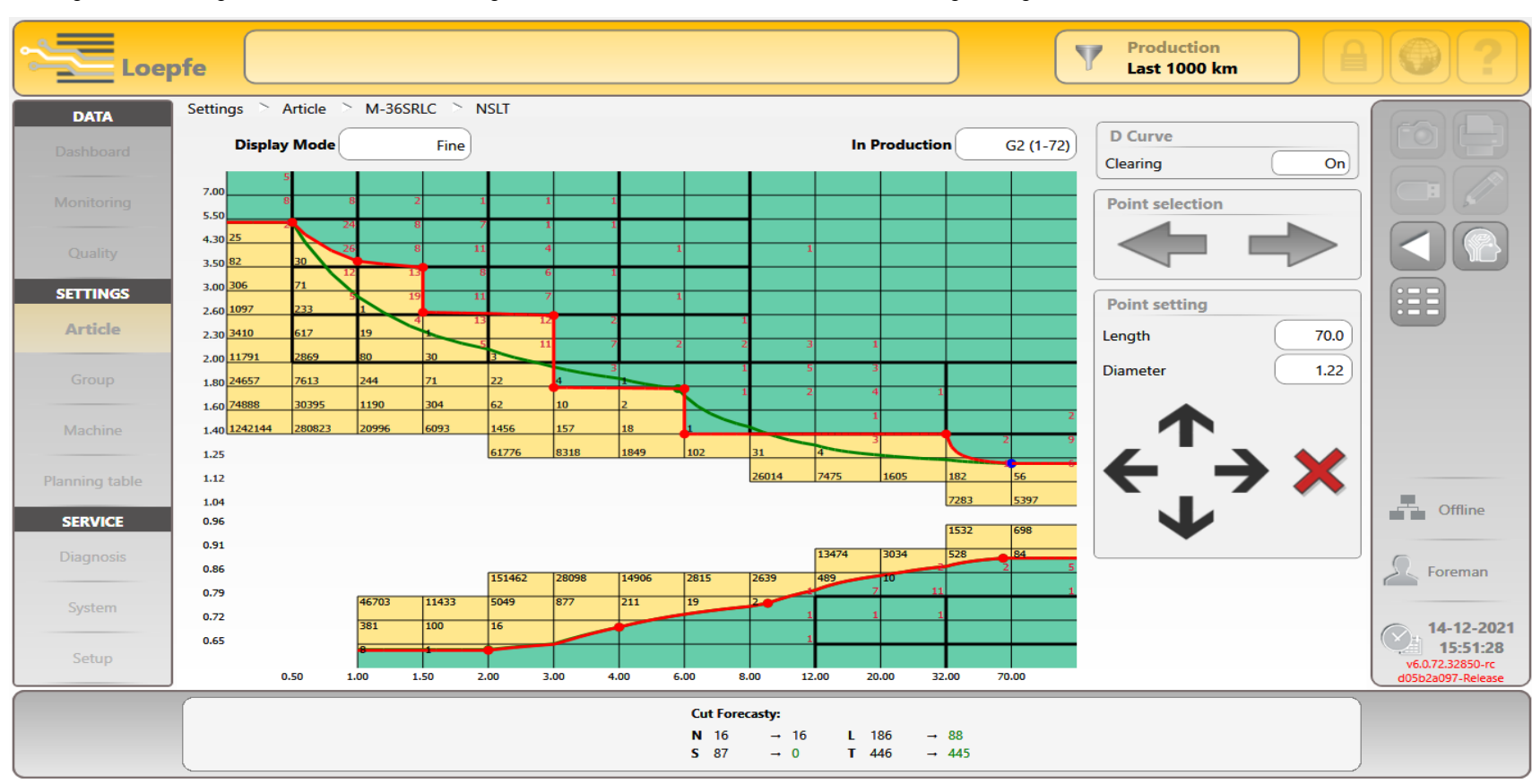

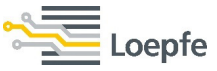

# **Setting points** $\rightarrow$ Numerical values of all setting points can be seen on a single page by pressing this button.

#### **SPINNING SOLUTIONS**

.

| DATA        | Settings 🚿 A | vrticle 🚬 M-36 | SRLC 📄 NSLT (Po | pint list) |          |        |                                       |         |
|-------------|--------------|----------------|-----------------|------------|----------|--------|---------------------------------------|---------|
|             |              | Diameter       | Length          |            | Diameter | Length |                                       |         |
|             | Thick ID 0   | 5.34           | 0.5             | Thin ID 0  | 0.56     | 2.0    |                                       |         |
|             | Thick ID 1   | 3.69           | 1.0             | Thin ID 1  | 0.70     | 4.0    |                                       |         |
|             | Thick ID 2   | 3.49           | 1.5             | Thin ID 2  | 0.77     | 9.1    | · · · · · · · · · · · · · · · · · · · |         |
| ETTINGS     | Thick ID 3   | 2.64           | 1.5             | Thin ID 3  | 0.89     | 65.2   |                                       |         |
| Article     | Thick ID 4   | 2.59           | 3.0             | Thin ID 4  | Off      | Off    |                                       |         |
|             | Thick ID 5   | 1.79           | 3.0             | Thin ID 5  | Off      | Off    |                                       |         |
|             | Thick ID 6   | 1.78           | 6.0             | Thin ID 6  | Off      | Off    | (                                     |         |
|             | Thick ID 7   | 1.40           | 6.0             | Thin ID 7  | Off      | Off    |                                       |         |
| Vlachine    | Thick ID 8   | 1.40           | 32.0            |            |          |        |                                       |         |
| ning table  | Thick ID 9   | 1.22           | 70.0            |            |          |        |                                       |         |
| ining table | Thick ID 10  | Off            | Off             |            |          |        |                                       |         |
| SERVICE     | Thick ID 11  | Off            | Off             |            |          |        |                                       |         |
|             | Thick ID 12  | Off            | Off             |            |          |        |                                       | S. Fore |
| Ci unh n ma | Thick ID 13  | Off            | Off             |            |          |        |                                       |         |
| System      | Thick ID 14  | Off            | Off             |            |          |        |                                       | 14-1    |
| Cabum       | Thick ID 15  | Off            | Off             |            |          |        |                                       | 15      |

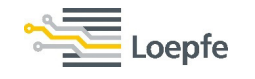

Auto Correct → On choosing "Auto Correct" mode, the system will suggest a clearing setting based on the yarn quality. This function is available after the first 100km of yarn wound within the group, and it is considered as an intelligent tool for fine-tuning.

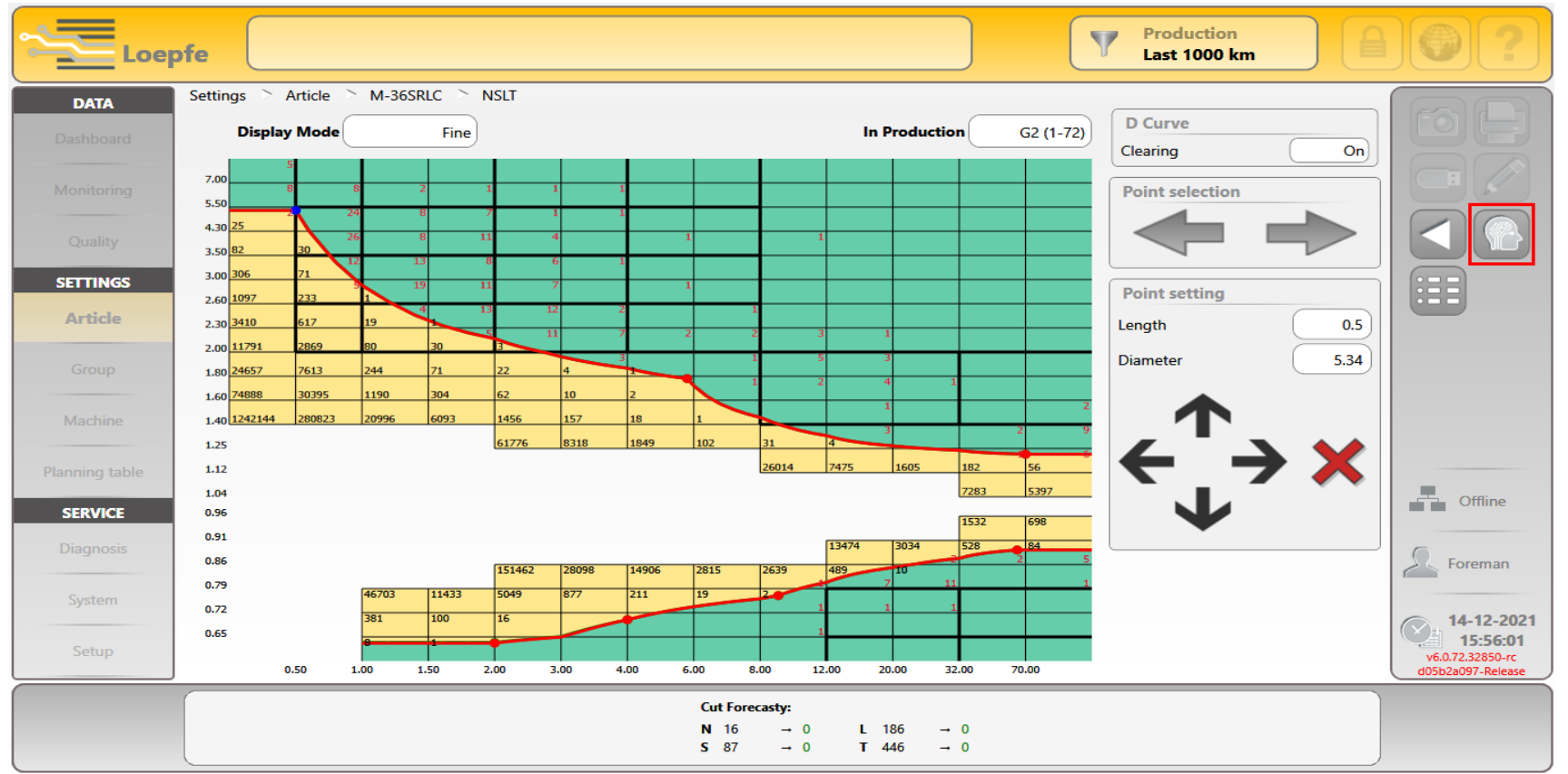

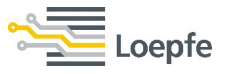

# Auto Correct $\rightarrow$ The auto correct curve will be plotted in Red colour. Users can change sensitivity on the slide bar below the matrix, and edit manually each point before assigning it to an article.

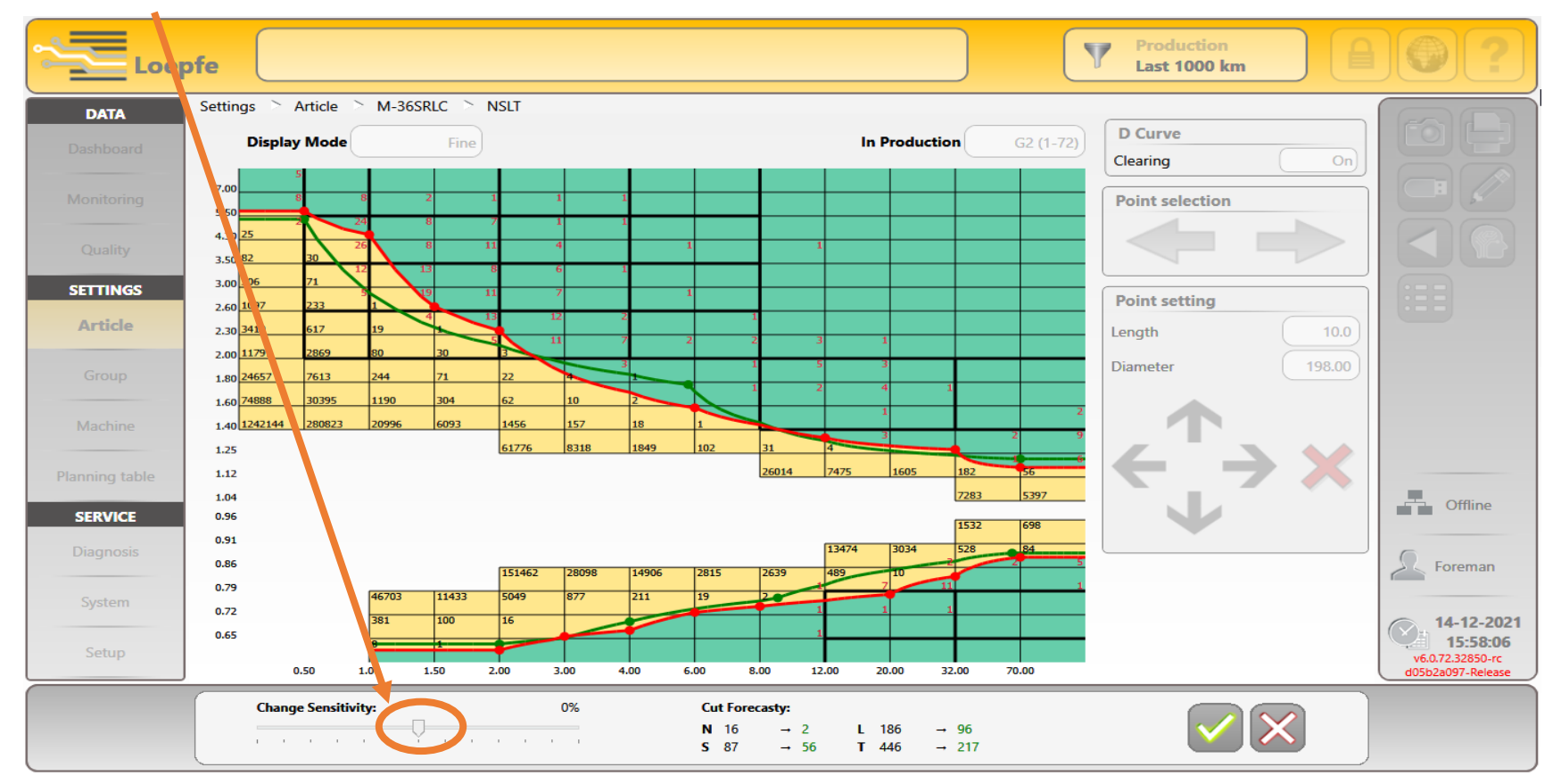

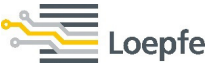

## **Scatter plot** $\rightarrow$ Fault distribution can be seen in the scatter plot for further optimization of settings.

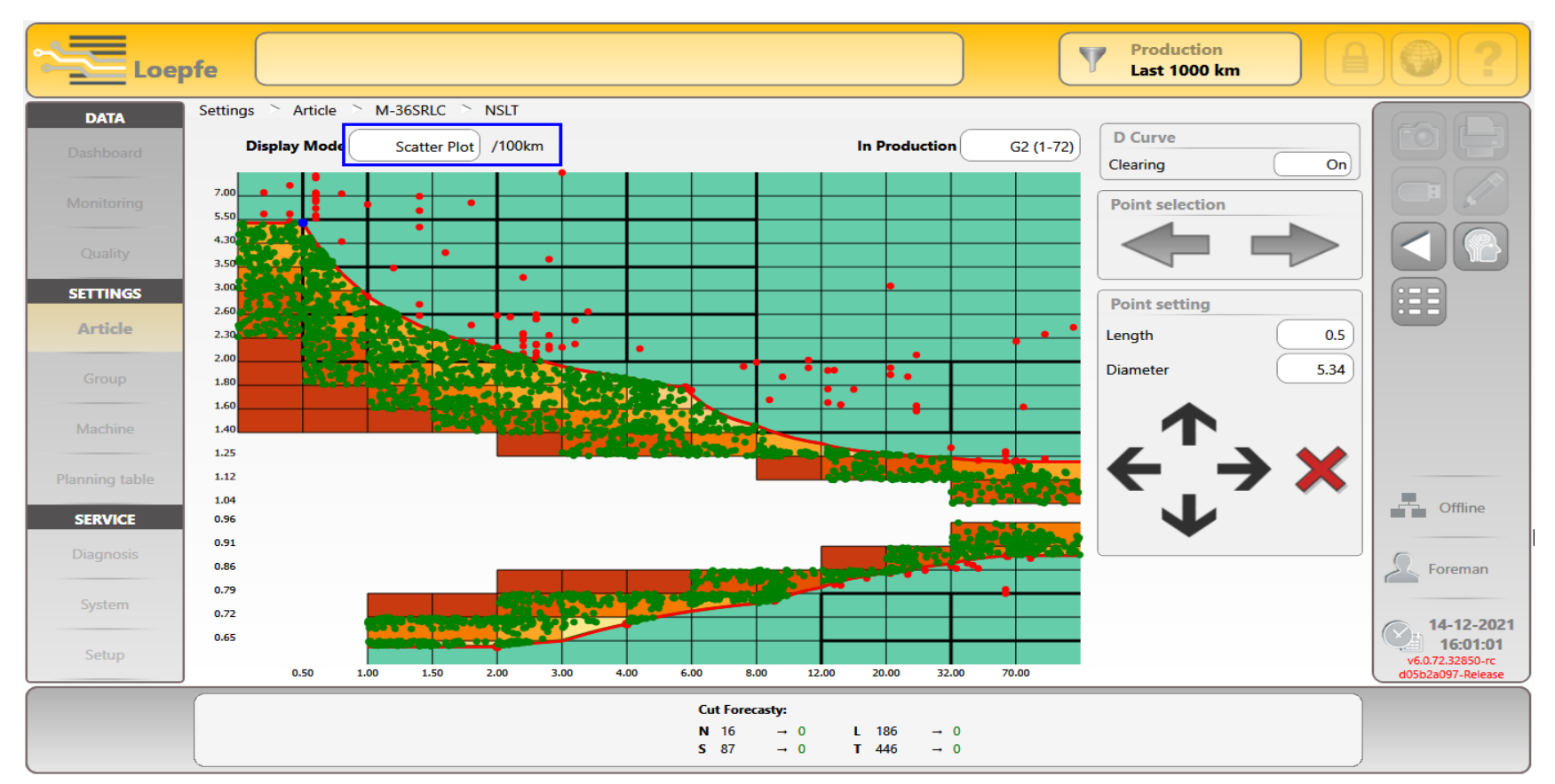

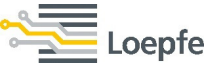

## Splice Accumulation clearing → Repeated splices at defined length will be removed. Obs. length 1-80m and splices 2-20. SPINNING SOLUTIONS

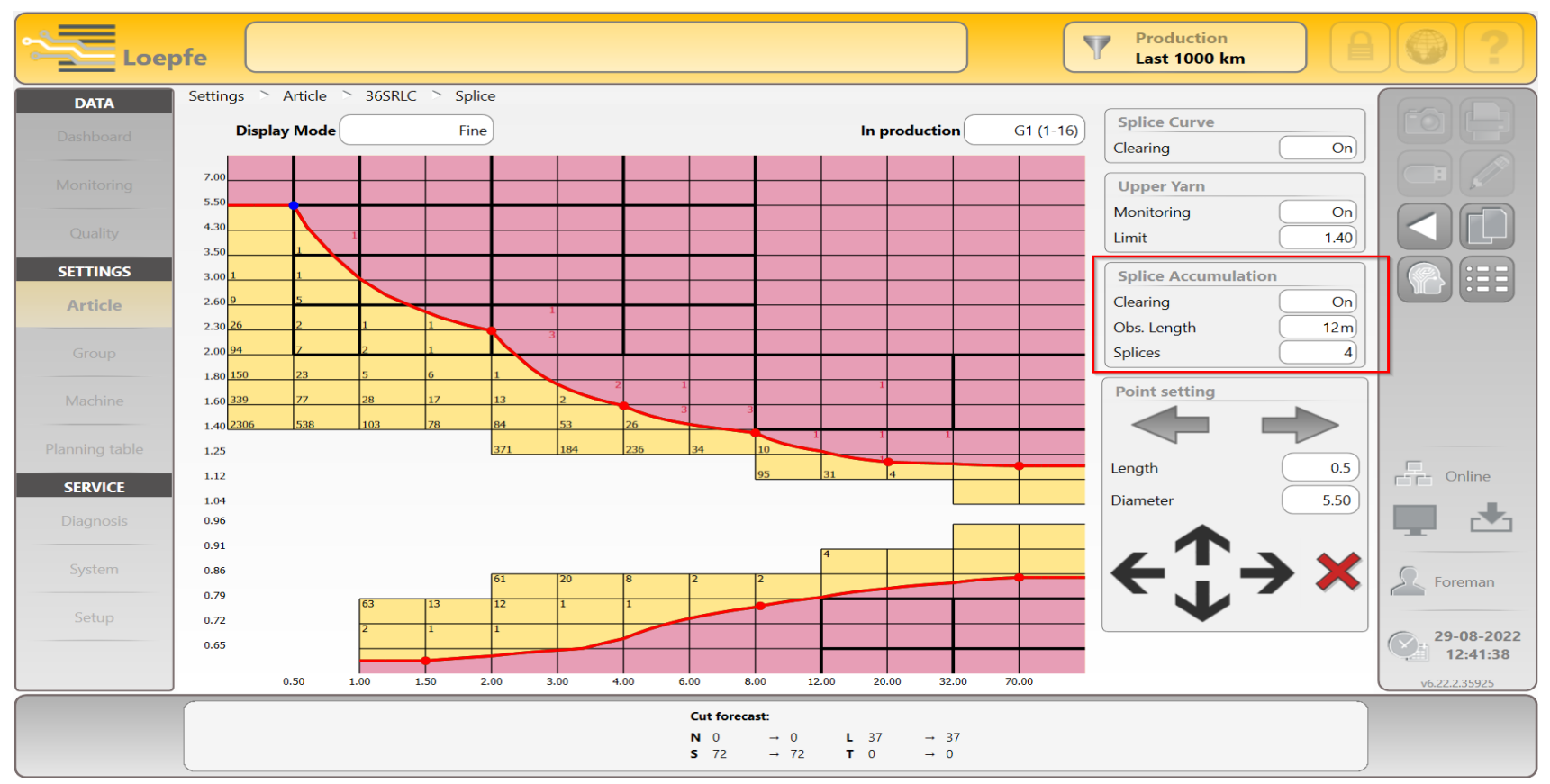

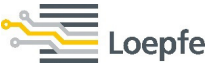

**NSLT cluster**  $\rightarrow$  Periodical and non-periodical faults can be detected in cluster channels. Clearing can be switched On or Off for individual cluster channels. Observation length and No. of faults can be set accordingly.

| Loe            | pfe                                                                                                    |                                                                                                    |                                       |                                   |                          |     |              |           | <b>A () ?</b>                                     |
|----------------|----------------------------------------------------------------------------------------------------|----------------------------------------------------------------------------------------------------|---------------------------------------|-----------------------------------|--------------------------|-----|--------------|-----------|---------------------------------------------------|
| DATA           | Settings 🛸 Article                                                                                                    | > M-36SRLC > NS                                                                                                    | SLT Cluster                           |                                   |                          |     |              |           |                                                   |
| Dashkasad      | Nep Cluster                                                                                                    | S                                                                                                    | hort Cluster                          |                                   | Long Cluster             |     | Thin Cluster |           |                                                   |
| Dashboard      | Clearing                                                                                                    | On Cle                                                                                                    | earing                                | On                                | Clearing                 | On  | Clearing     | On        |                                                   |
| Monitoring     | Obs. Length                                                                                                    | 12m Ot                                                                                                    | bs. Length                            | 12m                               | Obs. Length              | 12m | Obs. Length  | 10m       |                                                   |
| Quality        | Faults                                                                                                    | 4 Fa                                                                                                    | ults                                  | 6                                 | Faults                   | 6   | Faults       | 6         |                                                   |
| Quanty         | Events                                                                                                    | 0 Ev                                                                                                    | ents                                  | 0                                 | Events                   | 0   | Events       | 0         |                                                   |
| SETTINGS       | Cluster settings                                                                                                    | 1 1 1                                                                                                    |                                       |                                   |                          |     |              |           |                                                   |
| Group          | 25         2         24         8           82         30         26         8           306         71         12         13 | 7 1 1<br>11 4<br>8 6 1                                                                                                  | 1 1                                   |                                   |                          |     |              |           |                                                   |
| Machine        | 1097         233         1         19           3410         617         19         4           11791         2869         80 | 11 7<br>13 12 2<br>30 9 11 7                                                                                            |                                       | 1                                 |                          |     |              |           |                                                   |
| Planning table | 24657         7613         244           74888         30395         1190           1242144         280823         20996      | 71         22         4           304         62         10         2           6093         1456         157         2 | 2 1 2<br>18 1                         | 4 1                               | 2                        |     |              |           | Offline                                           |
| SERVICE        |                                                                                                    | 61776 8318                                                                                                    | 1849 102 31 4<br>26014 74             | 75 1605 18                        | 2 <del>9</del><br>2 56 5 |     |              |           |                                                   |
| Diagnosis      |                                                                                                    |                                                                                                    |                                       | 72<br>15                          | 83 5397<br>32 698        |     |              |           | E Foreman                                         |
| System         | 46703                                                                                                    | 151462 28098 1<br>11433 5049 877 7                                                                                      | 13<br>14906 2815 2639 148<br>211 19 2 | 474 3034 52<br>7 <sup>10</sup> 11 | 8 2 84 5                 |     | In F         | roduction | 14-12-2021                                        |
| Setup          | 381                                                                                                    | 100 16                                                                                                    | 1                                     |                                   |                          |     |              | G2 (1-72) | 16:05:44<br>v6.0.72.32850-rc<br>d05b2a097-Release |
| M-36S          | RLC                                                                                                    |                                                                                                    |                                       |                                   |                          |     |              |           |                                                   |

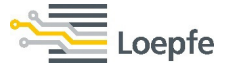

# NSLT cluster settings → Tab on the matrix and define the cluster clearing curve. Pink – Nep cluster, Red – Short cluster, Green – Long cluster, Yellow – Thin cluster.

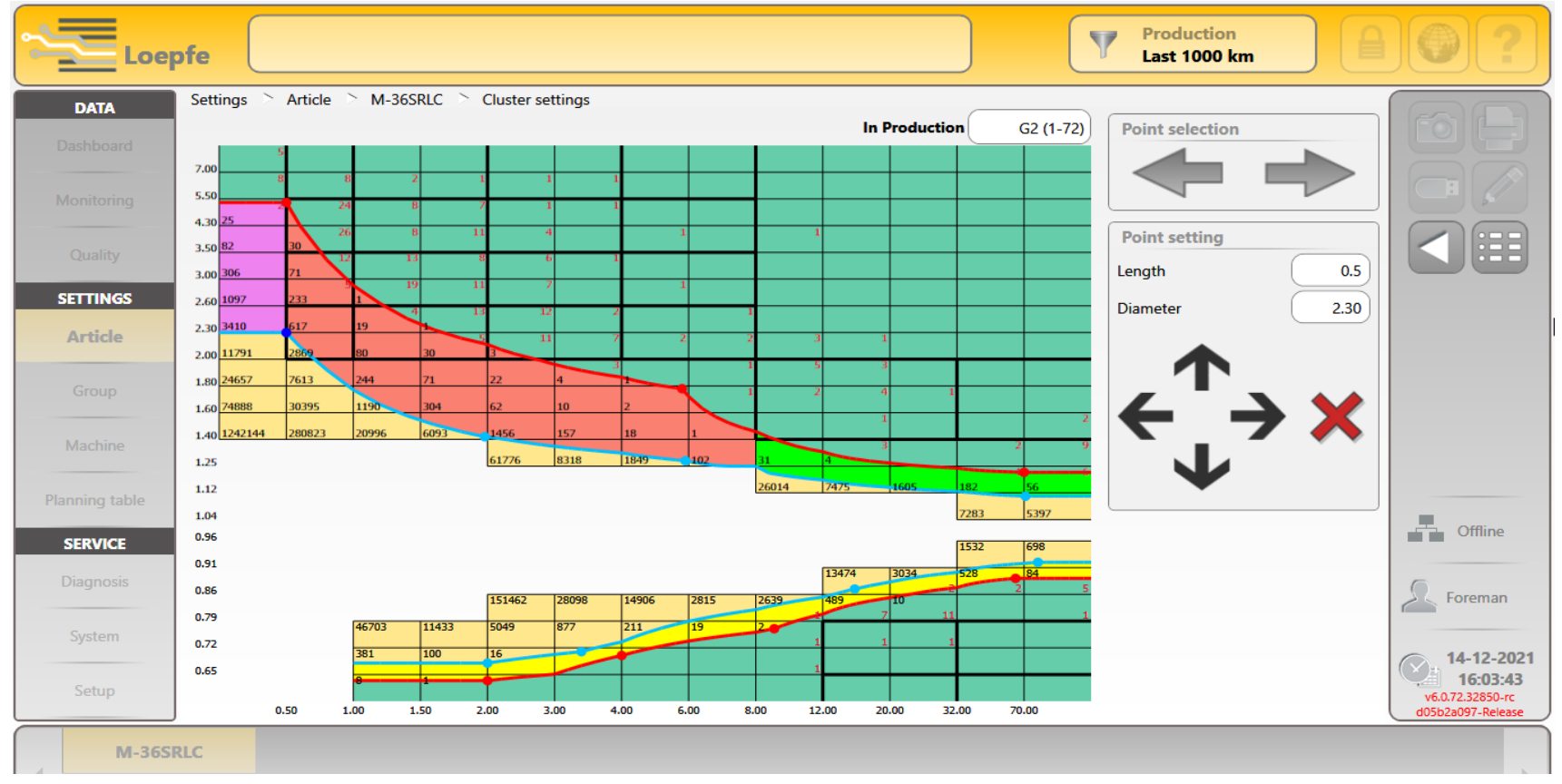

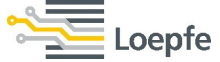

|                                                                                                    |                                                                                                    |                                                                                                    | All Call Climan                                                                                                    |                                                                                                    |                                                                                                    |                                                                                                    | multi                                                                                                    |
|----------------------------------------------------------------------------------------------------|----------------------------------------------------------------------------------------------------|----------------------------------------------------------------------------------------------------|----------------------------------------------------------------------------------------------------|----------------------------------------------------------------------------------------------------|----------------------------------------------------------------------------------------------------|----------------------------------------------------------------------------------------------------|----------------------------------------------------------------------------------------------------|
| A CONTRACT OF A CONTRACT OF A  |                                                                                                    | A British and                                                                                                    |                                                                                                    | Contraction of the second                                                                                                    |                                                                                                    | A march                                                                                                    | a man                                                                                                    |
|                                                                                                    |                                                                                                    |                                                                                                    | and the second second s |                                                                                                    | A REAL PROPERTY OF                                                                                                    | 21                                                                                                    | F Change L                                                                                                    |
|                                                                                                    | A CONTRACT OF A CONTRACT OF A  |                                                                                                    | had been a little and the second                                                                                                    | - Print - Contraction                                                                                                    | Contraction of the                                                                                                    | CHARLEN N                                                                                                    | and the day                                                                                                    |
|                                                                                                    | A CONTRACTOR OF STREET                                                                                                    |                                                                                                    | -, <u>1576</u> , 2                                                                                                    | the second second                                                                                                    | A DECEMBER OF THE OWNER OF THE OWNER OWNER OWNER OWNER OWNER OWNER OWNER OWNER OWNER OWNER OWNER OWNER OWNER OWNER OWNER OWNER OWNER OWNER OWNER OWNER OWNER OWNER OWNER OWNER OWNER OWNER OWNER OWNER OWNER OWNER OWNER OWNER OWNER OWNER OWNER OWNER OWNER OWNER                                                                                                    | No. of Concession, Name                                                                                                    | - The second                                                                                                    |
|                                                                                                    | Contraction of the second second second second second second second second second second second second second s                                                                                                    |                                                                                                    |                                                                                                    |                                                                                                    |                                                                                                    | The second second                                                                                                    |                                                                                                    |
|                                                                                                    |                                                                                                    | A                                                                                                    | 3 /20 0                                                                                                    | the second second                                                                                                    | A DESCRIPTION OF A DESCRIPTION OF A DESC | Contract Distances                                                                                                    | Contraction of the second second second second second second second second second second second second second s  |
|                                                                                                    |                                                                                                    | N M                                                                                                    |                                                                                                    | Gran Ale                                                                                                    | V Z V W                                                                                                    | CALIFORNIA AND                                                                                                    | The second second second second second second second second second second second second second second second s   |
|                                                                                                    | and the second second second second second second second second second second second second second second second                                                                                                    | E IN                                                                                                    | A Charles and the second                                                                                                    | the second second second second second second second second second second second second second second second se                                                                                                    | 14 11 19 17                                                                                                    | Contraction of the second                                                                                                    | 1                                                                                                    |
|                                                                                                    | Construction of the second second second second second second second second second second second second second                                                                                                    | State And State And State of State of S | S. (Standard                                                                                                    |                                                                                                    | Contraction Provident                                                                                                    |                                                                                                    | A DECEMBER OF THE OWNER OF                                                                                       |
| the second second                                                                                                    | and the second second s | AND X                                                                                                    | H ALCON O A                                                                                                    | CONTRACTOR OF CONTRACTOR                                                                                                    | Della Contraction                                                                                                    | And the second second sec                                                                                                    | Haut 7 8                                                                                                    |
|                                                                                                    |                                                                                                    | KAR K                                                                                                    | Mild How have the                                                                                                    | To your areas                                                                                                    | and a second second                                                                                                    | ALL ALL ALL ALL ALL ALL ALL ALL ALL ALL                                                                                                    |                                                                                                    |
|                                                                                                    |                                                                                                    | and the second second second second second second second second second second second second second second second                                                                                                    |                                                                                                    |                                                                                                    | and the second                                                                                                    | the state of the state of the s | In the second                                                                                                    |
|                                                                                                    |                                                                                                    | Contraction of the                                                                                                    | soal - Contractor                                                                                                    | a ma lo la                                                                                                    |                                                                                                    | - Martine In-                                                                                                    | VIER                                                                                                    |
| A Share and a start of the start of the star | A AND A AND  |                                                                                                    |                                                                                                    |                                                                                                    | a general and                                                                                                    | ANVIE D                                                                                                    |                                                                                                    |
| and the state of the second second second second second second second second second second second second second                                                                                                    | and the second second se                                                                                                    |                                                                                                    | Q AND AND AND                                                                                                    |                                                                                                    | E Martin B                                                                                                    |                                                                                                    | de la constance                                                                                                  |
|                                                                                                    | 1 Mar - Company - Contract                                                                                                    | Termina and a second                                                                                                    |                                                                                                    |                                                                                                    |                                                                                                    | A STATIS                                                                                                    | 1 marchan                                                                                                    |
|                                                                                                    | the second second                                                                                                    | the second second second second second second second second second second second second second second second s                                                                                                    | Version of Antheory and Antheory                                                                                                    | and the second second                                                                                                    | Contraction of the State of the State                                                                                                    | Contraction of the second                                                                                                    |                                                                                                    |
|                                                                                                    | 4                                                                                                    | A CONTRACTOR                                                                                                    |                                                                                                    | A Marian 10                                                                                                    | No de la Venna                                                                                                    | 1. 6                                                                                                    | and at the Real                                                                                                  |
| the second second second second second second second second second second second second second second second se                                                                                                    |                                                                                                    |                                                                                                    | Sec. H. S. H. S. H | THE NORTH A                                                                                                    |                                                                                                    | All and a second second second second second second second second second second second second second second se                                                                                                    | M March March                                                                                                    |
|                                                                                                    | and a second frequency of                                                                                                    | CALL AND AND AND AND AND AND AND AND AND AND                                                                                                    | 2 1/S and a second second                                                                                                    |                                                                                                    | CONTRACTOR OF                                                                                                    | harden odel                                                                                                    | Charles and the second                                                                                           |
|                                                                                                    | you you you                                                                                                    | 1                                                                                                    |                                                                                                    | the state of the state of the s | and the second second sec                                                                                                    | Stor and de                                                                                                    | A COLOR MAN                                                                                                    |
|                                                                                                    | The second second second second second second second second second second second second second second second se                                                                                                    | 12 Frank                                                                                                    | A DECEMBER OF                                                                                                    | Contraction of the second second                                                                                                    |                                                                                                    | Contraction of the second                                                                                                    |                                                                                                    |
|                                                                                                    | 101 101 10 17 1                                                                                                    | Colorado Colorado                                                                                                    |                                                                                                    |                                                                                                    |                                                                                                    | STORES OF THE PARTY                                                                                                    |                                                                                                    |
|                                                                                                    | Contraction of the second                                                                                                    | 201                                                                                                    | Mar National State                                                                                                    | States and the second second se                                                                                                    | A CONTRACTOR OF A CONTRACTOR OF A CONTRACTOR O | CONTRACTOR AND INCOMENT                                                                                                    |                                                                                                    |
|                                                                                                    |                                                                                                    | A CONTRACTOR OF A CONTRACTOR OF A CONTRACTOR O | ASSAULT TO A DOMESTIC ASSAULT                                                                                                    |                                                                                                    |                                                                                                    |                                                                                                    | And a start                                                                                                    |
|                                                                                                    | 10 20 m N Contraction of the second                                                                                                    |                                                                                                    |                                                                                                    |                                                                                                    | and the second second                                                                                                    |                                                                                                    | 7 8 1                                                                                                    |
|                                                                                                    |                                                                                                    |                                                                                                    |                                                                                                    | and the second second s |                                                                                                    | Sector Contraction of the                                                                                                    |                                                                                                    |
|                                                                                                    |                                                                                                    | NL ZAC IN                                                                                                    |                                                                                                    |                                                                                                    | ALCONTRACTOR OF STREET, STREET, STREET | A A A A A A A A A A A A A A A A A A A                                                                                                    |                                                                                                    |
| The second second second second second second second second second second second second second second second s                                                                                                    | And statement of the second second second second second second second second second second second second second                                                                                                    | Contraction of the second second second                                                                                                    |                                                                                                    | MALL ALL                                                                                                    |                                                                                                    | the second second second second second second second second second second second second second second second s                                                                                                    | ENT MAY BY                                                                                                    |
|                                                                                                    | A DECEMBER OF A DECEMBER OF A  | NAMES OF TAXABLE PARTY AND INCOME.                                                                                                    | Sector Management (Management                                                                                                    | States in the second second in the second                                                                                                    | Manager and an and an and an and an an an an an an an an an an an an an                                                                                                    | Notes and the second second                                                                                                    | 1 / 1 m 1 m 2 / 2                                                                                                |
|                                                                                                    |                                                                                                    |                                                                                                    | A DESCRIPTION OF THE OWNER OF THE OWNER OWNER OF THE OWNER OF THE OWNER OF THE OWNER OF THE OWNER OF THE OWNER OF THE OWNER OF THE OWNER OF THE OWNER OF THE OWNER OF THE OWNER OF THE OWNER OF THE OWNER OF THE OWNER OF THE OWNER OF THE OWNER OF THE OWNER OF THE OWNER OWNER OF THE OWNER OWNER                                                                                                    | And the second states of the second states of the s |                                                                                                    | In the second second second                                                                                                    | A STANDAR                                                                                                    |
|                                                                                                    |                                                                                                    | A STREET                                                                                                    | ALLAND                                                                                                    | The second second second second second second second second second second second second second second second s                                                                                                    | and the second second                                                                                                    | Contraction of the local distance of the local distance of the loc | Start Call                                                                                                    |
|                                                                                                    | the first of the second second                                                                                                    | STATISTICS OF STREET, SALES                                                                                                    | A STORE OF STREET, STREET, STRE                                                                                                    | Construction of the State of the State of the State of the State of the State of the State of the State of the                                                                                                    | Contraction of the second                                                                                                    |                                                                                                    | the second second                                                                                                |
| A CONTRACTOR OF A CONTRACTOR OF                                                                                                    | and the second second second second second second second second second second second second second second second                                                                                                    | State of the local division of the local division of the local div | States and the state of the state of the sta |                                                                                                    |                                                                                                    |                                                                                                    | Sector Andrews and the                                                                                           |
|                                                                                                    | AND INCOME AND ADDRESS OF ADDRESS OF ADDRESS | A MARKET AND A MARKET AND A MAR | the second second second second second second second second second second second second second second second s                                                                                                    | WARD IN COMPANY OF THE OWNER                                                                                                    | Statement of the local division of the local division of the local | CONTRACTOR OF TAXABLE                                                                                                    | STATE OF THE OWNER WATER OF                                                                                      |
|                                                                                                    | Very series of the series of the series of t | A A A A A A A A A A A A A A A A A A A                                                                                                    |                                                                                                    |                                                                                                    | CASES STREET                                                                                                    | North Contraction of the second                                                                                                    | The second                                                                                                    |
|                                                                                                    |                                                                                                    |                                                                                                    |                                                                                                    | STATES AND ADDRESS AND A DECK                                                                                                    | CONTRACTOR OF THE OWNER OF                                                                                                    | CONTRACTOR OF CONTRACTOR                                                                                                    | and the second second second                                                                                     |
|                                                                                                    |                                                                                                    | and a structure (150)                                                                                                    |                                                                                                    | The second second second                                                                                                    | EN RADING STATE                                                                                                    | The second second                                                                                                    |                                                                                                    |
|                                                                                                    |                                                                                                    | and the second second                                                                                                    |                                                                                                    | THE REAL PROPERTY AND ADDRESS OF THE PARTY OF                                                                                                    | No. of Concession, Name                                                                                                    | 1000 100 100 100 100 100 100 100 100 10                                                                                                    | A CALLAR                                                                                                    |
| Statistics in the second state of the second state of the second s |                                                                                                    | The bolice of the participation of the                                                                                                    |                                                                                                    | A REAL PROPERTY AND A REAL PROPERTY AND A REAL | STATISTICS OF A STATISTICS                                                                                                    | Martin Martin Part                                                                                                    |                                                                                                    |
| The second second second second second second second second second second second second second second second s                                                                                                    |                                                                                                    |                                                                                                    |                                                                                                    |                                                                                                    | COLUMN STREET, STREET, STRE                                                                                                    | A CONTRACTOR OF A CONTRACT OF A CONTRACT                                                                                                    | Contraction of the local division of the                                                                         |
| and the second second s | and the second second sec                                                                                                    |                                                                                                    |                                                                                                    |                                                                                                    | CARD AVER DE LA CARDON DE                                                                                                    | ALL AND ALL ALL ALL ALL ALL ALL ALL ALL ALL AL                                                                                                    | and a state of the second second                                                                                 |
| And and a second second second second second second second second second second second second second second se                                                                                                    |                                                                                                    | and a start of the second start of the                                                                                                    |                                                                                                    |                                                                                                    | CONTRACTOR & PARAMETERS AND ADDRESS                                                                                                    | CONTRACTOR DATE                                                                                                    |                                                                                                    |
| the same same same and the same same same same same same same sam                                                                                                    |                                                                                                    |                                                                                                    |                                                                                                    | And a second second second second second second second second second second second second second second second                                                                                                    | the reason of the second second                                                                                                    | CALL CONTRACTOR OF A DECK                                                                                                    | And the second second second second second second second second second second second second second second second |

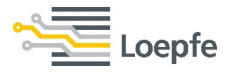

# **Short Cluster** $\rightarrow$ Periodical and Non-periodical faults can be detected in short cluster.

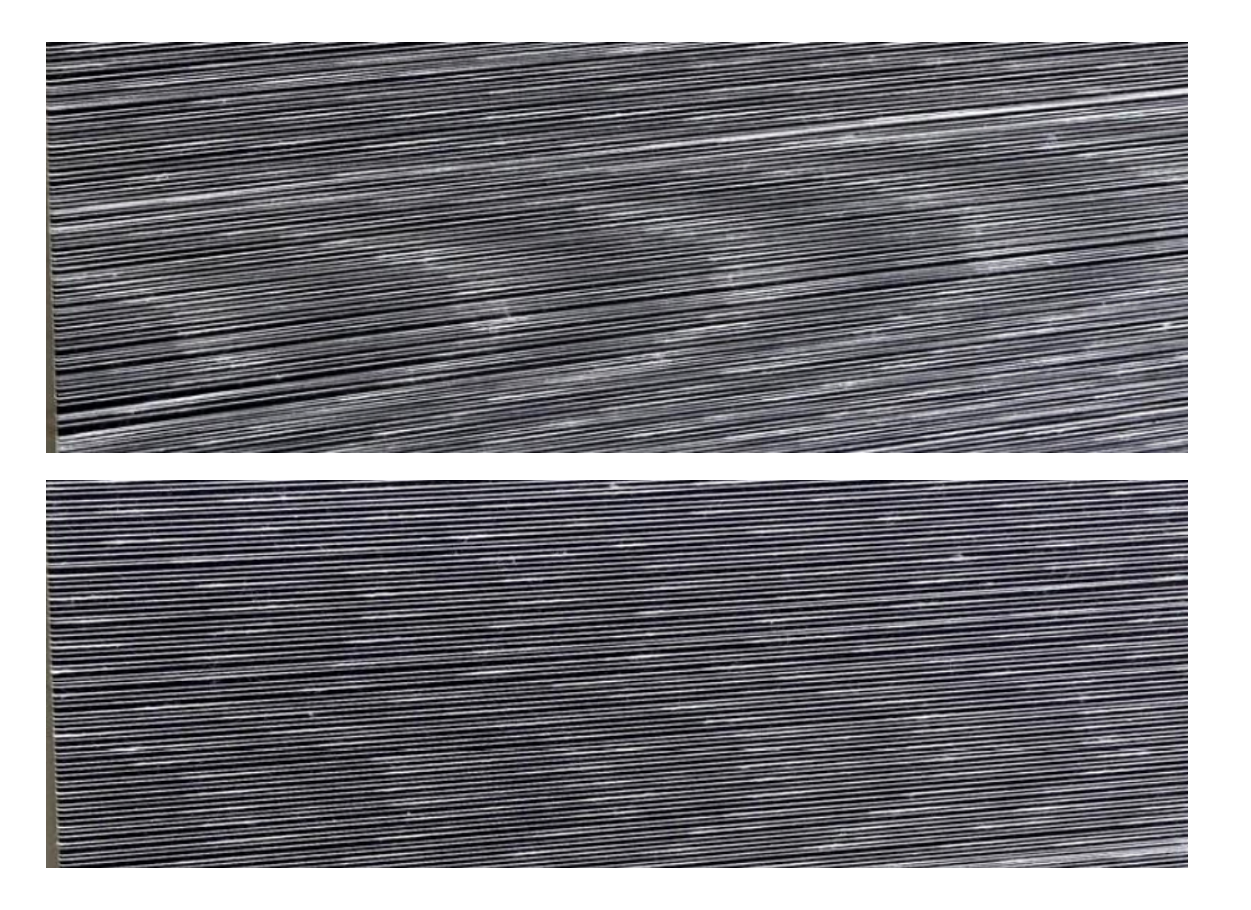

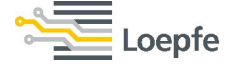

**Count clearing**  $\rightarrow$  The red clearing curve can be plotted with setting points. The total clearing length is 50m. Classification is introduced for easy optimization of settings and to check the quality of the running material. This shows the count variation within the bobbin.

\_oepfe

**SPINNING SOLUTIONS** 

| Loep           | pfe                    |                  |            |              |           |                | Production<br>Last 1000 km |               |
|----------------|------------------------|------------------|------------|--------------|-----------|----------------|----------------------------|---------------|
| DATA           | Settings > Article > 3 | 6SRLC > OffCount |            |              |           |                |                            | RAP           |
| Dashboard      | Display Mode           | Fine             | Curve Type | Normal Curve | In produc | tion G1 (1-16) | Clearing On                |               |
| Monitoring     | 60.00                  | 3                |            | <u> </u>     |           |                | Yarn Count 36Ne            |               |
| Quality        | 30.00 86               | 3                |            |              |           |                | Alarms                     |               |
| SETTINGS       | 20.00 261              | 1                |            |              |           |                | Length Limit On            |               |
| Article        | 10.00 3162             | 90               | 5          |              |           | 3 20           | Bobbin Startup On          |               |
| Group          | 5.00 89393             | 1677             | 2215       | 2228         | 1021      | 1609           | Length                     |               |
| Group          | 5.00                   | 1077             |            |              | 1021      | 1009           |                            |               |
| Machine        | 3.00                   |                  | 2775       | 1134         | 206       | 66             | Point setting              |               |
| Planning table | -5.00                  |                  | 2535       | 975          | 158       | 45             |                            | _             |
| SERVICE        | -5.00 67167            | 1615             | 2437       | 2240         | 1125      | 1488           | Length 1.0                 | Online        |
| Diagnosis      | -10.00                 | 41               |            |              |           | 1              | Count Deviation 3.00       |               |
| System         | -20.00<br>37           | 1                |            |              |           | 4              |                            |               |
| -)             | -30.00                 |                  |            |              |           |                |                            | Foreman       |
| Setup          | -45.00                 |                  |            |              |           |                |                            | 29-08-2022    |
|                | 50                     | 10 10            | 0 20       | 00 30        | 00 4      | 40.00          |                            | 11:17:02      |
| 30581          | C M_425RI              | с <u>10</u> ,    |            |              |           |                |                            | V0.22.2.35925 |
| 30311          | WF423NL                |                  |            |              |           |                |                            |               |

23

**Length Limit Alarm**  $\rightarrow$  The purple alarm curve can be plotted with setting points. Bobbins with faults classifications which touch the alarm curve will be rejected immediately. The feature is also available for the optional SFI/D and OffColor clearing.

SPINNING SOLUTIONS

|            | pfe                       |                |                        |          |                     | Production<br>Last 1000 km          |               |
|------------|---------------------------|----------------|------------------------|----------|---------------------|-------------------------------------|---------------|
| DATA       | Settings > Article > 36SF | RLC > OffCount |                        |          |                     | OffCount curve                      | RAP           |
| Dashboard  | Display Mode              | Fine           | Curve Type Length Limi |          | on <u>G1 (1-16)</u> | Clearing On                         |               |
| Monitoring | 60.00                     | 3              |                        | _        |                     | Yarn Count 36Ne                     |               |
| Quality    | 30.00 86 3                |                |                        |          |                     | Alarms                              |               |
| SETTINGS   | 20.00 261 1               |                | 5                      | 3        | 20                  | Length Limit On                     |               |
| Article    | 10.00 3162 90             | 6              |                        |          |                     | Count Deviation Limit 10.0%         |               |
| Group      | 5.00 89393 1677           | 2215           | 2228                   | 1021     | 1609                | Length 12m                          |               |
| Machine    | 3.00                      | 2775           | 1134                   | 206      | 66                  | Point setting                       |               |
|            | -3.00                     | 2535           | 975                    | 158      | 45                  |                                     |               |
|            | -5.00 67167 1615          | 2437           | 2240                   | 1125     | 1488                | Length 1.0                          | Online        |
| Diagnosis  | -10.00 1875 41            |                |                        |          | 1                   | Count Deviation 3.00                |               |
|            | -20.00                    |                |                        | A        | 4                   |                                     |               |
| System     | -30.00                    |                |                        |          |                     | $\leftarrow$ $\rightarrow$ $\times$ | Foreman       |
| Setup      | -45.00                    |                |                        |          |                     |                                     | 29-08-2022    |
|            | 5.00                      | 10.00          | 20.00                  | 30.00 40 | 00                  |                                     | 11:40:35      |
| 30SRI      | LC M-42SRLC               | 10.00          | 2000                   |          |                     |                                     | V0.22.2.35925 |

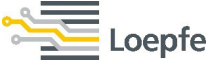

24

**Bobbin Startup Alarm**  $\rightarrow$  The feature is active only after bobbin change for defined length and deviation. Wrong count variations after bobbin change will be detected and rejected immediately. The feature is also available for the optional OffColor clearing.

\_oepfe

| Loe                      | ofe                          |                 |            |              |             |                | Production<br>Last 1000 km               |                        |
|--------------------------|------------------------------|-----------------|------------|--------------|-------------|----------------|------------------------------------------|------------------------|
| <b>DATA</b><br>Dashboard | Settings > Article > 36      | SRLC > OffCount | Curve Type | Normal Curve | In product  | tion G1 (1-16) | OffCount curve                           |                        |
| Monitoring               | 60.00                        | 3               |            | <u> </u>     |             |                | Yarn Count 3                             | 36Ne                   |
| Quality<br>SETTINGS      | 30.00 86 3<br>20.00 261 1    |                 |            |              |             |                | Alarms<br>Length Limit                   |                        |
| Article                  | 10.00 3162 90                | )               | 5          |              |             | 20             | Bobbin Startup     Count Deviation Limit |                        |
| Group<br>Machine         | 5.00 <b>89393</b> 16<br>3.00 | 22              | 215        | 2228<br>1134 | 1021<br>206 | 66             | Length 1 Point setting                   | 12m                    |
| Planning table           | -3.00                        | 2!              | 535        | 975          | 158         | 45             |                                          | 10                     |
| SERVICE<br>Diagnosis     | -10.00 1875 41               | 515 24<br>I     | 137        | 2240         | 1125        | 1488           | Count Deviation 3                        |                        |
| System                   | -20.00 37 1                  |                 |            |              |             | 4              | <t→></t→>                                | Foreman                |
| Setup                    | -45.00                       |                 |            |              |             |                | Y                                        | 29-08-2022<br>11:31:58 |
| 30SRL                    | C M-42SRLC                   | 10.00           | 20.        | 00 34        | .00 4       | 0.00           |                                          | v6.22.2.35925          |

<sup>25</sup> 

**Missing Core clearing**  $\rightarrow$  Detection of missing and off-center core can be done with separate channels based on OffCount measurement. The missing core is detected as a negative count deviation in the purple field, which size and position depends on core count, core draft, sensitivity setting and observation length by numerical input.

| Loep           | ofe                  |               |                       |      |       |       | Proc<br>Last | luction<br>1000 km |                   |
|----------------|----------------------|---------------|-----------------------|------|-------|-------|--------------|--------------------|-------------------|
| DATA           | Settings 🚿 Article 🚿 | M-36SRLC 🖹 Co | ore                   |      |       |       |              |                    | AP                |
| Dashboard      | Display Mode         | Fine          |                       |      |       |       | in Pr        | oduction G2 (1-    |                   |
|                | Missing Core         |               |                       |      |       |       |              |                    |                   |
| Monitoring     | Clearing             | On            | 60.00                 |      |       |       |              |                    |                   |
| Quality        | Nominal Yarn Count   | 36.0Ne        | 30.00 <mark>23</mark> |      |       |       |              |                    |                   |
| SETTINGS       | Sheath Material      | СО            | 20.00 85              |      |       |       |              |                    |                   |
| Article        | Core Count Unit      | Den           | 10.00 1158            | 12   |       |       |              |                    |                   |
| Article        | Core Count           | 5.0           | 5 00 44857            | 647  | 902   | 961   | 373          | 493                |                   |
| Group          | Core Draft           | 1.00          | 5100                  |      | 1715  |       | 07           |                    |                   |
| Maghina        | Core Material        | EA - Elastane | 3.00                  |      | 1316  | 54/   | 85           | 34                 | -                 |
| Machine        | Sensitivity          | 10            | -3.00                 |      | 1417  | 582   | 97           | 23                 |                   |
| Planning table | Obs. Length          | 15m           | -5.00                 | 884  | 1367  | 1335  | 581          | 846                |                   |
| SERVICE        | OffCenter Core       |               | -10.00<br>745         | 8    |       |       |              | 2                  | Offline           |
| Diagnosis      | Clearing             | Off           | -20.00                |      |       |       |              |                    | 0                 |
|                | Limit                | 10.0%         | -30.00                |      |       |       |              |                    | Foreman           |
| System         | Limit Suggestion     | -             | -45.00                |      |       |       |              |                    | 14-12-2021        |
| Setup          | Obs. Length          | 1.5m          |                       |      |       |       |              |                    | 16:15:52          |
|                |                      | )             |                       | 5.00 | 10.00 | 20.00 | 30.00        | 40.00              | d05b2a097-Release |
| M-365F         | RLC                  |               |                       |      |       |       |              |                    |                   |

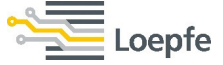

**SFI/D clearing (optional)** – The clearing curve can be plotted with setting points. The total clearing length is 80m. Classification is introduced for easy optimization of settings and to check the quality of the running material.

**SPINNING SOLUTIONS** 

| Loe                      | pfe                                         |                         |                     |                        | Production<br>Last 1000 km  |                        |
|--------------------------|---------------------------------------------|-------------------------|---------------------|------------------------|-----------------------------|------------------------|
| <b>DATA</b><br>Dashboard | Settings Article 36SRLC                     | SFI/D<br>Fine Curve Typ | e Normal Curve      | n production G1 (1-16) | SFI/D Curve                 | 68                     |
| Monitoring               | 150.00                                      | 10                      | 3 3                 |                        | Alarms                      |                        |
| Quality                  | 100.00 1825                                 |                         | 3                   | 1                      | Point setting               |                        |
| Article                  | 50.00 14426 72                              | 15                      | 7 4<br>12 6         | 4 20                   |                             |                        |
| Group                    | 30.00 50240 386                             | 195                     | 121 43              | 188                    | Length 1.0<br>Diameter 5.00 |                        |
| Machine                  | 10.00 121449 2139<br>-10.00<br>152014  6436 | 3807                    | 561 247<br>1558 477 | 362                    |                             |                        |
| Planning table SERVICE   | -20.00 65241 109                            | 126                     | 123 85              | 169                    |                             | Conline                |
| Diagnosis                | -30.00 35507 1                              |                         |                     |                        |                             | <b>•</b>               |
| System                   | -50.00                                      |                         |                     |                        |                             | Foreman                |
| Setup                    | -75.00                                      |                         |                     |                        |                             | 29-08-2022<br>11:24:15 |
| 30SR                     | C M-42SRLC                                  | 20.00 5                 | 30.00 45.00         | 60.00                  |                             | v6.22.2.35925          |

oepfe

**OffColor clearing (optional)** – The clearing curve can be plotted with setting points. The total clearing length is 50m. Classification is introduced for easy optimization of settings and to check the quality of the running material.

| Loe                       | pfe                              |                               | Proc                            | fuction<br>1000 km                |
|---------------------------|----------------------------------|-------------------------------|---------------------------------|-----------------------------------|
| <b>DATA</b><br>Dashboard  | Settings Article 36SRLC Offe     | Color Curve Type Normal Curve | In production G1 (1-16) OffCold | or On                             |
| Monitoring                | 8.00                             |                               | Alarms                          |                                   |
| SETTINGS                  | 2.00 7 1                         |                               | Bobbin S<br>Color De            | itartup Off<br>viation Limit 0.1% |
| Group                     | 1.00 45 1<br>0.50 491            | 2 1 1                         | 6 Length                        | 12m                               |
| Machine<br>Planning table | -0.25                            | 267 148 75<br>140 107 39      | 43 Length                       |                                   |
| SERVICE<br>Diagnosis      | -0.50<br>387 10<br>-1.00<br>29 1 | 2 1 1                         | 3 Intensity                     |                                   |
| System                    | -2.00 12<br>-5.00 3              |                               |                                 | ↓ → × Foreman                     |
| Setup                     | -8.00                            |                               |                                 | 29-08-2022<br>11:54:10            |
| 30SRI                     | .C M-42SRLC                      | 10.00 20.00 30.00             | 40.00                           | v6.22.2.35925                     |

**SPINNING SOLUTIONS** 

# **RGB** Foreign matter clearing

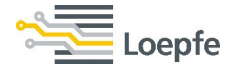

Advantages of new powerful RGB foreign matter sensor

- Improved detection of very light color contamination
- Distinguish colored foreign fiber from organic matter
- Dedicated clearing and classification of foreign fiber and organic matter
- Improved detection of periodical foreign matter faults (F cluster)
- Additional classes for I, R, O classes. Those are classified as I0, R0 and O0.
- Reduced foreign matter cuts due to intelligent organic matter channel
- Fault color classification in last cut history, for raw white yarns
- Fault color mapping in FD quality screen, for raw white yarns

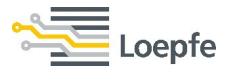

# **F Configuration** → There are two curves, Red – F dark and Brown - Organic

| See Loe    | pfe                                               |                   |           |                     |               |           | Production<br>Last 1000 km                 |                                       |
|------------|---------------------------------------------------|-------------------|-----------|---------------------|---------------|-----------|--------------------------------------------|---------------------------------------|
| DATA       | Settings 🚿 Article 🏷 30                           | )S RL 📄 Foreign I | Matter    |                     |               |           |                                            |                                       |
| Dashboard  | Display Mode                                      | Fine              | F Type Fo | oreign Matter       | In Production | G1 (1-10) | F Configuration Clearing Dark On           |                                       |
| Monitoring | 50.00                                             | 5                 | 2         | 1 1 2               | 3             | 1         | Clearing Bright Off<br>Clearing Organic On |                                       |
| Quality    | 15.00 1<br>12.00 3<br>9.00 75 17                  | 3                 | 7         | 3 2                 | 1 2           | 4         | Point selection                            |                                       |
| SETTINGS   | 6.00 701 110<br>4.00 2158 751                     | 62<br>260         | 20 88 268 |                     | 9             | 4         |                                            |                                       |
| Group      | 2.00                                              | 5498              | 2940      | 445 120<br>4909 937 | 15<br>144     | 3         | Length 0.0                                 |                                       |
| Machine    | -1.00<br>-2.00<br>-3.00                           | 264               | 36        | 1431 146<br>11 5    | 25            | 6<br>2    | Intensity 0.00                             |                                       |
| SERVICE    | -4.00<br>3108 139<br>-6.00<br>412 45              | 10                | 12        | 2 2 2<br>2 1        | 1<br>5<br>1   | 1         | $\leftarrow \rightarrow \times$            | Offline                               |
| Diagnosis  | -9.00<br>80<br>16<br>-12.00<br>33<br>88<br>-15.00 | 2                 | 2         | 1                   |               | 2         | 4                                          | Foreman                               |
| Sotup      | -20.00<br>21<br>-50.00<br>2                       | 3                 | 1         |                     |               |           |                                            | 15-12-2021<br>05:03:12                |
| 305        | 0.50                                              | 1.00              | 1.50      | 2.00 3.00           | 4.00          | 8.00      |                                            | v6.0.72.32850-rc<br>d05b2a097-Release |

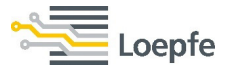

# **F Type** $\rightarrow$ Foreign Matter and Organic can be switched.

| Loe        | epfe                                                  |                                                                                                 | Production<br>Last 1000 km                           |
|------------|-------------------------------------------------------|-------------------------------------------------------------------------------------------------|------------------------------------------------------|
| DATA       | Settings 🛸 Article 🛸 30S RL                           | > Foreign Matter                                                                                |                                                      |
| Dashboard  | Display Mode                                          | Fine Foreign Matter In Produ                                                                    | Action G1 (1-10) F Configuration<br>Clearing Dark On |
| Monitoring | 50.00 3<br>20.00 1                                    |                                                                                                 | Clearing Organic                                     |
| Quality    | 15.00 <b>3</b><br>12.00 <b>3</b><br>9.00 <b>75</b> 17 |                                                                                                 | Point selection                                      |
| SETTINGS   | 6.00 701 110<br>4.00 2158 751<br>3.00 5816 1515       | 62 20<br>260 88<br>458 268                                                                      | Point setting                                        |
| Group      | 2.00<br>1.00<br>-1.00                                 | 5498 2940<br>Organic                                                                            | Length 0.0                                           |
| Machine    | -2.00<br>-3.00                                        | 264 36<br>17 15                                                                                 |                                                      |
| SERVICE    | -4.00 3108 139<br>-6.00 412 45<br>-9.00               | 10         12         2         2         3           5         8         2         1         1 |                                                      |
| System     | -12.00<br>-15.00<br>17<br>14                          | 2         1         1           1         1         1           3         4         2         1 | Foreman                                              |
| Setup      | -20.00<br>21 7<br>-50.00<br>2                         |                                                                                                 | 15-12-2021<br>05:04:35<br>v6.072.32850-rc            |
| 305        | RL                                                    | 1.00 1.50 2.00 3.00 4.00                                                                        | d05b2a097-Release                                    |

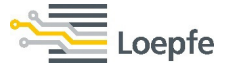

# **Foreign Matter** $\rightarrow$ Dark and bright faults are classified in Foreign Matter.

| Loe        | pfe                                                   |                |          |                              |                |           | Production<br>Last 1000 km                         |                                           |
|------------|-------------------------------------------------------|----------------|----------|------------------------------|----------------|-----------|----------------------------------------------------|-------------------------------------------|
| DATA       | Settings 🚿 Article 🚿 30S F                            | RL 📄 Foreign M | latter   |                              |                |           |                                                    |                                           |
| Dashboard  | Display Mode                                          | Fine           | F Type F | oreign Matter                | In Production  | G1 (1-10) | F Configuration           Clearing Dark         On |                                           |
| Monitoring | 50.00<br>3<br>20.00<br>1                              | 5              | 2        | 1 1                          |                | 1         | Clearing Bright Off<br>Clearing Organic On         |                                           |
| Quality    | 15.00 <b>1</b><br>12.00 <b>3</b><br>9.00 <b>75 17</b> | 3<br>1         |          | 3 2<br>11 1                  | 1              |           | Point selection                                    |                                           |
| SETTINGS   | 6.00 701 110<br>4.00 2158 751                         | 62<br>260      | 20<br>88 | 2                            | 8              | 4         |                                                    |                                           |
| Group      | 3.00 5816 1515<br>2.00                                | 458<br>5498    | 268      | 44 25<br>445 120<br>4909 937 | 5<br>15<br>144 | 3         | Point setting Length 0.0                           |                                           |
| Gloup      | -1.00<br>-2.00                                        | 264            | 136      | 1431 146                     | 25             | 6         | Intensity 0.00                                     |                                           |
| SERVICE    | -3.00<br>-4.00<br>3108 139                            | 17             | 15       | 3 2<br>2 2                   | 1              | 1         | <b>•</b>                                           | Offline                                   |
| Diagnosis  | -6.00 412 45<br>-9.00 80 16                           | 2              | 8        | 2 1                          | 1              | 1 2       | $\leftarrow \rightarrow \times$                    |                                           |
| System     | -12:00<br>33 8<br>-15:00<br>17 14                     | 1<br>3         | 4        | 2 1                          |                |           |                                                    | Foreman                                   |
| Setup      | -50.00 2 0.50                                         | 100            | 1        | 1                            | 100            | 8.00      |                                                    | 15-12-2021<br>05:06:00<br>v6.072.32850-rc |
| 305 1      | RL                                                    | 1.00           | 1.50     | 2.00 3.00                    | *****          | 0.00      |                                                    | duodzauar-keiease                         |

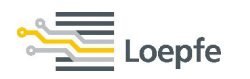

**Organic** → Organic faults like seed coats, branches and Jute are classified in Organic. Organic faults classified between F Dark curve and Organic are not cleared. This will reduce the total number of foreign matter cuts.

| Loe                 | pfe                                                                                                    |                               |                         | Production<br>Last 1000 km                                   |
|---------------------|----------------------------------------------------------------------------------------------------|-------------------------------|-------------------------|--------------------------------------------------------------|
| DATA                | Settings 🛸 Article 🛸 30S RL 🛸 Fo                                                                                                    | oreign Matter                 |                         |                                                              |
| Dashboard           | Display Mode Fine                                                                                                    | e F Type Organic              | In Production G1 (1-10) | F Configuration<br>Clearing Dark On                          |
| Monitoring          | 50.00 6<br>20.00 6<br>15.00 69 118 1                                                                                                    | 1 4 1                         |                         | Clearing Bright Off<br>Clearing Organic On                   |
| Quality             | 12.00 439 37 14<br>9.00 3580 2491 49                                                                                                    | 2 3 1                         | 3<br>5 2                | Point selection                                              |
| SETTINGS<br>Article | 6.00         20857         16511         210           4.00         52226         60277         871           3.00         97590         88167         201 | 26<br>97 3 18<br>1 419 51 3   | 6 1                     | Point setting                                                |
| Group               | 1.00<br>-1.00 Allowed Organic faults                                                                                                    | 12 7889 1331 225<br>11412 202 | 4 196 12                | Length 0.0<br>Intensity 0.00                                 |
| Machine             | -2.00                                                                                                    |                               |                         |                                                              |
| Diagnosis           | -6.00<br>-9.00                                                                                                    |                               |                         | $\leftarrow \rightarrow \times$                              |
| System              | -12.00<br>-15.00<br>-20.00                                                                                                    |                               |                         | Foreman                                                      |
| Setup               | -50.00                                                                                                    | 1.50 2.00 3.00                | 4.00 8.00               | 15-12-202<br>05:07:40<br>v6.07:32850-rc<br>d05b2a097-Release |
| 305 1               | RL                                                                                                    |                               |                         |                                                              |

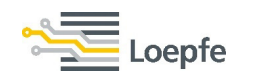

# **F Organic** → Total F cuts can be reduced by optimizing the organic clearing. A total number of allowed organic faults can be seen in class data. Those are 'saved' F cuts.

|            | epfe                                           |                  |             |                  |          |      | Production<br>Last 1000 km    |     | •?                                    |
|------------|------------------------------------------------|------------------|-------------|------------------|----------|------|-------------------------------|-----|---------------------------------------|
| DATA       | Data 🚿 Quality 👌 G1 (30                        | IS RL) 📄 Foreigr | n Matter    |                  |          |      |                               | (   |                                       |
| Dashboard  | Display Mode                                   | Fine             | F Type      | Organic          |          |      |                               |     |                                       |
| Monitoring | 50.00<br>20.00 Z                               | 6                | 1           | 1                |          |      | Total Cuts<br>158             |     |                                       |
| Quality    | 15.00 69 118<br>12.00 439 37<br>9.00 3580 2491 | 1<br>14<br>49    | 2           | 3                | 3        |      | Foreign Matter<br>F Cuts Dark | 96  |                                       |
| SETTINGS   | 6.00 20857 16511<br>4.00 52226 60277           | 210<br>871       | 26<br>97    | 4                | 5        | 2    | F Cuts Bright                 | 0   |                                       |
| Article    | 3.00 <mark>97590 88167</mark><br>2.00          | 2011<br>23012    | 419<br>7889 | 51 3<br>1331 225 | 1<br>; 9 | 1    | F Organic<br>F Cuts Organic   | 62  |                                       |
| Group      | 1.00<br>-1.00                                  |                  |             | 11412 202        | 4 196    | 12   | F Organic ignored             | 757 |                                       |
| Machine    | -2.00                                          |                  |             |                  |          |      | Last Cut                      |     |                                       |
| Diagnosis  | -4.00                                          |                  |             |                  |          |      | Length<br>1000.0 km           |     | Offline                               |
| System     | -12.00                                         |                  |             |                  |          |      |                               |     | Foreman                               |
| Setup      | -20.00                                         |                  |             |                  |          |      |                               |     | 15-12-2021<br>05:10:49                |
|            | 10)                                            | 1.00             | 1.50        | 2.00 3.00        | 4.00     | 8.00 |                               | l   | v6.0.72.32850-rc<br>d05b2a097-Release |

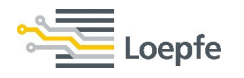

## **F color classification >** Every foreign matter cut is classified with its color in the last cut history.

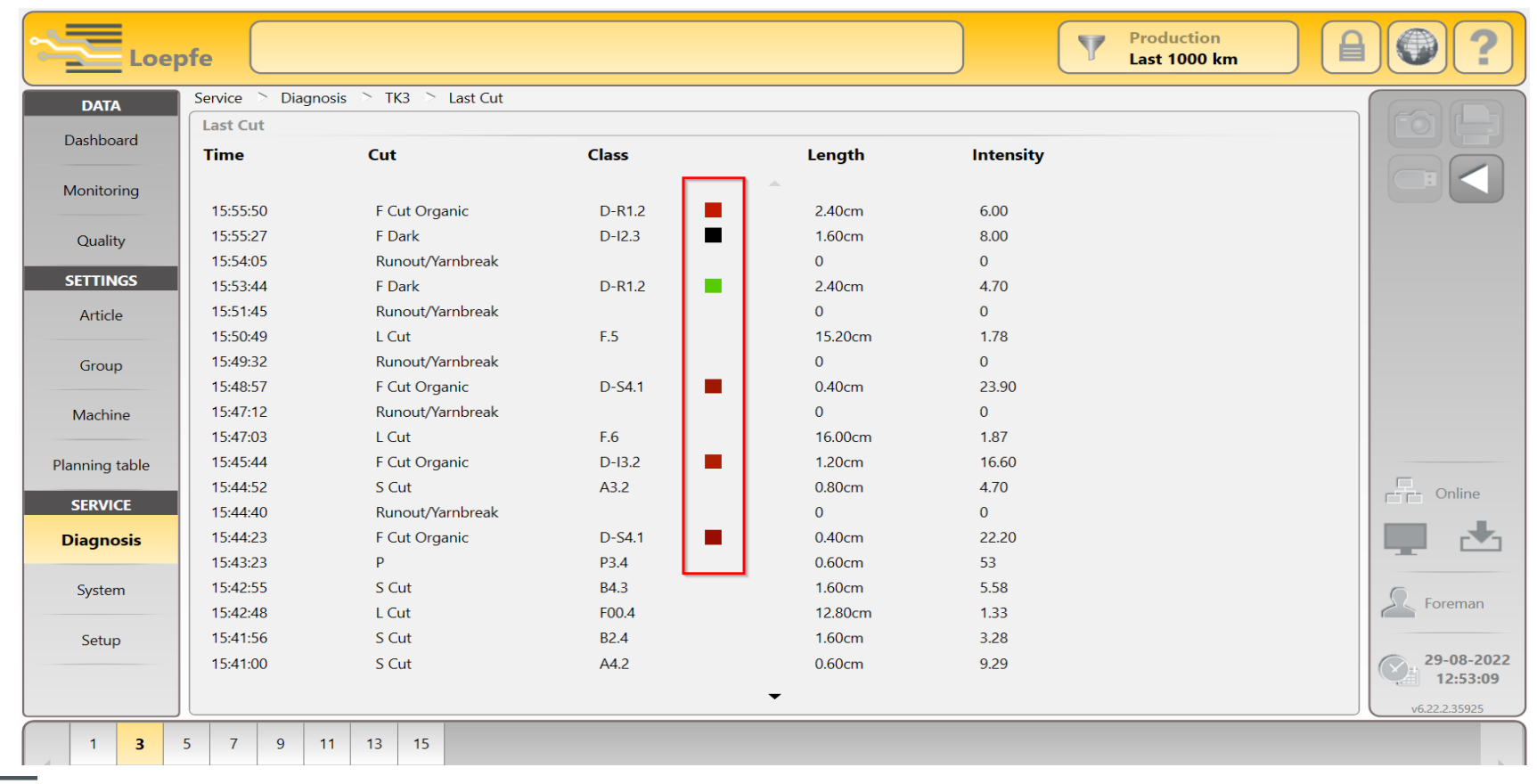
#### **F color distribution** → The foreign matter color classifications get mapped in the Color Distribution.

| Loe                      | pfe                                  |                         |                    |           | Production<br>Last 1000 km |               |
|--------------------------|--------------------------------------|-------------------------|--------------------|-----------|----------------------------|---------------|
| <b>DATA</b><br>Dashboard | Data `Quality `G1<br>Display Mode    | (36SRLC) Foreign Matter | ype Foreign Matter |           |                            | 6B            |
| Monitoring               | 50.00<br>20.00<br>21                 | 5 1                     | 1                  | 1         | Total<br>273               |               |
| Quality                  | 15.00 24 11                          |                         | 2 1                | 2         | Foreign Matter             |               |
| SETTINGS                 | 9.00 2362 454                        |                         | Display Mo         | da 💦      | F Dark Cuts                | 71            |
| Article                  | 6.00 11938 3051                      | 32 6                    |                    |           | F Bright Cuts              | -             |
| Group                    | 4.00 34661 11686<br>2.00 74023 21807 | 240 105                 | Fine               | 1         | F Organic                  |               |
| Group                    | 2.00                                 | 1761 528                | Coarse             | 5         | F Organic Cuts             | 832           |
| Machine                  | 1.00                                 |                         |                    | 46        |                            |               |
| Planning table           | -1.00                                |                         | Scatter Plot       | 57        | Last Cut                   |               |
| SEDVICE                  | -3.00                                | 334 69<br>34 26         | Color Distribut    | tion      | Length                     | Online        |
| Diagnosis                | -4.00 13362 229                      | 31 23                   | 13                 |           | 1000.0 km                  |               |
| Diagnosis                | -6.00<br>1373 48<br>-9.00            | 13 3                    | 5 3                | 3 2       |                            |               |
| System                   | -12.00 29<br>65 8                    | 3 6                     | 2 4                | 1         |                            | Foreman       |
| Setup                    | -15.00 49 11                         | 1                       |                    | 1         |                            |               |
|                          | -20.00<br>34 12<br>-50.00            | 1                       |                    | 1 1       |                            | 29-08-2022    |
|                          | 7 1                                  | 100 150                 | 2.00 2.00          | 2         |                            | v6.22.2.35925 |
| G1 (1-                   | ·16)                                 | 1.50                    | 2,00 3,00          | 4.00 8.00 |                            | +             |

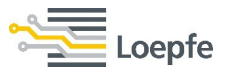

#### F color distribution → The foreign matter color classifications are categorised in to 8 main color in the Color Distribution.

| DATA     Data     Quality     G1 (36SRLC)     Foreign Matter       Dashboard     Display Mode     Color Distribution     F Type     Foreign Matter |                        |                                     |            |               |
|----------------------------------------------------------------------------------------------------|------------------------|-------------------------------------|------------|---------------|
| Dashboard     Display Mode     Color Distribution     F Type     Foreign Matter                                                                    |                        |                                     |            |               |
| 150                                                                                                    |                        |                                     |            |               |
| Monitoring 145                                                                                                    | Brown<br>Green<br>Blue | Total<br>273                        |            |               |
| Quality 135                                                                                                    | Red<br>Yellow<br>Black | Foreign Matter                      |            |               |
| SETTINGS         120           Article         115                                                                                                 | Magenta                | F Dark Cuts<br>F Bright Cuts        | 71         |               |
| Group 100-                                                                                                    |                        | F Organic                           |            |               |
| 90 <sup>3</sup><br>90 <sup>3</sup><br>Machine 85 <sup>5</sup>                                                                                      |                        | F Organic Cuts<br>F Organic ignored | 202<br>832 |               |
| Naming table 70-                                                                                                    |                        | Last Cut                            |            |               |
| SERVICE         60           55         55                                                                                                    |                        | Length                              |            | Online        |
| Diagnosis 45                                                                                                    |                        | 1000.0 km                           |            | - 4           |
| System 35-<br>30-<br>30-                                                                                                    |                        |                                     |            | S. Foreman    |
| Setup 20-<br>15-                                                                                                    |                        |                                     |            | 29-08-2022    |
|                                                                                                    |                        |                                     | 0          | V6 22 2 35925 |
| G1 (1-16)                                                                                                    |                        |                                     |            |               |
|                                                                                                    |                        |                                     |            |               |

**SPINNING SOLUTIONS** 

# First startup of YarnMaster<sup>®</sup> PRISMA

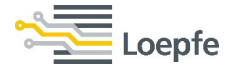

39

YarnMaster<sup>®</sup> PRISMA comes with an all-new control unit hardware called LZE-6, it can be used for YM PRISMA as well as YM ZENIT+

The type of applicable clearer system needs to be set during its 1st start-up:

- 1. Switch on/boot the LZE-6
- 2. Select the applicable clearer system
- 3. Confirm the selected clearer system (this will install the appropriate clearer GUI environment)
- 4. Update the Master Module firmware
- 5. LZE will boot into setup wizard for further clearer configuration (see chapter 4 in the operating manual)

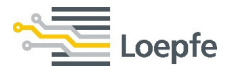

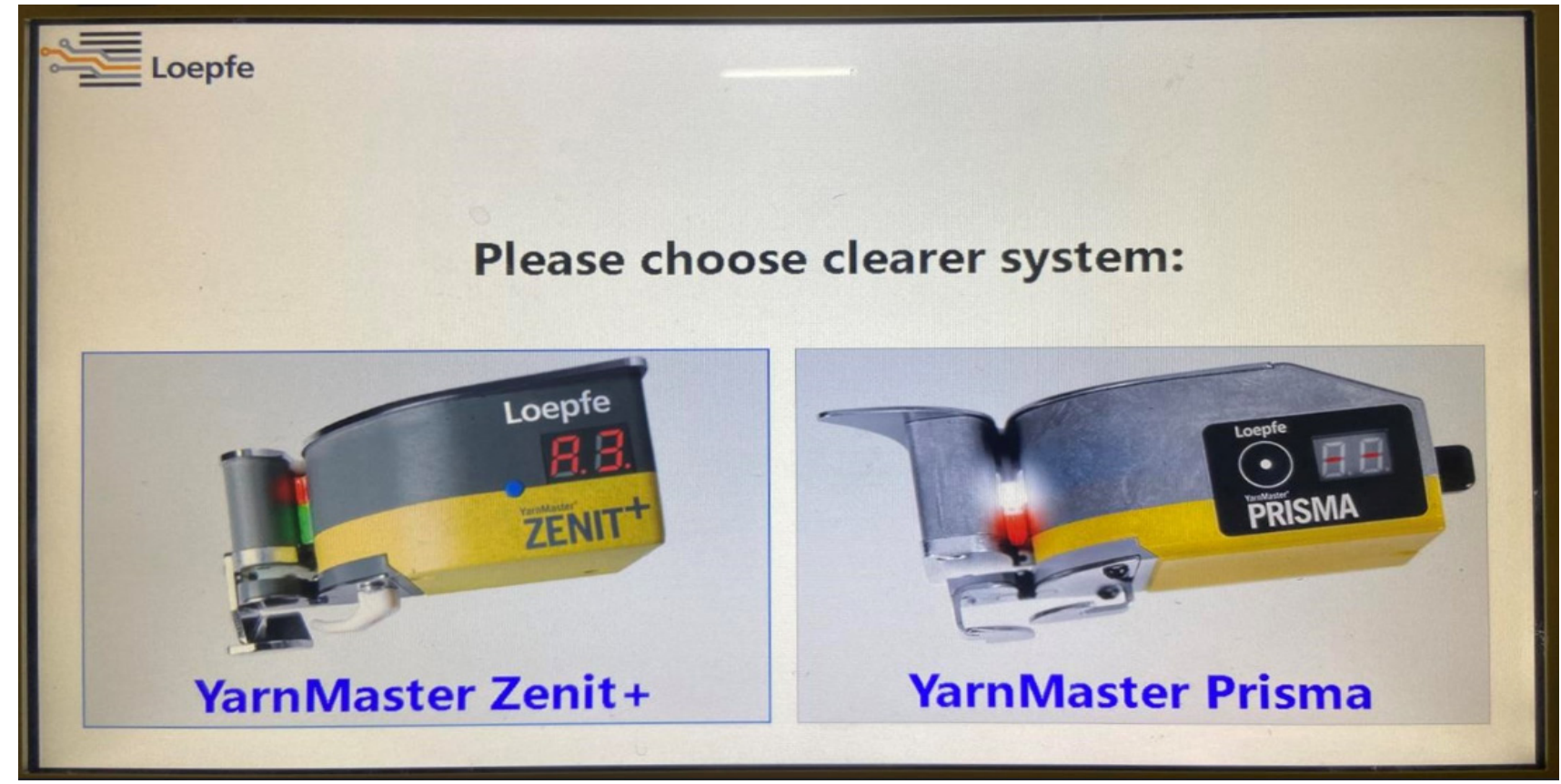

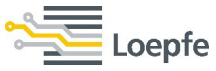

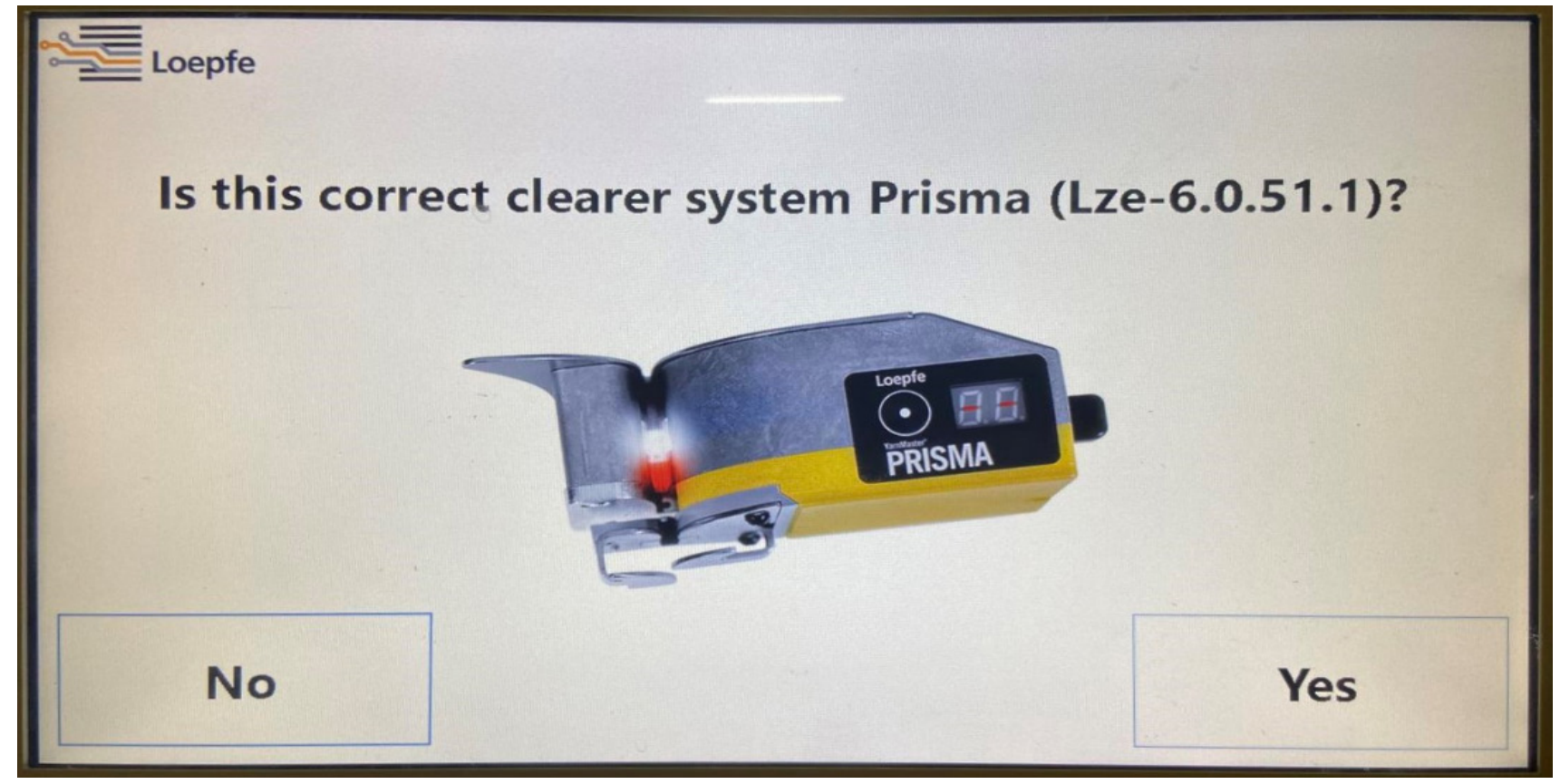

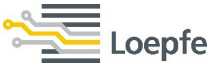

## Update the Master Module firmware

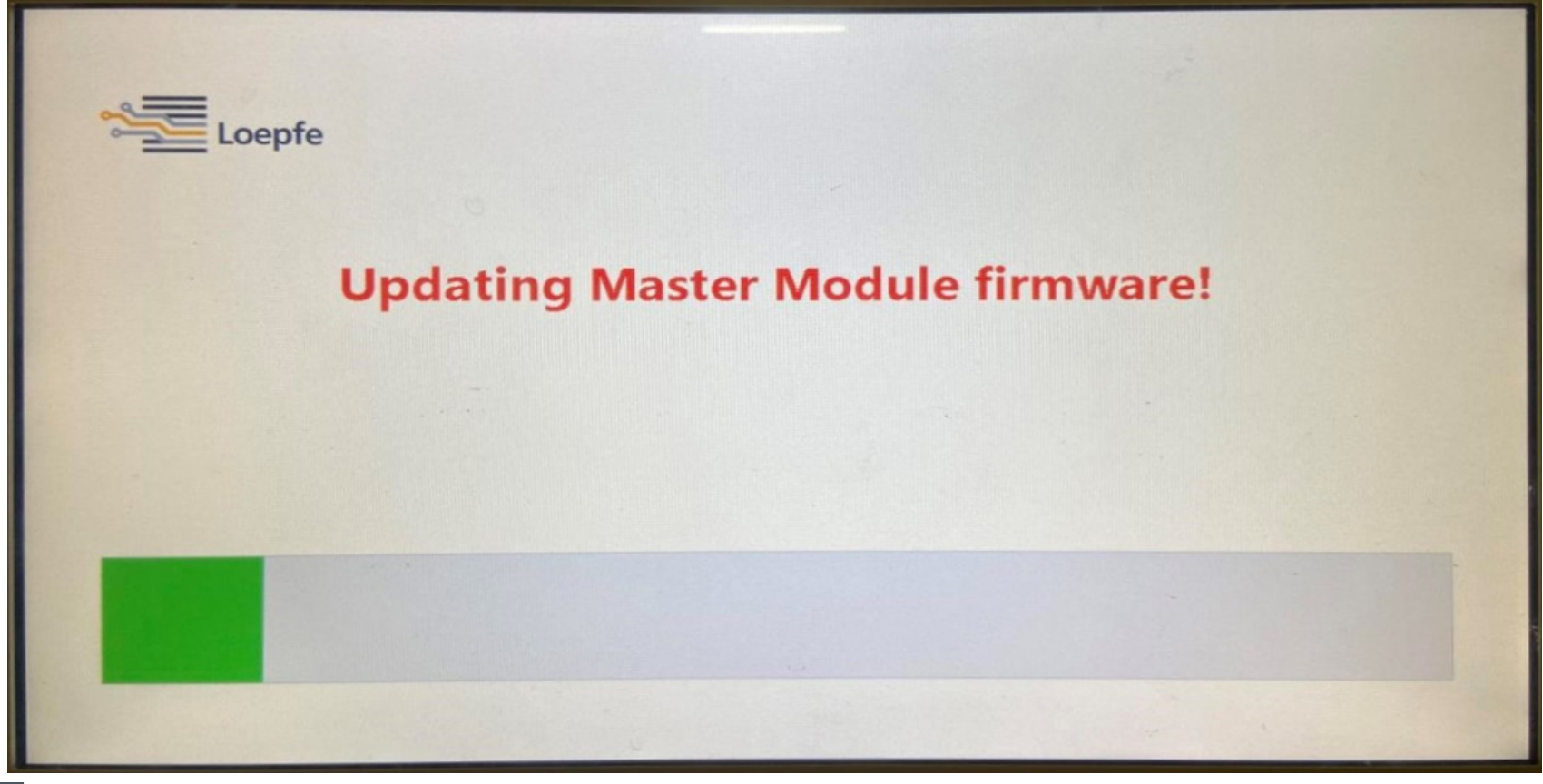

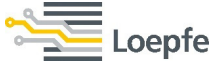

#### **SPINNING SOLUTIONS**

## Installation complete and application start-up:

| 0        |                                                                                                    |           |
|----------|----------------------------------------------------------------------------------------------------|-----------|
|          |                                                                                                    |           |
|          | 🖻 Lze Bootstrapper                                                                                                    | ×         |
|          | 241416)                                                                                                    | ^         |
|          | 12:39:31 INF) Master Module FW Update status: UpdateDevice(): Sending Master Application Data (FileLength: 245760, FileOffse<br>: 241920)                                                                | t         |
|          | 12:39:52 INF] Master Module Fw Update status: UpdateDevice(): Sending Master Application Data (FileLength: 245760, FileOffse                                                                             | t         |
|          | : 242424)<br>12:39:52 INF: Master Module Fy Undate Status: UndateDavics(): Sending Master Application Data                                                                                               |           |
|          | 242928)                                                                                                    |           |
|          | 12:39:52 INF] Master Module Fw Update status: UpdateDevice(): Sending Master Application Data (FileLength: 245760, FileOffse                                                                             | t         |
|          | 12:39:52 INF] Master Module Fw Update status: UpdateDevice(): Sending Master Application Data (FileLength: 245760, FileOffse                                                                             | t         |
|          |                                                                                                    |           |
|          | 12:39:32 INF Master Module FW Update status: UpdateUevice(): Sending Master Application Data (FileLength: 245/60, FileOffse<br>244440)                                                                   |           |
|          | 12:39:52 INF] Master Module Fw Update status: UpdateDevice(): Sending Master Application Data (FileLength: 245760, FileOffse                                                                             | t         |
|          | 244944)<br>17:30:52 INF1 Master Module Fw Update status: UpdateDevice(): Sending Master Application Data (FileLength: 245760. FileOffse                                                                  |           |
|          | 245448)                                                                                                    |           |
|          | 12:39:52 INF] Master Module Fw Update status: UpdateDevice(): Sending Master Application Data (FileLength: 245760, FileOffsc                                                                             |           |
|          | 223/00/<br>12:39:52 INF  Master Module Fw Update status: UpdateDevice(): Reset and booting up from flash                                                                                                 |           |
| 12111    | 12:39:52 INF] Master Module FW Update status: Set update state to: Stopped                                                                                                    | 1 200     |
|          | 12:39:53 INF  Master Module FW Update status: ProcessZeLinkTelegram(): received ZLPGmdVerign alton<br>12:39:53 INF  Master Module FW Update status: ProcessZeLinkTelegram(): received ZLPGmdVerign alton |           |
| 1.0      | 12:39:53 INF] Master Module Fw Update status: ProcessZelinkTelegram(): received ZLPCmdConfiguration                                                                                                    |           |
|          | 12:39:53 INF] Master Module Fw Update status: ProcessZelinkTelegram(): received ZLPCmdTKState                                                                                                    |           |
|          | II: 39:57 INF] No software update to complete.                                                                                                    |           |
| Silen    |                                                                                                    |           |
| and t    | 12:39:57 INF) Ensurecorrectleassembles                                                                                                    |           |
| 1        |                                                                                                    | 1 All new |
| at the   |                                                                                                    | the state |
| -        |                                                                                                    | A 12 6    |
| A second |                                                                                                    | E A Day   |
|          |                                                                                                    | At 1 Tan  |
| 5        |                                                                                                    | 100       |
| . 0      |                                                                                                    | a ~ 12.   |
| ~        |                                                                                                    | 1 1       |

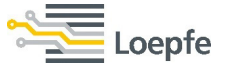

Complete the setup wizard and re-confirm LZE-6 correct setup after the control unit has successfully rebooted.

Go to "Machine" menu and select base setting. Check for correct machine type, total spindles and sensing head type.

- 1. Check machine type is correctly set in "Machine Type"
- 2. Check/correct total number of spindles in "Total Spindles"
- 3. Check/confirm correct type of sensing head in "Sensing Head Type" (DM, DMF, DMFP)
- 4. If the machine is equipped with a wet splicer, the wet splicer option needs to be On.
- 5. Save the changes!

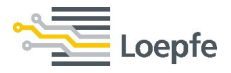

#### **Base setting** $\rightarrow$ With the introduction of mass sensor, TK type is classified as DM, DMF, DMFP.

| Loep           | pfe                                |                   | Production<br>Last 1000 km |                                       |
|----------------|------------------------------------|-------------------|----------------------------|---------------------------------------|
| DATA           | Settings 🚴 Machine 🏷 Base Settings |                   |                            |                                       |
| Dashboard      | Base Settings                      |                   |                            |                                       |
| Dusinbourd     | Machine Type                       | Savio Orion/Polar |                            |                                       |
| Monitoring     | Machine Name                       | MC 22             |                            |                                       |
|                | MMTop Link                         | On                |                            |                                       |
| Quality        | Total Spindles                     | 72                |                            |                                       |
| SETTINGS       | Yarn Count Unit                    | Ne                |                            |                                       |
| Article        | Sensing Head Type                  | DMFP              |                            |                                       |
| Group          | Splice Check Length                | 25cm              |                            |                                       |
|                | Previous Shift                     | km                |                            |                                       |
| Machine        | Wet Splicer                        | Off               |                            |                                       |
| Planning table |                                    |                   |                            |                                       |
| SERVICE        |                                    |                   |                            | Offline                               |
| Disgrasis      |                                    |                   |                            |                                       |
| Diagnosis      |                                    |                   |                            | Foreman                               |
| System         |                                    |                   |                            |                                       |
|                |                                    |                   |                            | 14-12-2021                            |
| Setup          |                                    |                   |                            | v6.0.72.32850-rc<br>d05b2a097-Release |

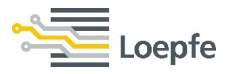

#### **Base setting** $\rightarrow$ Select the type of sensing head.

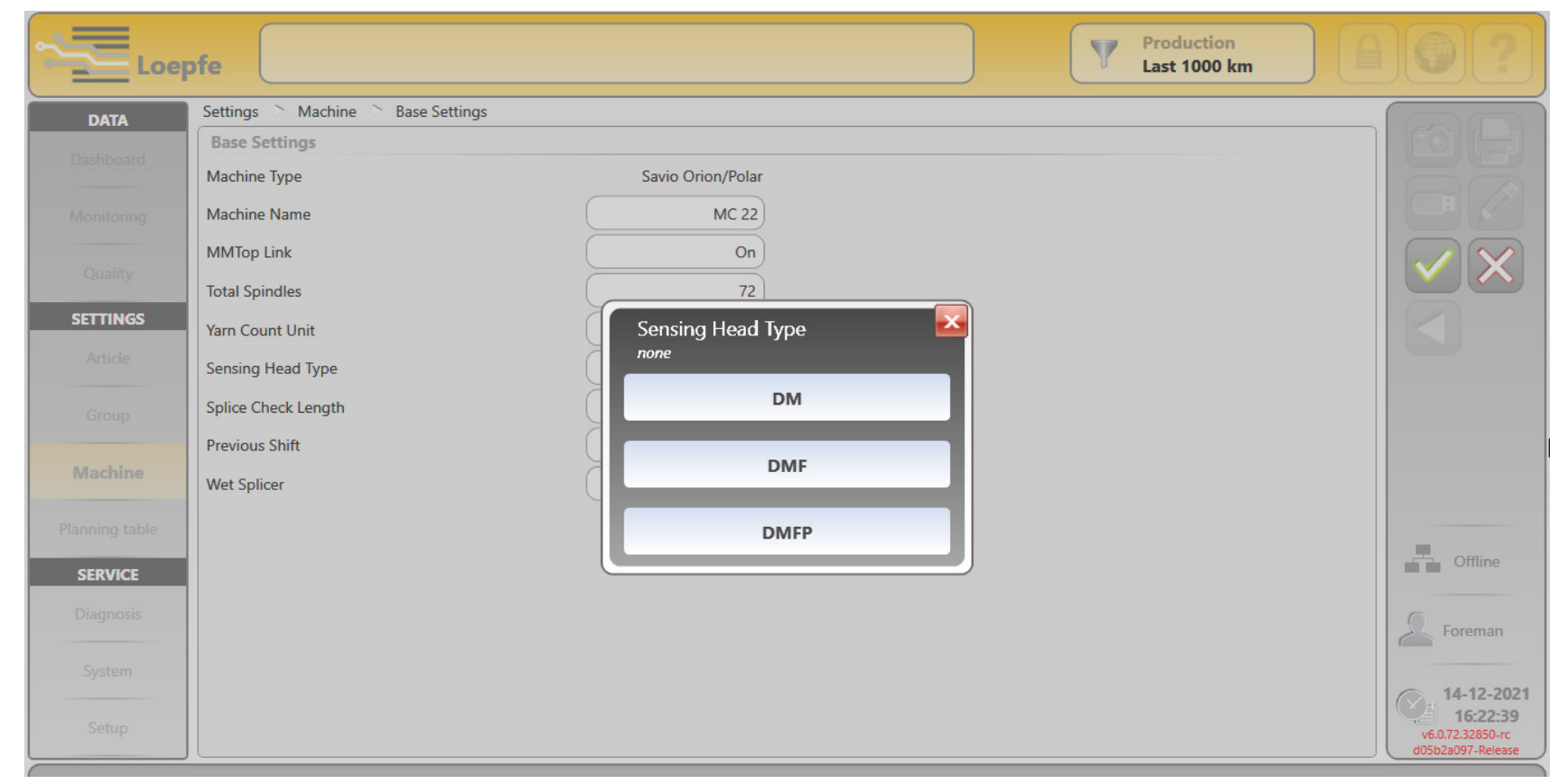

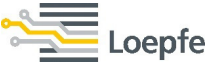

#### **Wet splicer** $\rightarrow$ If the machine is equipped with a wet splicer, the option wet splicer should be On.

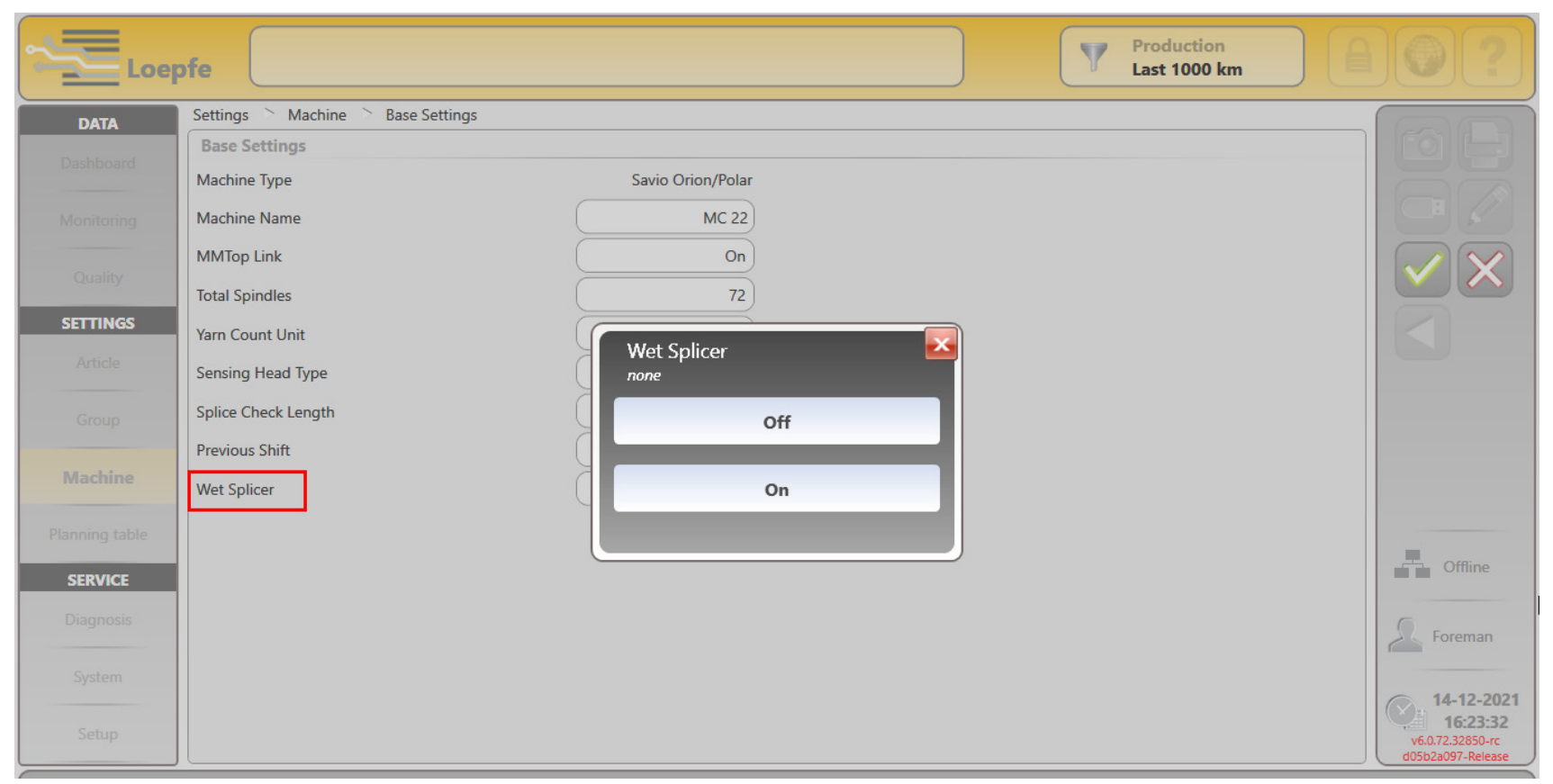

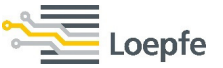

**SPINNING SOLUTIONS** 

# Firmware update

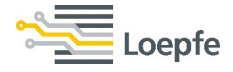

49

Before starting the machine for the first time it might be necessary to update the clearer's bootloader and/or firmware

- 1. Go to "System" menu
- 2. Select "Firmware Update"
- 3. Check firmware and bootloader version on all listed spindles. If any version is shown in "Red" color, a firmware or bootloader update is required
- 4. Log in with foreman password "12911291"
- 5. Press download button "TK (bootloader/firmware)"
- 6. Once the update is successful, the "Red" color will change into "Black"

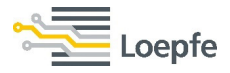

#### **Firmware update** $\rightarrow$ Press download button to install the firmware.

| See Loe   | pfe                                |                       |              |                       | Production<br>Last 1000 km |             | ) 🕘 ?                                     |
|-----------|------------------------------------|-----------------------|--------------|-----------------------|----------------------------|-------------|-------------------------------------------|
| DATA      | Service 🛸 System 🛸 Firmware Update |                       |              |                       |                            |             |                                           |
| Dachboard | Firmware Archive                   |                       | Master Mod   | ule                   |                            | ]           |                                           |
|           | Master Module                      | 2.0.12.0              | Version      |                       |                            | 2.0.12.0    |                                           |
|           | Bootloader                         | 6.0.25.19400-24b7cc77 | Update State |                       |                            | Application |                                           |
|           | Firmware                           | 6.0.77.32988-0e85a2c5 | l            |                       |                            |             |                                           |
|           | Update Progress                    |                       | Spindles     |                       |                            |             |                                           |
| SETTINGS  | Master Module                      | 100 %                 | Spindle      | Firmware              | Bootloader                 |             |                                           |
|           |                                    |                       |              | •                     | 6 0 35 10 100 34h777       |             |                                           |
|           | TK (bootloader/firmware)           | 0 %                   | 2            | 6.0.77.32831-8da73a54 | 6.0.25.19400-24b7cc77      |             |                                           |
|           |                                    |                       | 3            | 6.0.77.32831-8da73a54 | 6.0.25.19400-24b7cc77      |             |                                           |
|           |                                    | 7                     | 4            | 6.0.77.32831-8da73a54 | 6.0.25.19400-24b7cc77      |             | Online                                    |
|           |                                    | Press this button     | 5            | 6.0.77.32831-8da73a54 | 6.0.25.19400-24b7cc77      |             |                                           |
| SERVICE   |                                    |                       | 6            | 6.0.77.32831-8da73a54 | 6.0.25.19400-24b7cc77      |             |                                           |
| SERVICE   |                                    |                       | 7            | 6.0.77.32831-8da73a54 | 6.0.25.19400-24b7cc77      |             |                                           |
| Diagnosis |                                    |                       | 8            | 6.0.77.32831-8da73a54 | 6.0.25.19400-24b7cc77      |             | A Foreman                                 |
| System    |                                    |                       | 9            | 6.0.77.32831-8da73a54 | 6.0.25.19400-24b7cc77      |             |                                           |
|           |                                    |                       | 10           | 6.0.77.32831-8da73a54 | 6.0.25.19400-24b7cc77      |             | 14-12-207<br>16:37:23<br>v6.0.72.32850-rc |

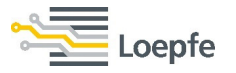

### Update in progress:

| DATA       | Service 🛸 System 🛸 Firmware Update |                       |              |                       |                       | 6                                       |
|------------|------------------------------------|-----------------------|--------------|-----------------------|-----------------------|-----------------------------------------|
| Desklassed | Firmware Archive                   |                       | Master Mod   | lule                  |                       | FO                                      |
|            | Master Module                      | 2.0.12.0              | Version      |                       | 2.0.12.0              |                                         |
|            | Bootloader                         | 6.0.25.19400-24b7cc77 | Update State |                       | MasterBootLoader      |                                         |
|            | Firmware                           | 6.0.77.32988-06858205 |              |                       |                       |                                         |
|            | Update Progress                    |                       | Spindles     |                       |                       |                                         |
| SETTINGS   | Master Module                      | 100 %                 | Spindle      | Firmware              | Bootloader            |                                         |
| Article    |                                    |                       | •            | -                     |                       |                                         |
|            | TK (hootloador/firmware)           | 47.94                 | 1            | 6.0.77.32831-8da73a54 | 6.0.25.19400-24b7cc77 |                                         |
|            | TK (bootioader/inniware)           | 47.78                 | 2            | 6.0.77.32831-8da73a54 | 6.0.25.19400-24b7cc77 |                                         |
|            |                                    |                       | 3            | 6.0.77.32831-8da73a54 | 6.0.25.19400-24b7cc77 |                                         |
|            |                                    |                       | 4            | 6.0.77.32831-8da73a54 | 6.0.25.19400-24b7cc77 | <b>—</b>                                |
|            |                                    |                       | 5            | 6.0.77.32831-8da73a54 | 6.0.25.19400-24b7cc77 |                                         |
|            |                                    |                       | 6            | 6.0.77.32831-8da73a54 | 6.0.25.19400-24b7cc77 | 1.111=                                  |
| SERVICE    |                                    |                       | 7            | 6.0.77.32831-8da73a54 | 6.0.25.19400-24b7cc77 |                                         |
|            |                                    |                       | 8            | 6.0.77.32831-8da73a54 | 6.0.25.19400-24b7cc77 | S For                                   |
| System     |                                    |                       | 9            | 6.0.77.32831-8da73a54 | 6.0.25.19400-24b7cc77 |                                         |
| -,         |                                    |                       | 10           | 6.0.77.32831-8da73a54 | 6.0.25.19400-24b7cc77 | . 14                                    |
|            |                                    |                       |              | -                     |                       | 1 1 1 1 1 1 1 1 1 1 1 1 1 1 1 1 1 1 1 1 |

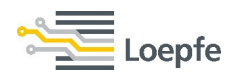

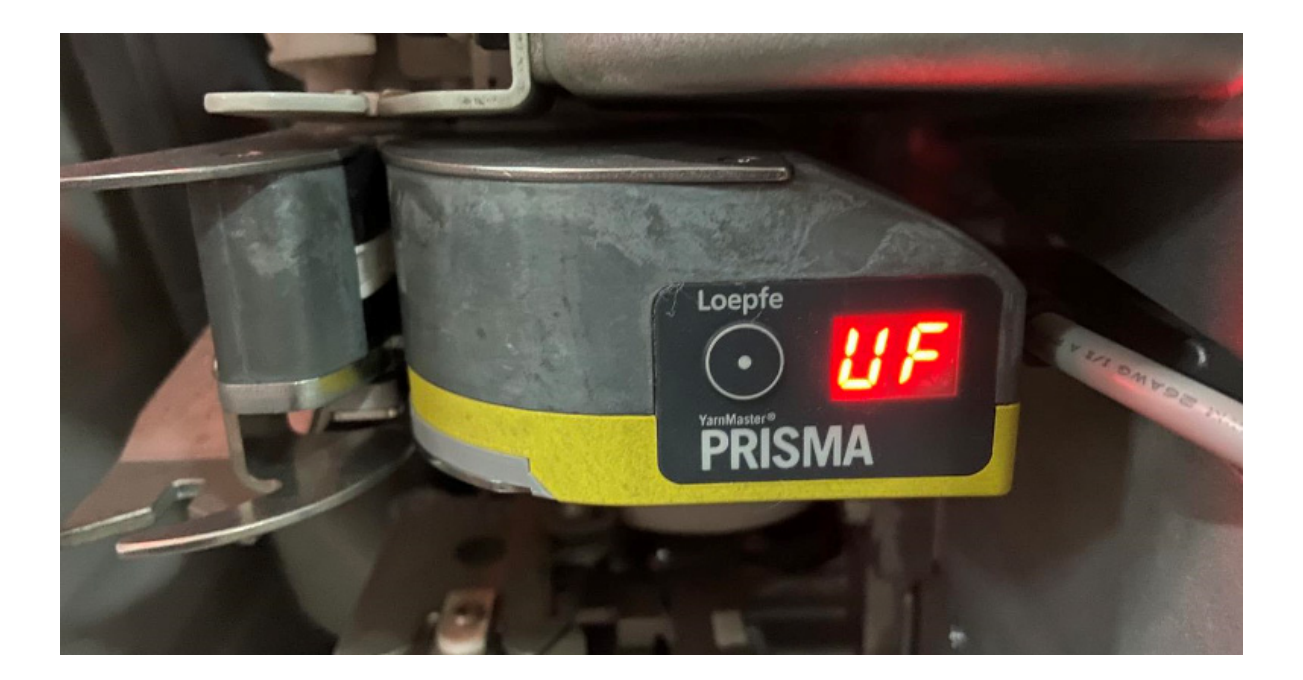

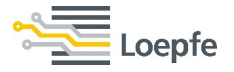

After completion of the firmware update, TK's will read the version in "Black" color. If some sensing heads firmware version remains "Red" or "Greyed-out", it's necessary to repeat the firmware update until all sensing heads are completely updated.

| Loe        | pfe                                |                       |              |                       | Production<br>Last 1000 km |             |               |
|------------|------------------------------------|-----------------------|--------------|-----------------------|----------------------------|-------------|---------------|
| DATA       | Service 🛸 System 🛸 Firmware Update |                       |              |                       |                            |             |               |
| Desklassed | Firmware Archive                   |                       | Master Mod   | lule                  |                            |             | FOL           |
|            | Master Module                      | 2.0.12.0              | Version      |                       |                            | 2.0.12.0    |               |
|            | Bootloader                         | 6.0.25.19400-24b7cc77 | Update State |                       |                            | Application |               |
|            | Firmware                           | 6.0.77.32988-0e85a2c5 |              |                       |                            |             |               |
|            | Update Progress                    |                       | Spindles     |                       |                            |             |               |
| SETTINGS   | Master Module                      | 100 %                 | Spindle      | Firmware              | Bootloader                 |             |               |
|            |                                    |                       |              | A                     |                            |             |               |
|            | TK (bootloader/firmware)           | 100 %                 | 1            | 6.0.77.32988-0e85a2c5 | 6.0.25.19400-24b7cc77      |             |               |
|            |                                    |                       | 2            | 6.0.77.32988-0e85a2c5 | 6.0.25.19400-24b7cc77      |             |               |
|            |                                    |                       | 3            | 6.0.77.32988-0e85a2c5 | 6.0.25.19400-24b7cc77      |             |               |
|            |                                    |                       | 4            | 6.0.77.32988-0e85a2c5 | 6.0.25.19400-24b7cc77      |             | Online        |
|            |                                    |                       | 5            | 6.0.77.32988-0e85a2c5 | 6.0.25.19400-24b7cc77      |             |               |
| SERVICE    |                                    |                       | 6            | 6.0.77.32988-0e85a2c5 | 6.0.25.19400-24b7cc77      |             | 1.III 🖻       |
| SERVICE    |                                    |                       | 7            | 6.0.77.32988-0e85a2c5 | 6.0.25.19400-24b7cc77      |             |               |
|            |                                    |                       | 8            | 6.0.77.32988-0e85a2c5 | 6.0.25.19400-24b7cc77      |             | S Forema      |
| System     |                                    |                       | 9            | 6.0.77.32988-0e85a2c5 | 6.0.25.19400-24b7cc77      |             |               |
|            |                                    |                       | 10           | 6.0.77.32988-0e85a2c5 | 6.0.25.19400-24b7cc77      |             | . 14-12-2     |
| Setup      |                                    |                       |              | -                     |                            |             | v6.0.72.32850 |

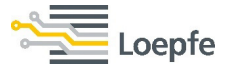

After the firmware update, the sensing head will show "PA". Now the sensing head is ready to run and waiting for article Parameters.

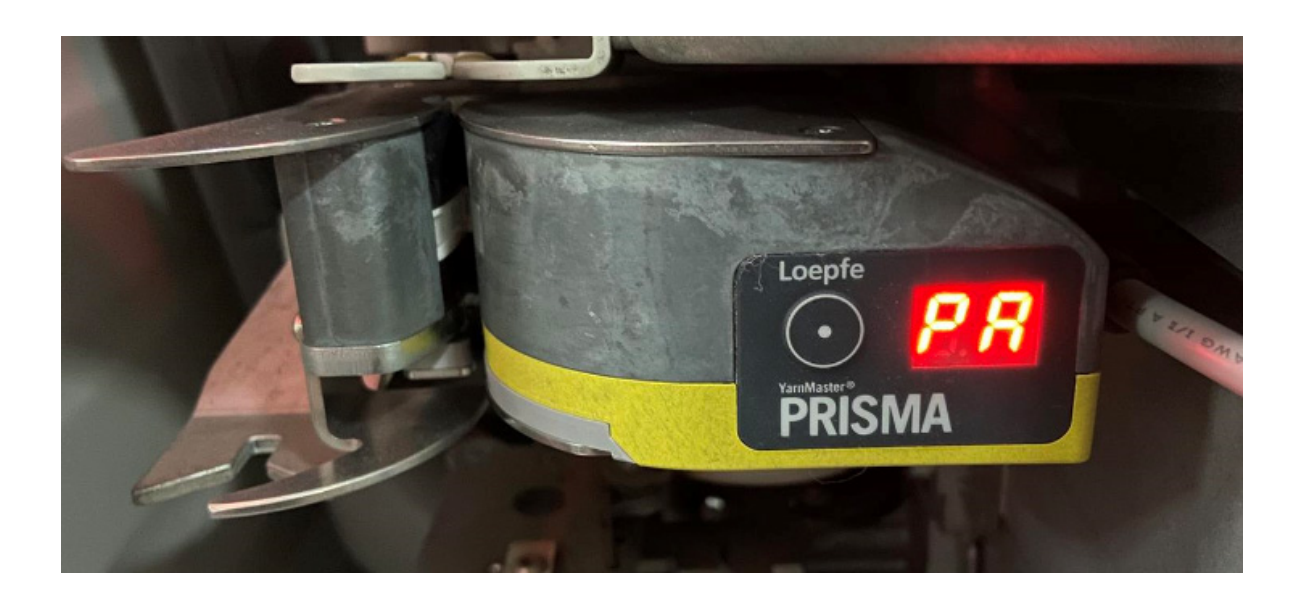

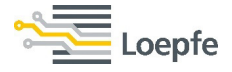

Error → During master module or firmware update, error message "Master module is Offline" will appear for a few seconds and disappear. It's part of the process and won't affect the update.

| Loe        | pfe                            |                    |     |              |          | Production<br>Last 100 km |                                                                 |
|------------|--------------------------------|--------------------|-----|--------------|----------|---------------------------|-----------------------------------------------------------------|
| DATA       | Service System Firmware Update |                    |     |              |          |                           |                                                                 |
|            | Firmware Archive               |                    |     | Master Mo    | dule     |                           |                                                                 |
| Dashboard  | Master Module                  | 2.0.1              | 2.0 | Version      |          | Master module is offline! |                                                                 |
|            | Bootloader                     | 6.0.25.19400-24b7c | c77 | Update State |          | MasterUpdate              |                                                                 |
| Monitoring | Firmware                       | 6.0.59.30085-f72b6 | 78d |              |          |                           |                                                                 |
| Quality    | Update Progress                |                    |     | Spindles     |          |                           |                                                                 |
| SETTINGS   | Master Module                  | 78 %               |     | Spindle      | Firmware | Bootloader                |                                                                 |
| Article    |                                |                    |     | 1            |          | *                         |                                                                 |
|            | TK (bootloader/firmware)       | 100 %              |     | <br>         |          |                           |                                                                 |
| Group      |                                |                    |     | -<br>-       |          |                           |                                                                 |
|            |                                |                    |     | 3            |          |                           |                                                                 |
| Machine    |                                |                    |     | 4            |          |                           | Online                                                          |
| THREATH R. |                                |                    |     | 5            |          |                           |                                                                 |
| SERVICE    |                                |                    |     | 6            |          |                           |                                                                 |
| Diagnosis  |                                |                    |     | 7            |          |                           |                                                                 |
|            |                                |                    |     | 8            |          |                           | Service                                                         |
| System     |                                |                    |     | 9            |          |                           |                                                                 |
| Setup      |                                |                    |     | 10           |          | <ul> <li></li> </ul>      | 21-04-2021<br>15:00:20<br>v6.0.60.30211-rc<br>1660ca3b5-Release |
|            |                                |                    |     |              |          |                           | 1660ca3b5-Release                                               |

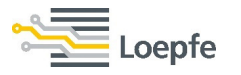

**SPINNING SOLUTIONS** 

# **Article and Group management**

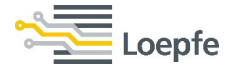

An article consists of settings for different clearing channels (NSLT, Foreign matter, OffCount etc.,). Articles can be "added" or "removed", however, an article assigned to a running group can not be removed.

For article creation go to article menu

- 1. Press + "add" to create a new article
- 2. There are 3 options to create an articlea) New articleb) Copy settings from an articlec) Import settings from USB
- 3. Select your preferred option

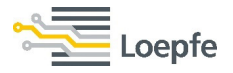

#### Article creation:

| Loe            | pfe                |                     |             |                    |                     | Production<br>Last 1000 km |                                       |
|----------------|--------------------|---------------------|-------------|--------------------|---------------------|----------------------------|---------------------------------------|
| DATA           | Settings Article 3 | 80SVLC-TEST2 🛸 List |             |                    | _                   |                            | GAD                                   |
| Dashboard      | Article            | Process Auto        | start Count | Material           | Last Change         | Active in group            | a a a a a a a a a a a a a a a a a a a |
| Monitoring     | 28SRLC             | Compact             | 28 Ne       | Pure               | 13-02-2023 12:38:19 | 1                          |                                       |
| Quality        | 30SVLC-TEST2       | Compact             | 30 Ne       | Pure               | 28-12-2022 16:22:04 |                            |                                       |
| SETTINGS       | 24SRLC-RWG         | Compact             | Add article | ×                  | 03-11-2022 12:27:45 |                            |                                       |
| Article        | 26S-TEST           | Compact             | New Article | •                  | 10-02-2023 12:07:23 |                            |                                       |
| Group          | 26S-TEST2          | Compact             | Copy Settin | gs from an Article | 10-02-2023 12:28:10 |                            |                                       |
| Machine        |                    |                     | Import Sett | ings from USB      |                     |                            | _                                     |
| Planning table |                    |                     |             |                    |                     |                            | Online                                |
| SERVICE        |                    |                     |             | $\checkmark$       |                     |                            |                                       |
| Diagnosis      |                    |                     |             |                    |                     |                            | E Foreman                             |
| System         |                    |                     |             |                    |                     |                            | 15-02-2023                            |
| Setup          |                    |                     |             |                    |                     |                            | 12:23:29                              |
| 24SRLC-        | RWG 26S-TEST       | 72 <b>305VLC-T</b>  | EST2        |                    |                     |                            | 100231103301                          |

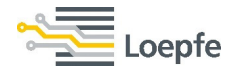

Article creation options:

### **New Article**

The system will generate an optimum clearer "Autostart" setting based on the yarn quality or the user needs to enter the settings for all the clearing channels.

### **Copy Settings from an Article**

An existing article can be copied to a new Article.

## Import Settings from USB

Article settings from USB can be downloaded to LZE-6.

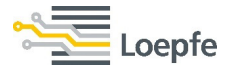

#### **New Article** $\rightarrow$ Select the option and confirm for article creation.

| Loe                      | pfe                           |                                     |                 |                 | Productio<br>Last 1000    |              |
|--------------------------|-------------------------------|-------------------------------------|-----------------|-----------------|---------------------------|--------------|
| <b>DATA</b><br>Dashboard | Settings Article 3<br>Article | 0SVLC-TEST2 List<br>Process Autosta | rt Count        | Material        | Last Change Active in gro | nup          |
| Monitoring               | 28SRLC                        | Compact                             | 28 Ne           | Pure            | 13-02-2023 12:38:19 1     |              |
| Quality                  | 30SVLC-TEST2                  | Compact                             | 30 Ne           | Pure            | 28-12-2022 16:22:04       |              |
| SETTINGS                 | 24SRLC-RWG                    | Compact                             | Add article     | ×               | 03-11-2022 12:27:45       |              |
| Article                  | 26S-TEST                      | Compact                             | New Article     |                 | 10-02-2023 12:07:23       |              |
| Group                    | 26S-TEST2                     | Compact                             | Copy Settings 1 | from an Article | 10-02-2023 12:28:10       |              |
| Machine                  |                               |                                     | Import Setting  | s from USB      |                           |              |
| Planning table           |                               |                                     |                 |                 |                           |              |
| SERVICE                  |                               |                                     |                 |                 | J                         |              |
| Diagnosis                |                               |                                     |                 |                 |                           | E Foreman    |
| System                   |                               |                                     |                 |                 |                           | ( 15-02-2023 |
| Setup                    |                               |                                     |                 |                 |                           | 12:23:29     |
| 24SRLC-                  | RWG 26S-TEST                  | 2 <b>30SVLC-TEST</b>                | 2               |                 |                           |              |

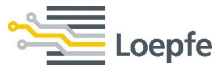

#### New Article → Based on the main yarn parameters, the customer can select the clearing mode. By default Autostart is activated.

| DATA          | Settings Article | 28SRLC List                     |                |                |                        | (EA)(FB)      |
|---------------|------------------|---------------------------------|----------------|----------------|------------------------|---------------|
| Dashboard     | Article          | Process Autostart               | Count          | Material Last  | Change Active in group |               |
|               | (                | Create Article with Yarn Parame | ters           |                |                        |               |
| Monitoring    | 28SRLC           | Properties                      |                | Clearing       |                        |               |
| Quality       | 30SVLC-TEST2     | Article                         | 26S-TEST       | NSLT           | Autostart              |               |
| Quanty        | 24SRIC-RWG       | Process                         | Compact        | Splice         | Autostart              |               |
| SETTINGS      |                  | Material                        | Pure           | OffCount       | Autostart              |               |
| Article       |                  | Fiber 1                         | CO - Cotton    | SFI/D          | Autostart              |               |
| Group         |                  | Fiber 2                         | None           | Foreign Matter | Autostart              |               |
|               |                  | Blend Ratio                     | 100.0          | OffColor       | Autostart              |               |
| Machine       |                  | Fancy Yarn                      | Off            |                | Autostart              |               |
| lanning table |                  | Conductive Material             | Off            | Polypropylene  | Autostant              | Online        |
|               |                  | Yarn Count                      | 26.0 Ne        |                |                        |               |
| SERVICE       |                  | Count Pange 220                 | 0 Ne - 30 0 Ne |                |                        |               |
| Diagnosis     |                  | Core Vere                       |                |                |                        | Foreman       |
| System        |                  | Coler                           | Natural        |                |                        |               |
|               |                  | Color                           | INatural       |                |                        | 15-02-202     |
| Setup         |                  |                                 | Υ.             |                |                        | 16-22.1.40001 |

## What is "Autostart":

New customers always finds difficulty to choose suitable clearer settings. Until now, for a new yarn count, customer sets the clearing limits based on their previous experience. Fine-tuning of clearer setting for the given yarn quality is always a challenging task.

New feature "Autostart" resolves this difficulty. It starts with an optimum setting for all matrix's and continuously adjusts the clearing curves for the first 100 Km wound yarn per group. Clearing curves are fixed after 100 Km. Manual fine-tuning can be done afterwards for the required yarn quality.

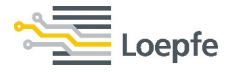

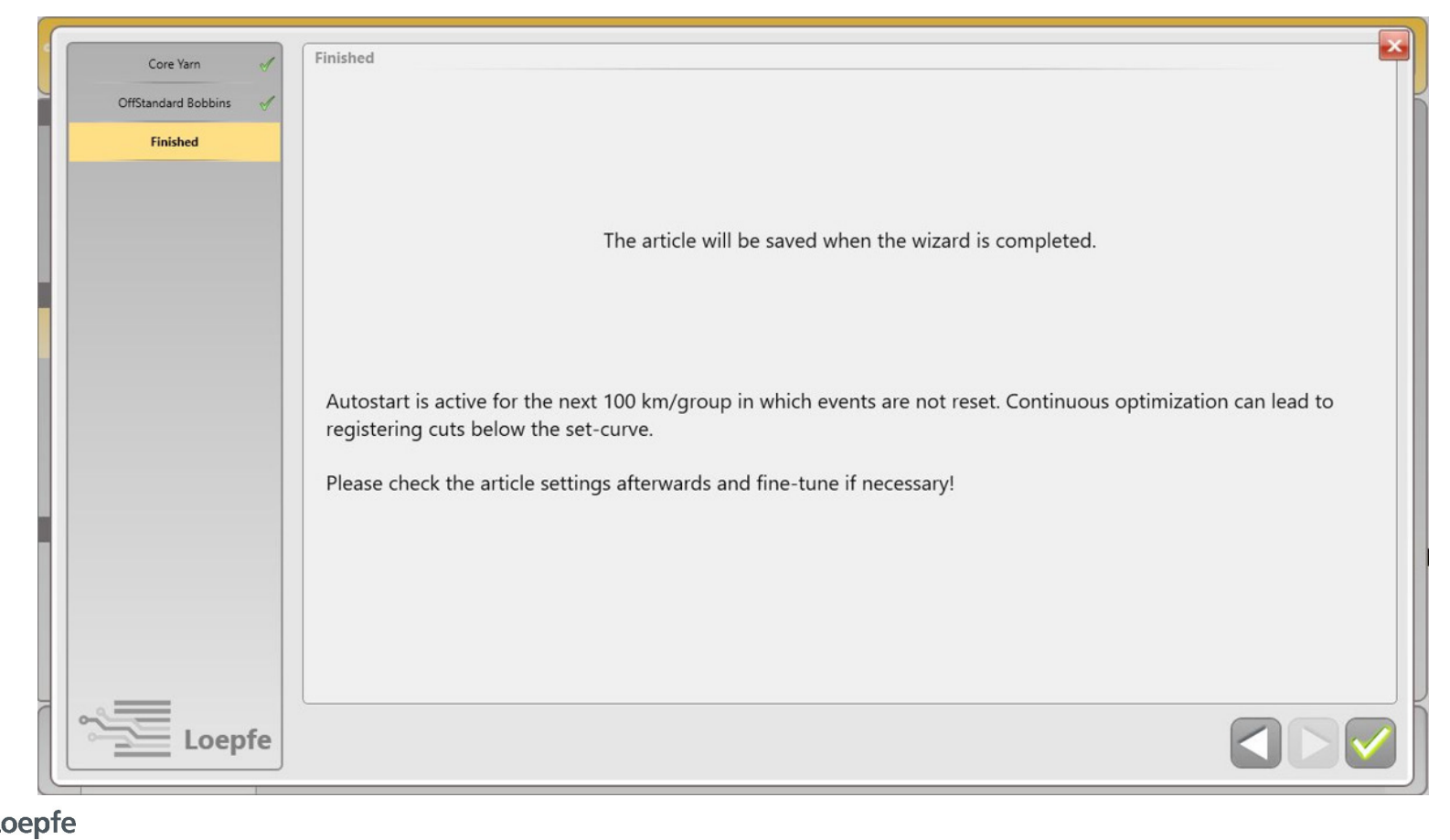

## Autostart → Default setting will be applied for the selected matrix's and highlighted in blue colour to indicate that «AutoStart» is active.

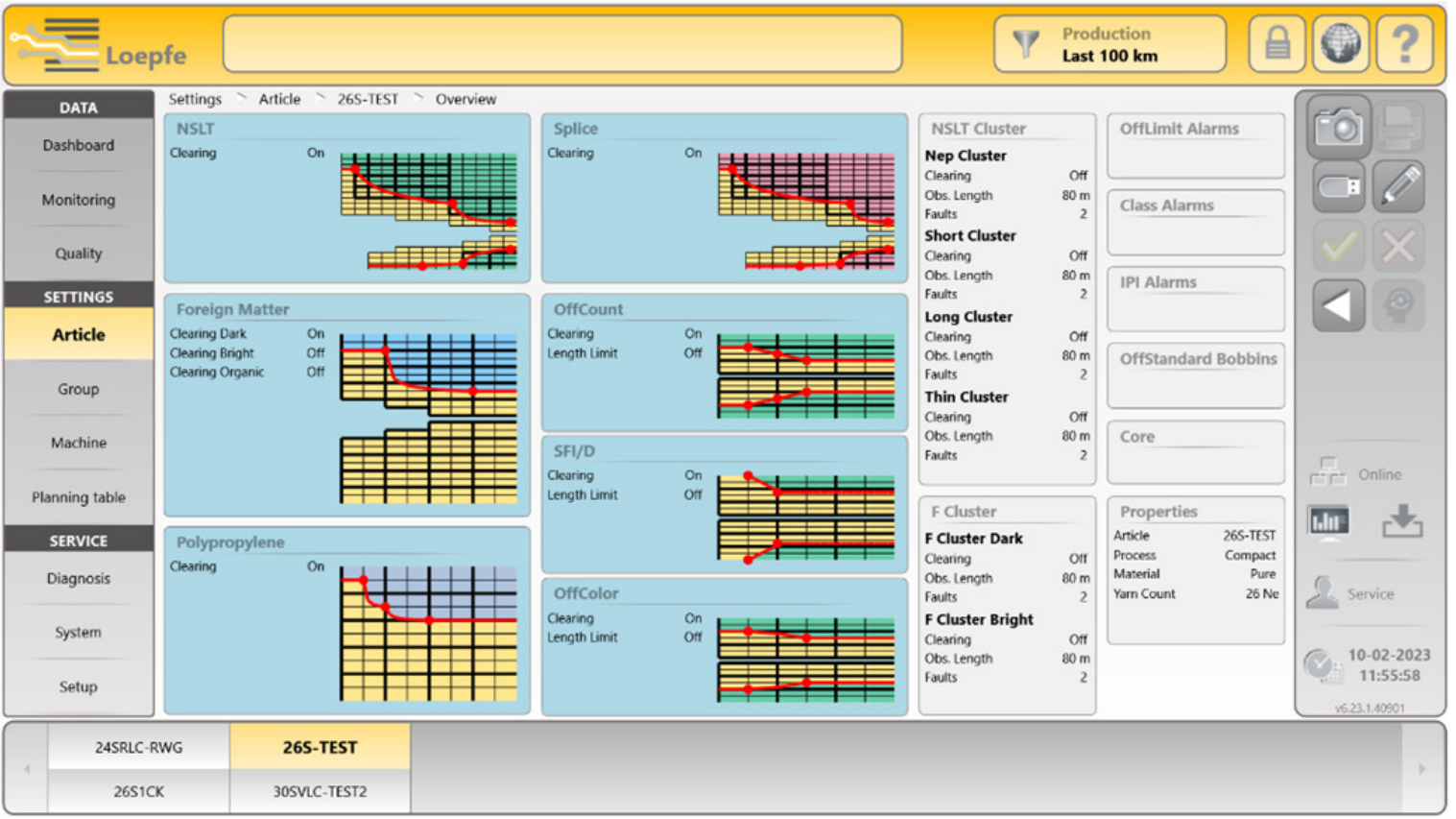

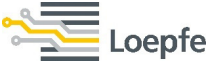

#### Autostart $\rightarrow$ Before assinging this artice to any group, this article will be highlighted with **«Group required»** information.

**SPINNING SOLUTIONS** 

| Loe        | pfe                  |              |                |       |          |                     | Production<br>Last 100 km |     | ?) |
|------------|----------------------|--------------|----------------|-------|----------|---------------------|---------------------------|-----|----|
| DATA       | Settings 🛸 Article 🛸 | 30SVLC-TEST2 | List           |       |          |                     |                           | GAR | 2  |
| Dashboard  | Article              | Process      | Autostart      | Count | Material | Last Change         | Active in group           |     |    |
| Monitoring | 28SRLC               | Compact      |                | 28 Ne | Pure     | 13-02-2023 12:38:19 | 1                         |     |    |
| Quality    | 30SVLC-TEST2         | Compact      | Group required | 30 Ne | Pure     | 20-02-2023 12:12:42 |                           |     |    |
| SETTINGS   | 24SRLC-RWG           | Compact      |                | 30 Ne | Pure     | 03-11-2022 12:27:45 |                           |     |    |
| Article    |                      |              |                |       |          |                     |                           |     |    |
| Casua      |                      |              |                |       |          |                     |                           |     |    |

After assigning to a group, Autostart state will be highlighted as **«Active»** until the first 100 km completed.

| Loepfe Production Last 1000 km |                                    |                           |           |       |          |                             |  |
|--------------------------------|------------------------------------|---------------------------|-----------|-------|----------|-----------------------------|--|
| <b>DATA</b><br>Dashboard       | Settings > Article > 26<br>Article | is-test > List<br>Process | Autostart | Count | Material | Last Change Active in group |  |
| Monitoring                     | 26S-TEST                           | Compact                   | Active    | 26 Ne | Pure     | 10-02-2023 11:57:00 1       |  |
| Quality                        | 305VLC-TEST2                       | Compact                   |           | 30 Ne | Pure     | 28-12-2022 16:22:04         |  |
| SETTINGS                       | 2651CK                             | Compact                   |           | 26 Ne | Pure     | 09-02-2023 11:46:11         |  |
| Article                        | 24SRLC-RWG                         | Compact                   |           | 30 Ne | Pure     | 03-11-2022 12:27:45         |  |
| penfe                          |                                    |                           |           |       |          |                             |  |

**Autostart**  $\rightarrow$  Default NSLT setting right from the start-up.

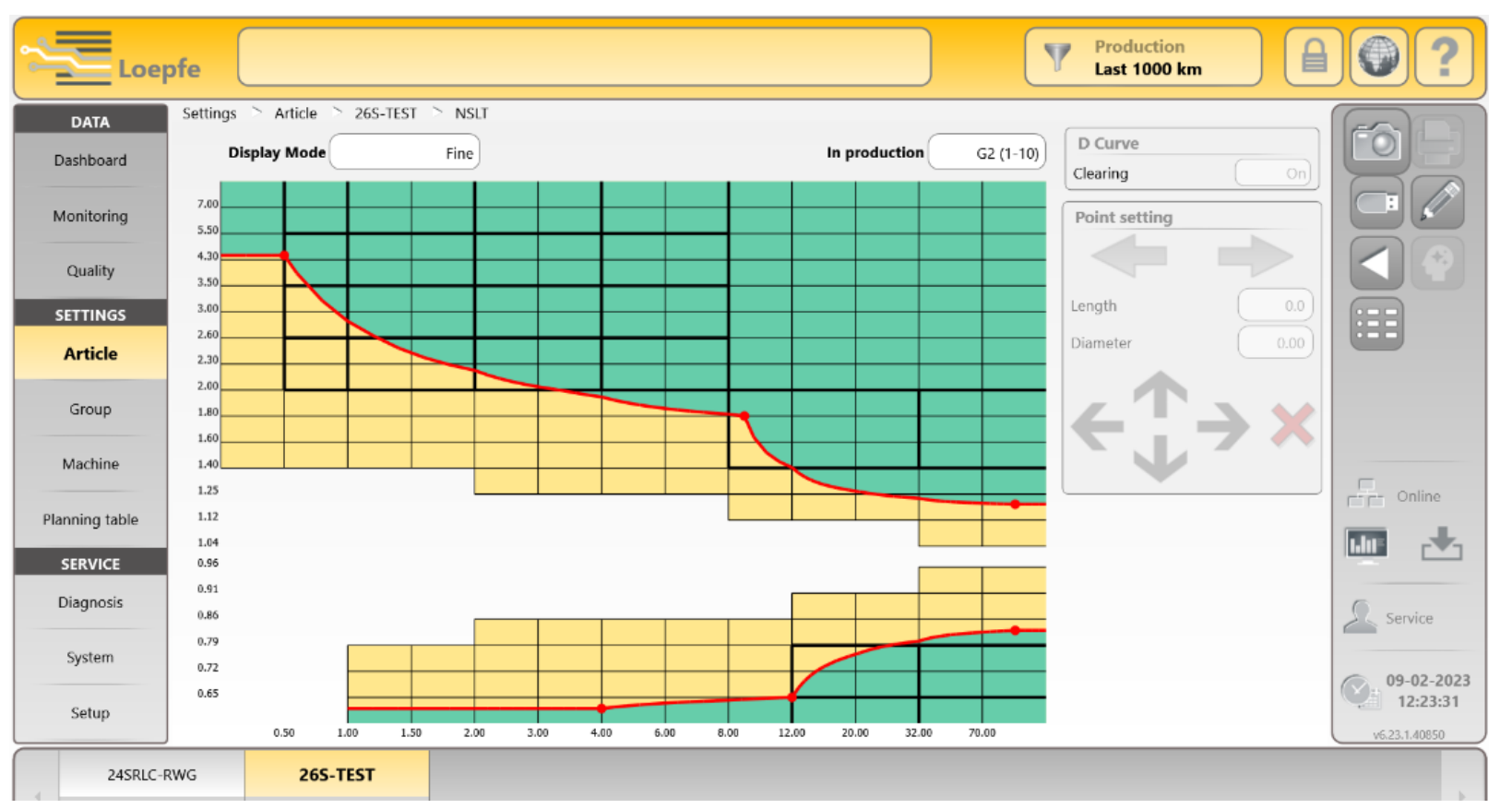

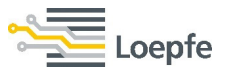

Autostart  $\rightarrow$  Up to 100 km/group, the function automatically adapts the clearing curve continuously based on real-quality data. The screenshot shows the optimised clearing curves at 50 km/group.

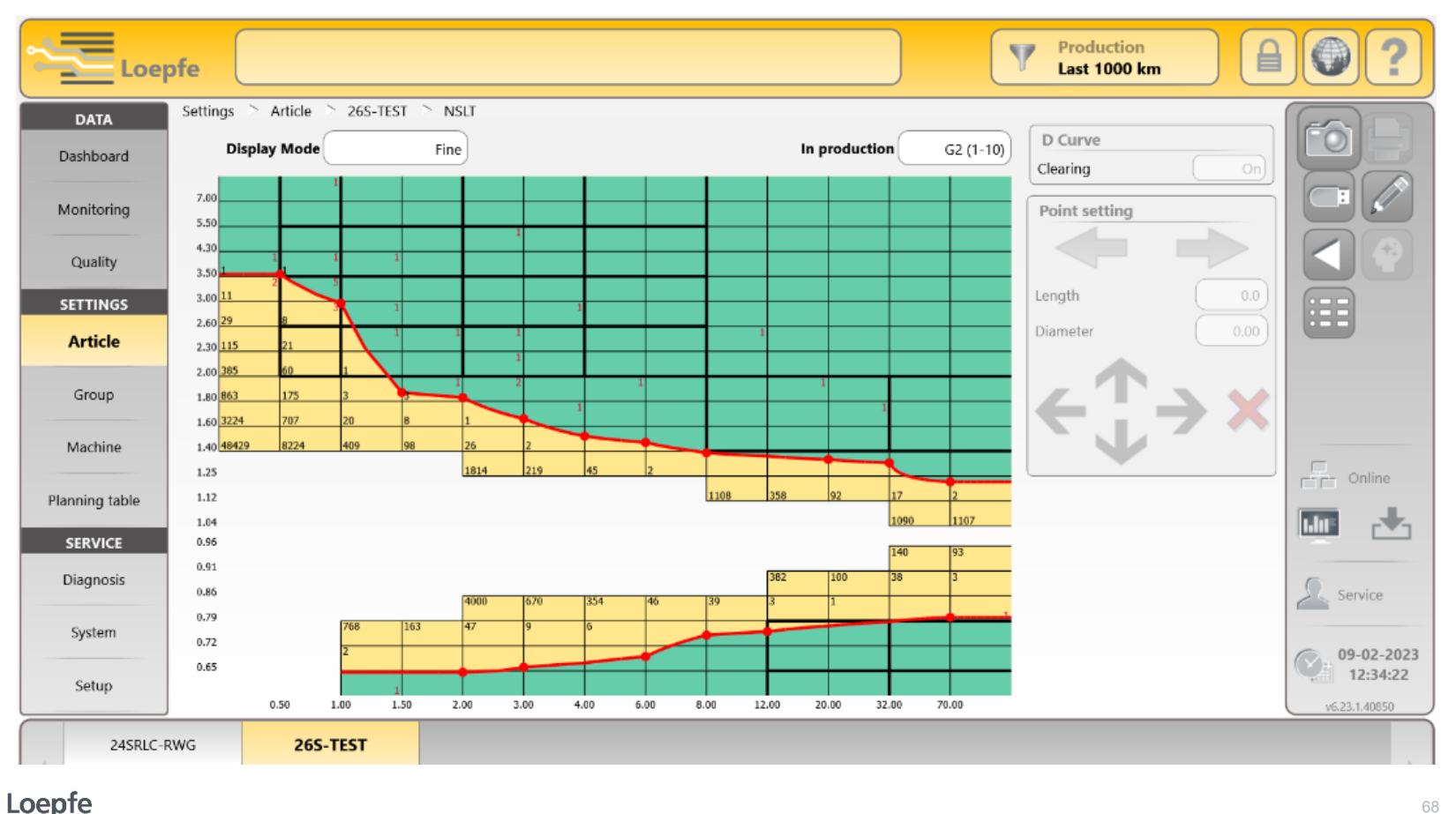

#### Autostart → Progress of "Autostart" can be seen in overview. Below screen represents, that 50 km length has been completed.

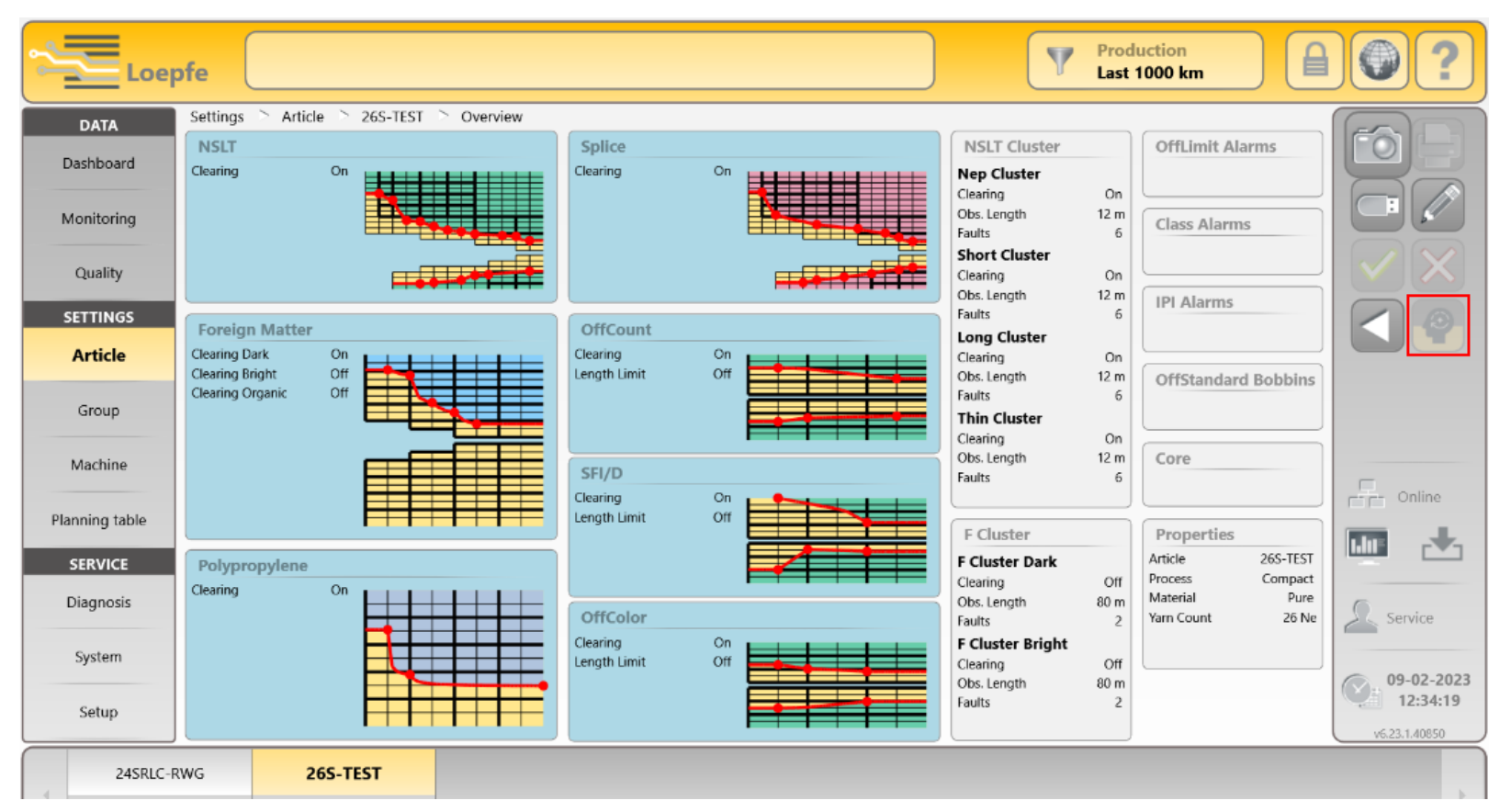

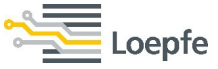

#### Autostart $\rightarrow$ After 100 km/group, Autostart disables automatically and saves the generated settings.

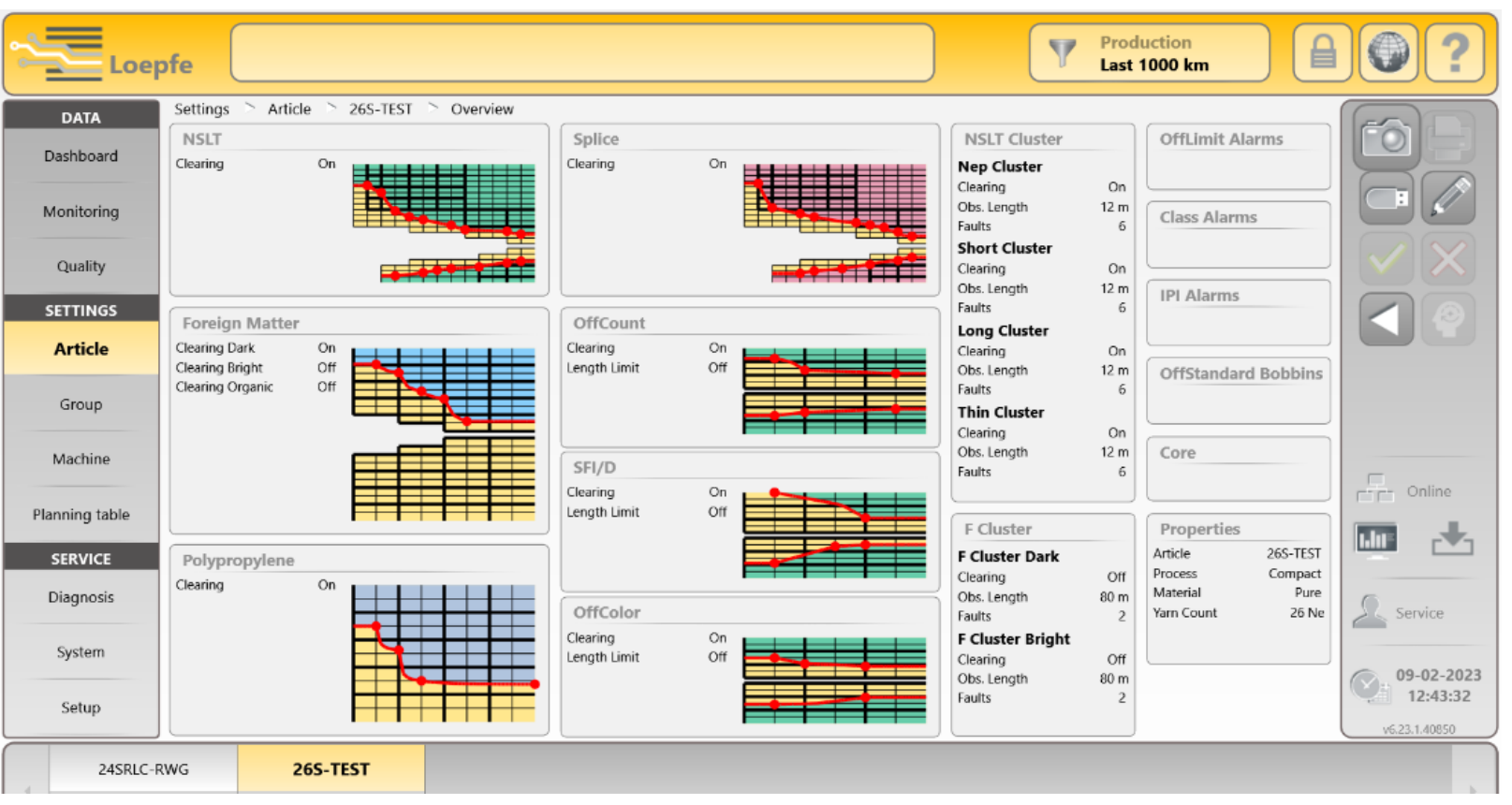

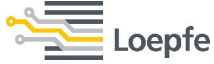

## Define the following settings after the finalisation of "Autostart":

- NSLT Cluster settings and curve
- F Organic clearing
- Bobbin Startup alarm
- Length limit alarm curve

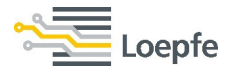

## Autocorrect $\rightarrow$ After the finalization of Autostart, further auto corrections of each individual curve clearing can be activated through the **Autocorrect** function.

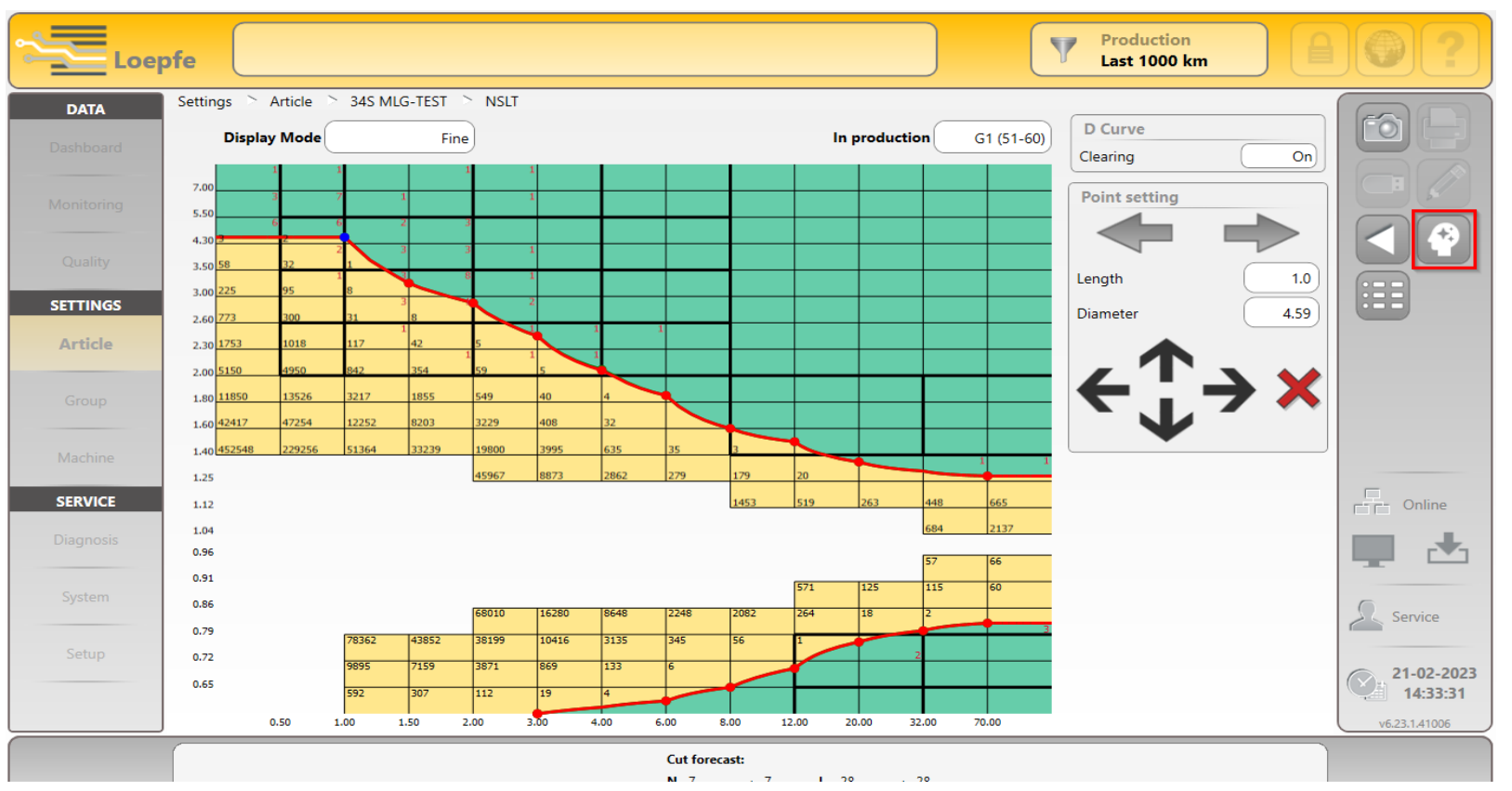

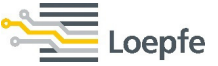
#### New Article → Other than Autostart, the user can feed all the setting manually or convert ZENIT+ clearer settings to PRISMA.

|              | Settings 🛸 Article 🛸 | 30SVLC-TEST2 🛸 List                                   |                  |                            |               |
|--------------|----------------------|-------------------------------------------------------|------------------|----------------------------|---------------|
| Dashboard    | Article              | Process Autostart<br>Create Article with Yarn Paramet | Count Material I | ast Change Active in group |               |
| Monitoring   | 28SRLC               | Properties                                            | Clearing         |                            |               |
| Quality      | 30SVLC-TEST2         | Article                                               | NSLT             | Autostart                  |               |
| Quality      | 24SRI C-RWG          | Process                                               |                  | Autostart                  |               |
| SETTINGS     | C+SREC-RWG           | Material                                              | Autostart        | Autostart                  |               |
| Article      |                      | Fiber 1                                               | Top 9            | Autostart                  |               |
| Group        |                      | Fiber 2                                               |                  | Autostart                  |               |
|              |                      | Blend Ratio                                           | Top 12           | Autostart                  |               |
| Machine      |                      | Fancy Yarn                                            | Top 16           | Autostart                  |               |
| anning table |                      | Conductive Material                                   | Convert ZENIT+   |                            | E E Onine     |
| SERVICE      |                      | Yarn Count                                            |                  |                            |               |
| Diagnosis    |                      | Count Range                                           | Off              |                            | 6             |
|              |                      | Core Yarn                                             | Off J            |                            | Foreman       |
| System       |                      | Color                                                 | Natural          | ✓                          | C 20.02.202   |
| Setun        |                      |                                                       |                  |                            | 11:58:23      |
| octop        | J                    |                                                       |                  |                            | v6.23.1.40901 |

**Convert ZENIT+:** The user can enter existing settings from ZENIT+ to get equivalent PRISMA settings. However sensor's and its sensitivity in both clearer systems are different, so the clearing results have to be verified and double-checked!

| DATA       | Settings > Article > N | E 40 🛸 List |                        |                                         |                    |                     |                       | (            | FA           |
|------------|------------------------|-------------|------------------------|-----------------------------------------|--------------------|---------------------|-----------------------|--------------|--------------|
| ashboard   | Article                | Process     | Autostart              | Count                                   | Material           | Last Change         | Active in group       |              |              |
| lonitoring | 34S MLG-TEST           | Combed      |                        | 34 Ne                                   | Blended            | 17-02-2023 10:39:53 | 1                     |              |              |
|            | 99098 34S BDLOBA       | Carded      | New Arti               | cle                                     |                    | 1:44:10             |                       |              |              |
| Quality    | 98117-305              | Carded      |                        | Convert NSLT fro                        | om ZENIT+          | 7:4                 | Zenit+                |              |              |
| ETTINGS    | 34S MLG                | Combed      |                        | N                                       | 3.0                | 0:2                 | D Channel<br>Clearing | On           |              |
| Article    | DEFAULT5               | Carded      |                        | DS                                      | 2.10               | 14                  | N                     | 5.0          |              |
| Group      |                        | )           |                        | LS                                      | 1.0cm              | K.                  | DS                    | 2.00         |              |
| Group      |                        |             |                        |                                         | 35 cm              |                     | LS                    | 2.0cm        |              |
| Machine    |                        |             |                        | -D                                      | 10%                |                     |                       | 1.18<br>30cm |              |
| SERVICE    |                        |             |                        | -L                                      | 6cm                |                     | -D                    | 11%          |              |
| Diagnosis  |                        |             |                        |                                         |                    |                     | -L                    | 30cm         |              |
|            |                        |             | The settin<br>wound le | ngs should be doublec<br>ngth per group | hecked after 100km |                     |                       |              | -            |
| System     |                        |             |                        |                                         |                    |                     |                       |              | Service      |
| Setup      |                        |             |                        |                                         |                    |                     |                       |              |              |
|            |                        |             |                        |                                         |                    |                     |                       |              | 21-02-2      |
|            |                        |             |                        |                                         |                    |                     |                       | l            | v6.23.1.4100 |

# **Fancy mode:** The user can activate/deactivate single classes above or under the clearing curve. This is to process the slub yarn.

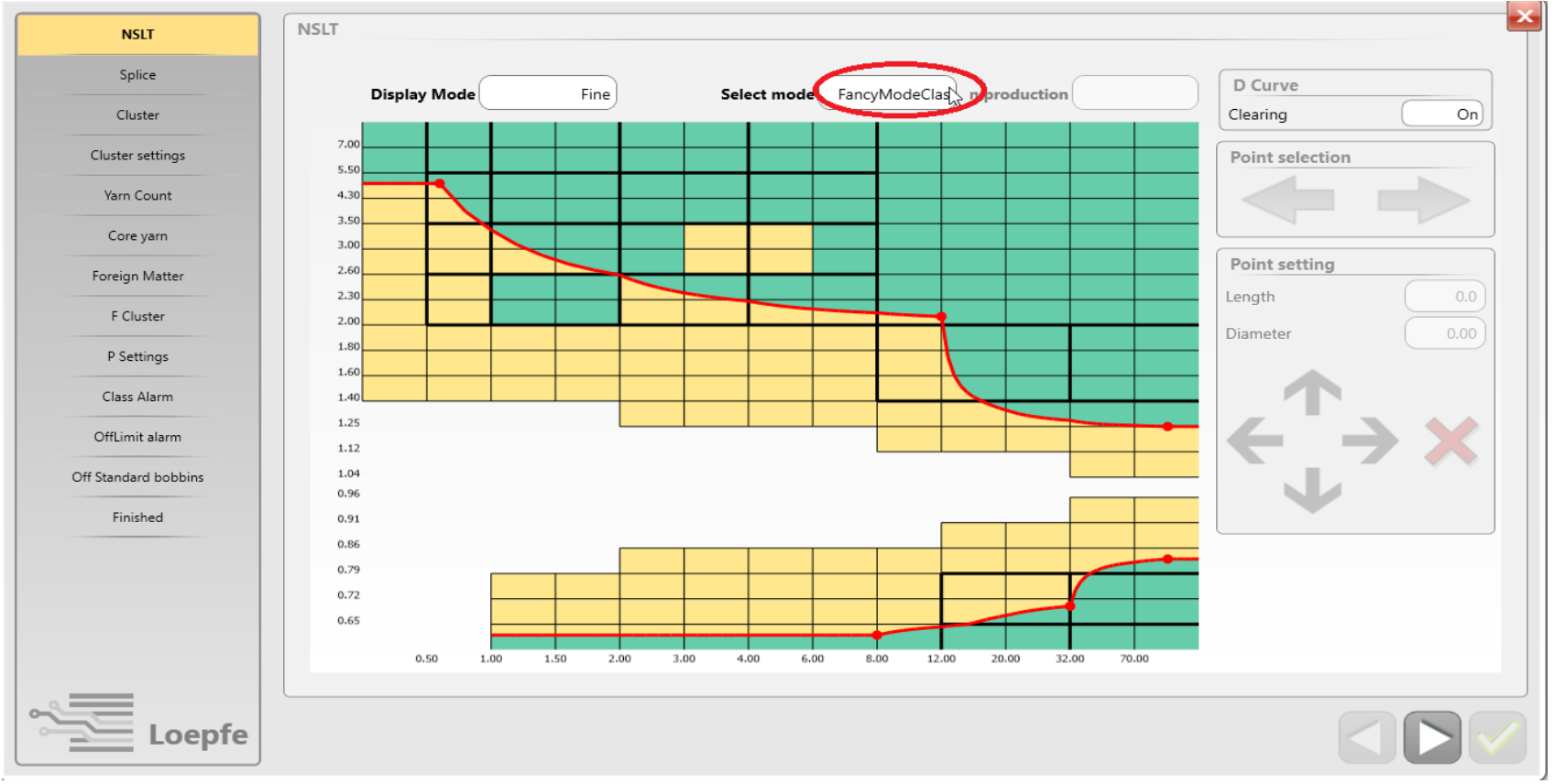

Loepfe

Off Standard Bobbins Alarm: The allowed number of cut repetitions per bobbin can be set for individual cut types marked with \_underline, or its group summary above. For cut types with long observation lengths, a lower limit is recommended SPIN

**SPINNING SOLUTIONS** 

| NSLT                 | <ul> <li>Image: A second second s</li></ul> | Off Standard Bobbins    |                  |        |             |                         |                         |        |               |
|----------------------|----------------------------------------------------------------------------------------------------|-------------------------|------------------|--------|-------------|-------------------------|-------------------------|--------|---------------|
| Splice               | ×                                                                                                    |                         |                  |        |             |                         |                         |        |               |
| NSLT Cluster         | 1                                                                                                    | Alarm Limit<br>/ Bobbin | Cuts<br>/ Bobbin | Alarms | Bad Bobbins | Alarm Limit<br>/ Bobbin | <b>Cuts</b><br>/ Bobbir | Alarms | Bad Bobbins   |
| Cluster settings     | ×                                                                                                    | NSLT 1                  | 2 0.0            | 0.00   | 0.000%      | _Thin Cluster           | 0.0                     | 0.00   | 0.000%        |
| Yarn Count           | 1                                                                                                    | _Neps                   | 5 0.0            | 0.00   | 0.000%      | _SFI/D                  | 0.0                     | 0.00   | 0.000%        |
| C                    |                                                                                                    | _Short                  | 8 0.0            | 0.00   | 0.000%      | _Short SFI/D            | 0.0                     | 0.00   | 0.000%        |
| Core yarn            |                                                                                                    | _Long                   | 4 0.0            | 0.00   | 0.000%      | F                       | 0.0                     | 0.00   | 0.000%        |
| SFI/D                | 1                                                                                                    | _Thin                   | 4 0.0            | 0.00   | 0.000%      | F Organic               | 0.0                     | 0.00   | 0.000%        |
| Foreign Matter       | 1                                                                                                    | Max. Surface Cuts       | 3 0.0            | 0.00   | 0.000%      | F Cluster               | 0.0                     | 0.00   | 0.000%        |
| F Cluster            | 1                                                                                                    | _OffCount               | 2 0.0            | 0.00   | 0.000%      | F OffColor Of           | 0.0                     | 0.00   | 0.000%        |
|                      | — Ě.                                                                                                    | _Short OffCount         | 2 0.0            | 0.00   | 0.000%      | Р                       | 0.0                     | 0.00   | 0.000%        |
| OffColor             |                                                                                                    | _Nep Cluster            | 3 0.0            | 0.00   | 0.000%      | Missing Core Ot         | 0.0                     | 0.00   | 0.000%        |
| P Settings           | <ul> <li>Image: A second second s</li></ul> | _Short Cluster          | 3 0.0            | 0.00   | 0.000%      | OffCenter Core Of       | 0.0                     | 0.00   | 0.000%        |
| Class Alarms         | 1                                                                                                    | _Long Cluster           | 3 0.0            | 0.00   | 0.000%      | Max. Cuts 2             | 0.0                     | 0.00   | 0.000%        |
| OffLimit Alarms      | ~                                                                                                    | Bobbins: 0              |                  |        |             |                         |                         |        |               |
| IPI Alarms           | ~                                                                                                    |                         |                  |        |             |                         |                         |        |               |
| Off Standard Bobbins | ;                                                                                                    |                         |                  |        |             |                         |                         | ſ      | In Production |
| Finished             |                                                                                                    |                         |                  |        |             |                         |                         |        |               |
| Loe                  | ofe                                                                                                    |                         |                  |        |             |                         |                         |        |               |

.oepfe

Complete the wizard and save the article.

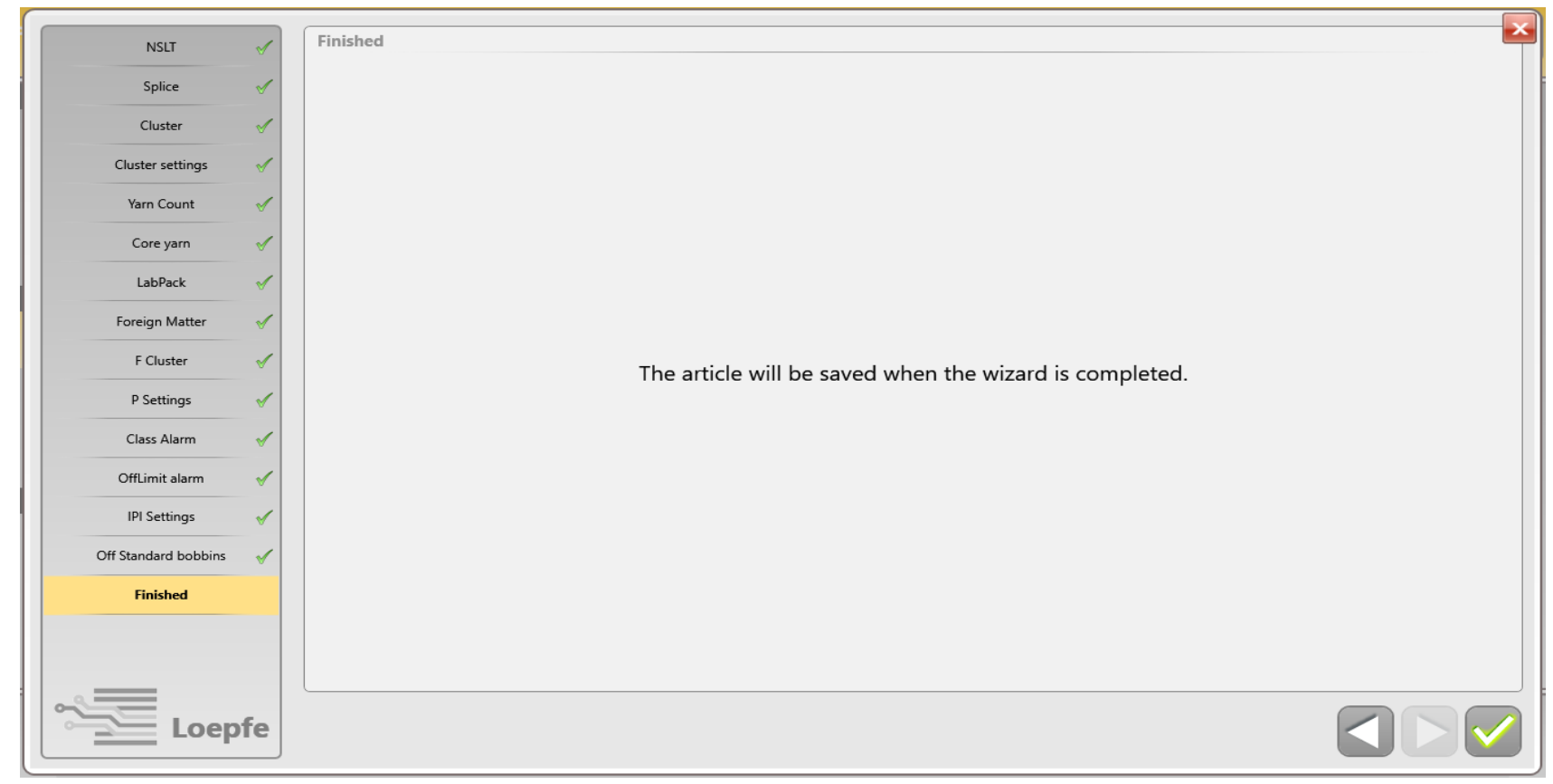

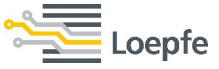

#### **Copy Settings from an Article** $\rightarrow$ Select the option and confirm for article creation.

| Loe                                  | pfe                |             |           |                                             |             |                     | Production<br>Last 1000 km |                                                   |
|--------------------------------------|--------------------|-------------|-----------|---------------------------------------------|-------------|---------------------|----------------------------|---------------------------------------------------|
| <b>DATA</b><br>Dashboard             | Settings Article 2 | RBSRLC List | Autostart | Count                                       | Material    | Last Change         | Active in group            |                                                   |
| Monitoring                           | 28SRLC             | Compact     |           | 28 Ne                                       | Pure        | 13-02-2023 12:38:19 | 1                          |                                                   |
| Quality SETTINGS Article Group       | 24SRLC-RWG         | Compact     |           | 30 Ne Add article New Article Copy Settings | Pure        | 03-11-2022 12:27:45 |                            |                                                   |
| Machine<br>Planning table<br>SERVICE |                    |             |           | Import Settin                               | gs from USB |                     |                            | Online                                            |
| Diagnosis<br>System<br>Setup         |                    |             |           |                                             |             |                     |                            | Foreman<br>20-02-2023<br>21:59:27<br>v6:23:140901 |
| 24SRLC-                              | -RWG               |             |           |                                             |             |                     |                            |                                                   |

## **Copy Settings from an Article** → Existing articles will be displayed under "Source Article". Users can choose the article to copy, and can define the new article properties.

oepfe

| Loe                                   | ofe              |                      |                       |                     | Production<br>Last 1000 km |                                                  |
|---------------------------------------|------------------|----------------------|-----------------------|---------------------|----------------------------|--------------------------------------------------|
| DATA                                  | Settings 🚿 Artic | cle 🖻 M-36SRLC 👌 Lis | st                    |                     |                            |                                                  |
| Dashboard                             | Article          | Create a copy of an  | existing article      |                     |                            |                                                  |
| Monitoring                            | M-36SF           | Source Article:      |                       | Properties          |                            |                                                  |
| · · · · · · · · · · · · · · · · · · · |                  | Article              | Last Change           | Article             | NE 60                      |                                                  |
| Quality                               | NE 40            |                      |                       | Yarn Count          | 60Ne                       |                                                  |
| SETTINGS                              | NE 50            | NE 40                | 12/14/2021 5:04:18 PM | Fancy Yarn          | Off                        |                                                  |
| Article                               |                  | M-36SRLC             | 12/2/2021 1:28:51 PM  | Туре                | Compact                    |                                                  |
|                                       |                  | NE 50                | 12/14/2021 8:50:33 PM | Material            | Pure                       |                                                  |
| Group                                 |                  |                      |                       | Fiber 1             | CO - Cotton                |                                                  |
|                                       |                  |                      |                       | Fiber 2             | None                       |                                                  |
| Machine                               |                  |                      |                       | Mixed               | 100.0                      |                                                  |
| Planning table                        |                  |                      |                       | Conductive Material | No                         |                                                  |
| SERVICE                               |                  |                      |                       |                     |                            | Offline                                          |
| Diagnosis                             |                  |                      |                       |                     |                            |                                                  |
|                                       |                  |                      | ~                     |                     |                            | Foreman                                          |
| System                                |                  |                      |                       |                     |                            | 14-12-2021                                       |
| Setup                                 |                  |                      |                       |                     |                            | 21:06:50<br>v6.072.32850-rc<br>d05b2a097-Release |
| M-36SI                                | RLC              | NE 50                |                       |                     |                            |                                                  |

#### **Copy Settings from an Article** $\rightarrow$ New article will be created with the given name.

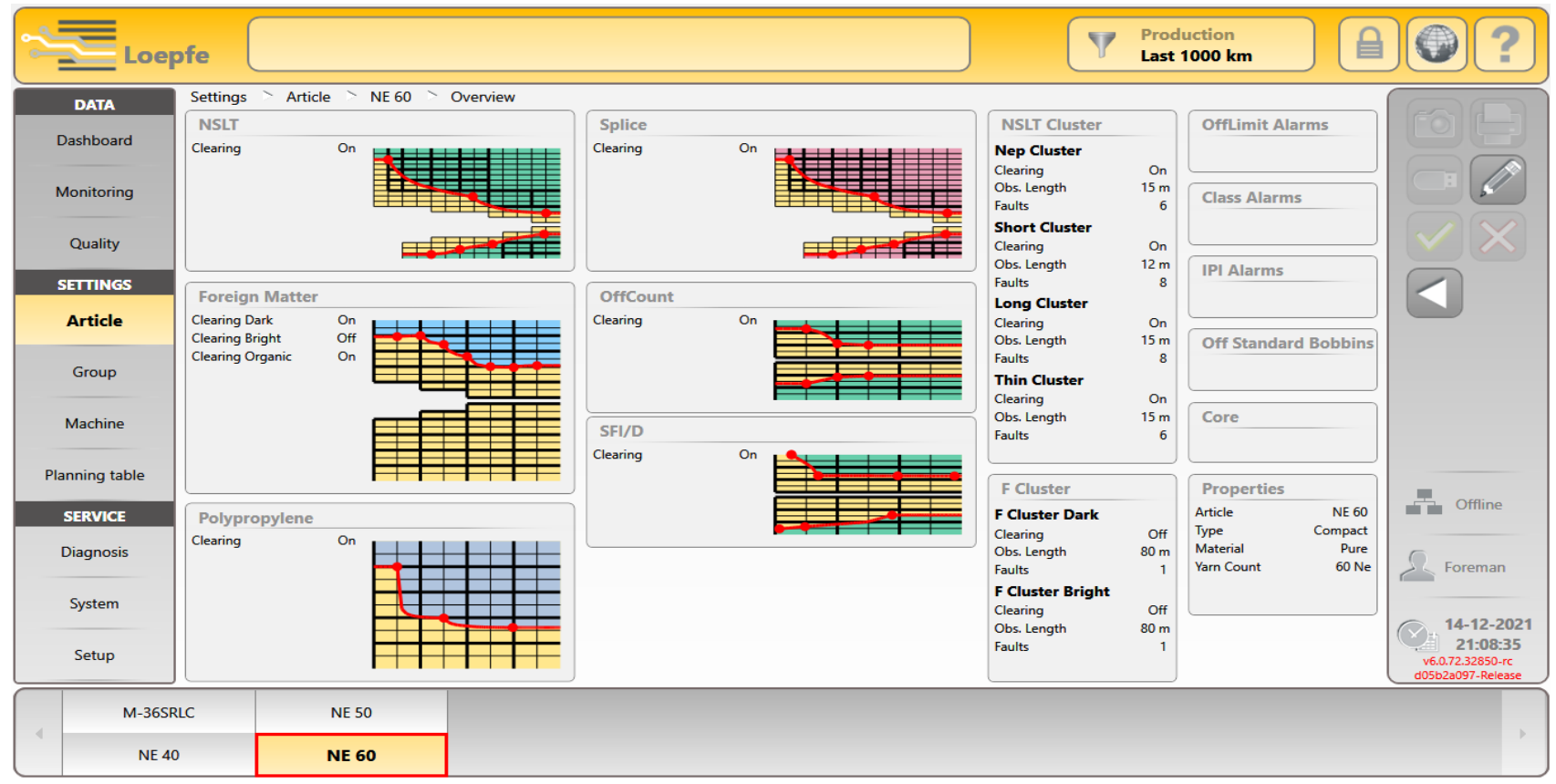

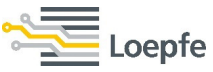

#### **Import Settings from USB** $\rightarrow$ Select the option and confirm for article creation.

| Loe            | pfe                |              |               |                   |                     | Production<br>Last 1000 km |               |
|----------------|--------------------|--------------|---------------|-------------------|---------------------|----------------------------|---------------|
| DATA           | Settings Article 2 | 8SRLC 🛸 List | _             |                   |                     |                            | (BAD)         |
| Dashboard      | Article            | Process Auto | start Count   | Material          | Last Change         | Active in group            |               |
| Monitoring     | 28SRLC             | Compact      | 28 Ne         | Pure              | 13-02-2023 12:38:19 | 1                          |               |
| Quality        | 24SRLC-RWG         | Compact      | 30 Ne         | Pure              | 03-11-2022 12:27:45 |                            |               |
| SETTINGS       |                    |              | Add article   | ×                 |                     |                            |               |
| Article        |                    |              | New Article   |                   |                     |                            |               |
| Group          |                    |              | Copy Setting  | s from an Article |                     |                            |               |
| Machine        |                    |              | Import Settin | ngs from USB      |                     |                            | Contine       |
| Planning table |                    |              |               | $\checkmark$      |                     |                            |               |
| SERVICE        |                    |              |               |                   | J                   |                            |               |
| Diagnosis      |                    |              |               |                   |                     |                            | E Foreman     |
| System         |                    |              |               |                   |                     |                            | 20-02-2023    |
| Setup          |                    |              |               |                   |                     |                            | 21:59:27      |
| 24SRLC-        | RWG                |              |               | _                 |                     |                            | v6.23.1.40901 |

## **Import Settings from USB** → Articles available on USB will be displayed, select the article and hit the download button to import it.

| Loep           | ofe                     |              |                        | Production<br>Last 1000 km            |
|----------------|-------------------------|--------------|------------------------|---------------------------------------|
| DATA           | Import Settings Article |              |                        |                                       |
| Dashboard      | Settings Article        |              |                        | Properties                            |
| Monitoring     | Article                 | Machine Name | Export Date            | Article NE 42<br>Yarn Count 71.1Nm    |
| Quality        | M-36SRLC                | MC 27        | 11/26/2021 11:46:15 AM | Fancy Yarn Off                        |
| SETTINGS       | M-36SRLC-RWG            | MC 1         | 11/29/2021 11:53:21 AM | Type Compact                          |
| Article        | M-42SRLC (1)            | MC 1         | 11/29/2021 11:53:23 AM | Material Pure                         |
| Group          | 72S POLY                | MC 6         | 11/30/2021 10:47:56 AM | Fiber 1 CO - Cotton                   |
| Machine        | 50S POLY                | MC 6         | 11/30/2021 10:47:57 AM | Mixed 100.0                           |
|                | 65S POLY                | MC 6         | 11/30/2021 10:47:57 AM | Conductive Material No                |
| Planning table | 54S POLY                | MC 6         | 11/30/2021 10:47:57 AM | Offline                               |
| SERVICE        | M-36SRLC                | MC 22        | 12/2/2021 11:07:19 AM  |                                       |
| Diagnosis      | 30SVLC                  | MC 22        | 12/2/2021 11:07:22 AM  | Foreman                               |
| System         |                         | ~            |                        | 14-12-2021                            |
| Setup          |                         |              |                        | v6.0.72.32850-rc<br>cd5b2a097-Release |
| M-36SR         | RLC NE 50               |              |                        |                                       |
| NE 40          | 0 NE 60                 |              |                        |                                       |

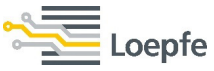

#### **Import settings from USB** → Selected articles will be downloaded to article management.

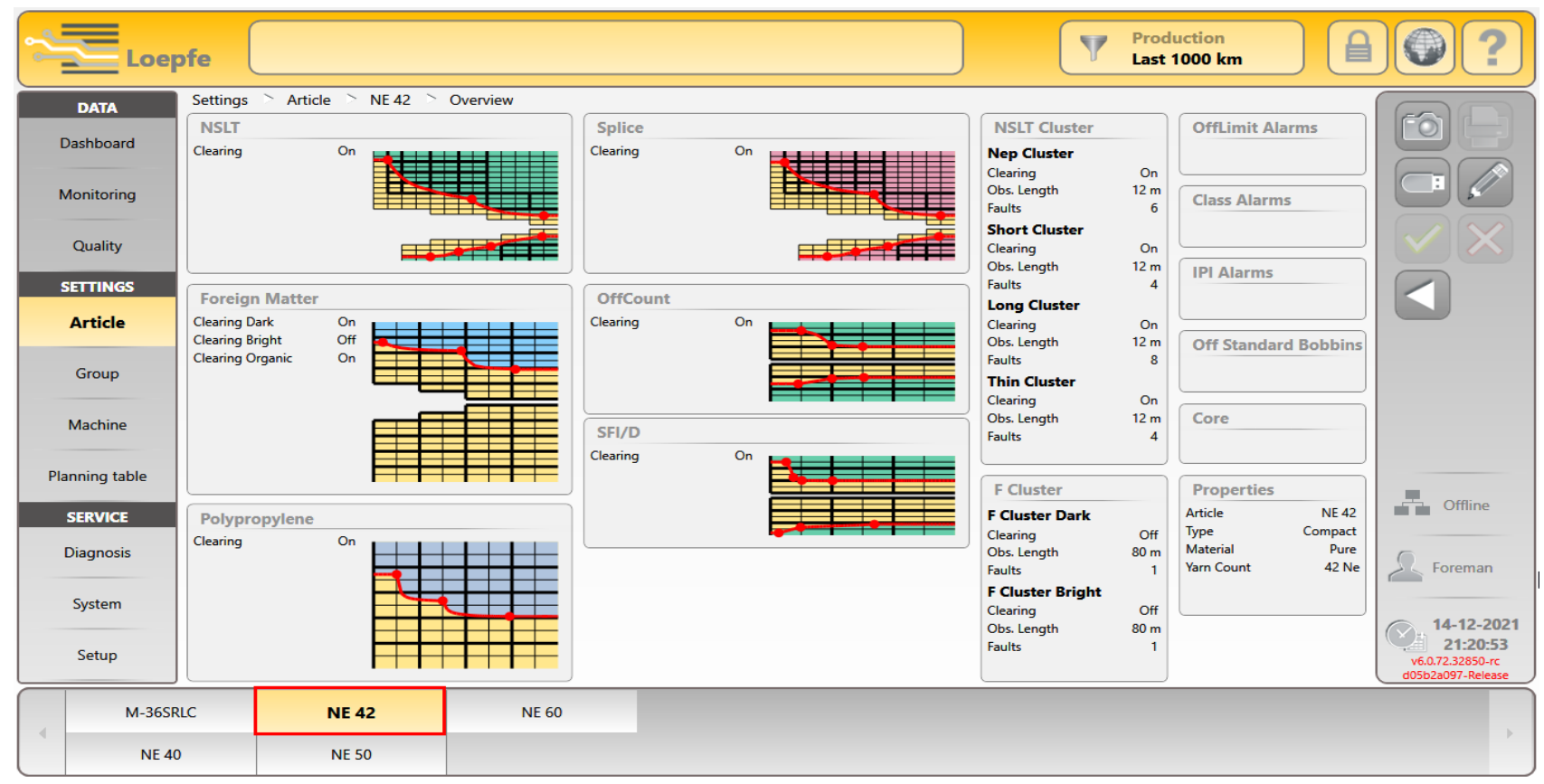

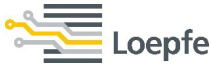

A group consists of spindle range, assigned article, type of TK and other special settings.

For group creation go to Group menu

- 1. Press + "add" to create a new group
- 2. There are 2 options to create a new groupa) Create new groupb) Copy from group.
- 3. Select your preferred option

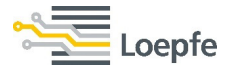

#### **Create new group** → Group will be created with default factory settings and user needs to define the group parameters.

| Loe                      | pfe                    |                           |                |                     |          |                            |          |          | Production<br>Last 1000 km |                                                                 |
|--------------------------|------------------------|---------------------------|----------------|---------------------|----------|----------------------------|----------|----------|----------------------------|-----------------------------------------------------------------|
| <b>DATA</b><br>Dashboard | Settings<br><b>No.</b> | s ` Group<br><b>First</b> | o > G2<br>Last | ∑ List<br><b>TK</b> | Status   | Lot Name                   | Article  | Dia Diff | Last Change                |                                                                 |
| Monitoring               | G2                     | ] 1                       | 72             | DMFP                | Producti | on                         | M-36SRL0 | -1%      | 14-12-2021<br>15:23:54     |                                                                 |
| Quality<br>SETTINGS      |                        |                           |                |                     | C        |                            |          |          |                            |                                                                 |
| Article                  |                        |                           |                |                     |          | Add group Create new group |          |          |                            |                                                                 |
| Group                    |                        |                           |                |                     |          | Copy from group:           | 2        |          |                            |                                                                 |
| Planning table           |                        |                           |                |                     |          |                            |          |          |                            |                                                                 |
| SERVICE                  |                        |                           |                |                     | C        |                            |          |          |                            | Offline                                                         |
| System                   |                        |                           |                |                     |          |                            |          |          |                            | Foreman                                                         |
| Setup                    |                        |                           |                |                     |          |                            |          |          |                            | 14-12-2021<br>21:23:29<br>v6.0.72.32850-rc<br>d05b2a097-Release |
| G2 (1-                   | 72)                    |                           |                |                     |          |                            |          |          |                            | X                                                               |
| Loepfe                   |                        |                           |                |                     |          |                            |          |          |                            | 85                                                              |

#### Set the "Settings Group" group spindle range, sensing head type, lot and article.

Loepfe

**Wet Splicer**  $\rightarrow$  If wet splicer used, this function must be On. Same applies for F-clearing during splice, water could change shade of fibers and trigger false F cut.

| Data       Settings       Group       G2       Overview         Settings       Group       Settings       Group       Gathboard         Monitoring       Ist       Spindle       1         Last       Spindle       72         Settings       Frist       Spindle       72         Settings       Frist       Spindle       72         Settings       Monitoring       Off       Off         Article       M-36SRL       Threshold Static Yan Signal       25%         Machine       Data Acquisition       Threshold Static Yan Signal       25%         Planning table       Data Acquisition       Threshold Static Yan Signal       25%         System       Data Acquisition       Threshold Static Yan Signal       25%         System       Data Acquisition       Threshold Static Yan Signal       25%         Diff Limit Fine Adjust Continuous       Off       Splice Settings       Repetitive Splice Removal       On         System       System       Other place Setion Mode       Off       Vet Splice       Off | Loep                                                                          | ofe                                                                                                    |                                                                                                    | Production<br>Last 1000 km                                                                                                    |
|----------------------------------------------------------------------------------------------------|-------------------------------------------------------------------------------|----------------------------------------------------------------------------------------------------|----------------------------------------------------------------------------------------------------|----------------------------------------------------------------------------------------------------|
| Group       Prile Adjust Node       Conditions         Machine       Data Acquisition         Planning table       Service         Diagnosis       System         System       System                                                                                                    | DATA<br>Dashboard<br>Monitoring<br>Quality<br>SETTINGS<br>Article             | Settings       Group       G2       Overview         Settings Group       Image: Composition of the set of the set o | Settings Optional         Drum Pulse Length       12.3mm         Reduction Fine Adjust       0%         Reduction Cone Change       0%         Bunch Monitoring       On         Threshold Static Yarn Signal       40%         Threshold Dynamic Yarn Signal       25%         Fine Adjust Mode       Centinuary | Reset Data                                                                                                    |
| Setup                                                                                                    | Group<br>Machine<br>Planning table<br>SERVICE<br>Diagnosis<br>System<br>Setup | Data Acquisition         Window Length         1000 km                                                                                                    | Suction after Adjust On<br>TK Display Mode Class<br>Drift Limit Fine Adjust Continuous Off<br>Drum Wrap Detection Mode Off<br>Cuts before bobbin change Off                                                                                                    | Splice Settings         Repetitive Splice Removal       On         Splice Check Length       25 cm         F clearing during Splice       On         Wet Splicer       Offi         Foreman       21:26:50         v6.072.32850-rc       v6.072.32850-rc         005b2a097-Retease       000000000000000000000000000000000000 |

#### **Copy from group** $\rightarrow$ Group setting of selected group will be copied to the new group.

| Loep                     | ofe                |                |          |                     |                           |                                   |   | !       |              | Production<br>Last 1000 km                                  |               |
|--------------------------|--------------------|----------------|----------|---------------------|---------------------------|-----------------------------------|---|---------|--------------|-------------------------------------------------------------|---------------|
| <b>DATA</b><br>Dashboard | Settings<br>No.    | Group<br>First | G2       | ≥ List<br><b>TK</b> | Status                    | Lot                               | ~ | Article | D Health     | Last Change                                                 |               |
| Monitoring               | G1<br>G2           | ) 1<br>) 11    | 10<br>20 | DMFP<br>DMFP        | Production <b>Defined</b> | n                                 |   | 305 VL  | ) -1%<br>) - | 01-04-2021 12:26:03<br><b>15-07-2021</b><br><b>12:02:46</b> |               |
| Quality SETTINGS Article |                    |                |          |                     | ſ                         | Add group                         |   |         |              |                                                             |               |
| Group                    |                    |                |          |                     |                           | Create new group Copy from group: |   | 1       |              |                                                             |               |
| Machine<br>SERVICE       |                    |                |          |                     |                           |                                   |   |         |              |                                                             | Online        |
| Diagnosis                |                    |                |          |                     |                           |                                   |   |         |              |                                                             | Service       |
| Setup                    |                    |                |          |                     |                           |                                   |   |         |              |                                                             | v6.0.57.29993 |
| G1 (1-1<br>G2 (11-       | 0)<br>• <b>20)</b> |                |          |                     |                           |                                   |   |         |              |                                                             | •             |

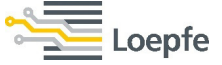

#### **Group Start** $\rightarrow$ Start the group, all spindles assigned to the group will do an adjust, (no pilot spindles in PRISMA).

| Loe                      | pfe (           |                  |      |                     |         |                   |   |          | V        | Production<br>Last 1000 km |              |                                                   |
|--------------------------|-----------------|------------------|------|---------------------|---------|-------------------|---|----------|----------|----------------------------|--------------|---------------------------------------------------|
| <b>DATA</b><br>Dashboard | Settings<br>No. | > Group<br>First | C G2 | ≥ List<br><b>TK</b> | Status  | Lot Name          |   | Article  | Dia Diff | Last Change                |              |                                                   |
| Monitoring<br>Quality    | G2              | 1                | 72   | DMFP                | Stopped |                   |   | M-36SRLC | •        | 14-12-2021<br>21:32:02     |              |                                                   |
| SETTINGS<br>Article      |                 |                  |      |                     |         | Start Group       | 2 |          |          | [                          | Start Button |                                                   |
| <b>Group</b><br>Machine  |                 |                  |      |                     |         | Start production. |   |          |          |                            |              |                                                   |
| Planning table SERVICE   |                 |                  |      |                     |         |                   |   |          |          |                            |              | Offline                                           |
| Diagnosis<br>System      |                 |                  |      |                     |         |                   |   |          |          |                            |              | Foreman                                           |
| Setup<br>G2 (1-          | 72)             | _                | _    | _                   | _       | _                 | ~ | _        |          |                            |              | 21:35:15<br>v6.0.72:32850-rc<br>d05b2a097-Release |

**Group Start**  $\rightarrow$  After starting the Group, sensing head will show "Ad" on the display. Now you can run the spindles one by one with new "fresh" and good bobbin.

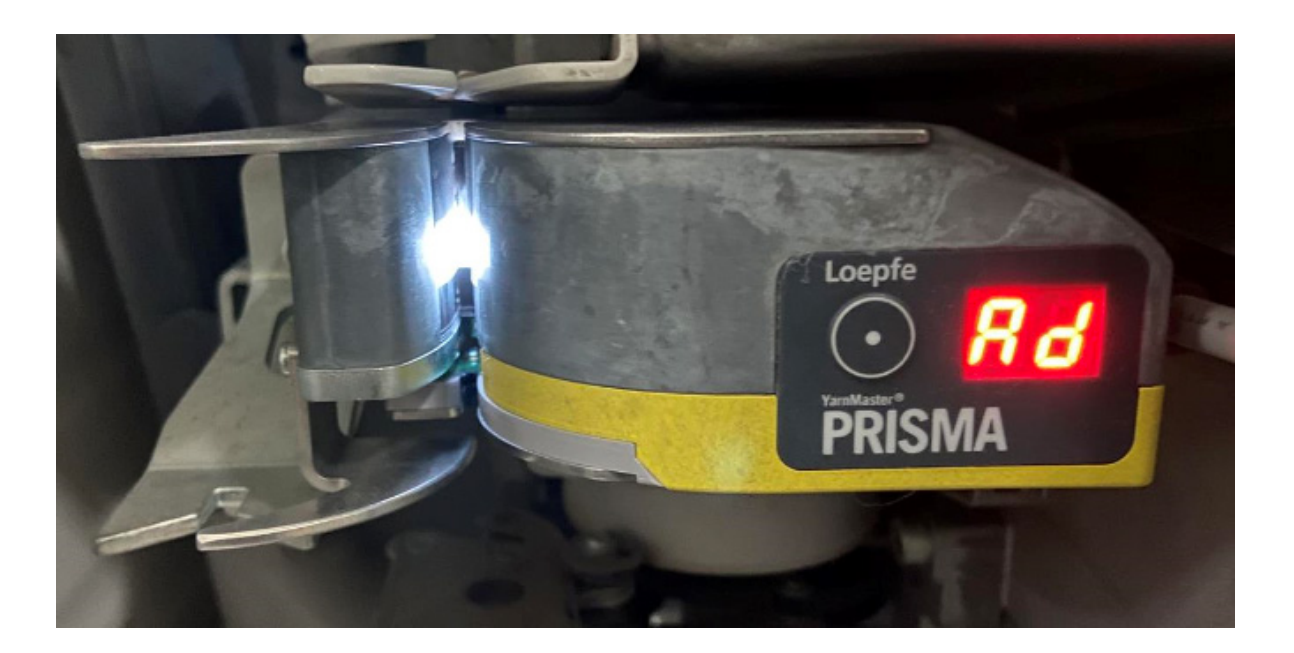

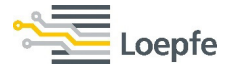

**SPINNING SOLUTIONS** 

# Monitoring and classification data

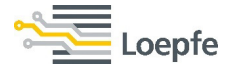

90

# **Monitoring data** $\rightarrow$ Cuts are listed on the left half and alarms are on the right half. Cut types or alarms which are switched Off in the article settings, do not show any Number but a "-".

| See Loe        | epfe                   |             |                       |       |                        |        | Production<br>Last 1000 km |           | ) 🕘 ?         |
|----------------|------------------------|-------------|-----------------------|-------|------------------------|--------|----------------------------|-----------|---------------|
| DATA           | 📄 Data 🚿 Monitoring 🎽  | G1 (36SRLC) | Overview              |       |                        |        |                            |           |               |
|                | Cuts                   |             | Splice                | )     | OffStandard Alarms     |        | OffLimit Alarms            |           |               |
| Dashboard      | Total                  | 997         | Splices               | 2717  | NSLT                   | 0 To   | otal                       | -         |               |
|                | DM Cuts                | 711         | Splice Cuts           | 18    | Neps                   | 0      |                            |           |               |
| Monitoring     | F Cuts                 | 273         | Splice Repetitions    | 272   | Short                  | 0 0    | Class Alarms               |           |               |
|                | P Cuts                 | 13          | Splice Accumulation   | 11    | Long                   | 3   To | otal                       | - ]       |               |
| o !!!          |                        |             |                       |       | Max Surface Cuts       |        |                            |           |               |
| Quality        | NSLT                   |             | Foreign Matter        |       | OffCount               | 7      | PI Alarms                  |           |               |
| CETTINICC      | Nep Cuts               | 11          | F Dark Cuts           | 71    | Short OffCount         | 0 To   | otal                       | -         |               |
| SETTINGS       | Short Cuts             | 306         | F Bright Cuts         | -     | Nep Cluster            | 0 To   | otal (Spindles)            | - ]       |               |
| Article        | Long Cuts<br>Thin Cuts | 148         | F Organic Cuts        | 202   | Short Cluster          | 11     |                            |           |               |
|                | Nen Cluster Cuts       | 0           | E Cluster Bright Cuts | _     | Long Cluster           | 0   1  | Length Limit Alarms        |           |               |
|                | Short Cluster Cuts     | 62          | OffColor Dark Cuts    | -     | Thin Cluster           | 0 0    | ffCount +                  | 0         |               |
| Group          | Long Cluster Cuts      | 0           | OffColor Bright Cuts  | -     | Short SEL/D            | 1 0    | ffCount –                  | 1         |               |
|                | Thin Cluster Cuts      | 0           |                       |       | Foreign Matter         | 0 0    | -I/D +                     | 6         |               |
| Machine        |                        |             |                       |       | F Organic              | 1 0    | ffColor Dark               | -         |               |
|                |                        |             |                       |       | F Cluster              | - 0    | ffColor Bright             | -         |               |
|                | OffCount               |             |                       |       | OffColor               | -   _  |                            |           |               |
| Planning table | Missing Core Cuts      | -           |                       |       | P                      | 0      |                            |           | _             |
|                | OffCenter Core Cuts    | - 22        |                       |       | Missing Core           | -      |                            |           | Online        |
| SERVICE        | OffCount - Cuts        | 7           |                       |       | Max. Cuts              | 0      |                            |           |               |
| Diagnosis      | Short OffCount + Cuts  | 22          |                       |       |                        |        |                            |           |               |
| Diagnosis      | Short OffCount - Cuts  | 0           |                       |       |                        |        |                            |           |               |
|                |                        |             |                       |       |                        |        | ameth                      |           |               |
| System         | SEL/D                  |             | Special               |       | Robbin Startup Alarms  |        | Length                     | 1000.01   |               |
|                | Tatal Cata             |             | Special<br>Bursh Cuts | 6     | Bobbin Startup Alarnis | 10     | ound Length                | 1000.0 km | Foreman       |
| Sotup          | SEL/D + Cute           | 114         | Bunch Cuts            | 0     | OffCount +             | 18     |                            |           |               |
| Setup          | SEI/D - Cuts           | 0           | Yarn Breaks           | 98    | OffColor Dark          | -      |                            |           | 29-08-2022    |
|                | Short SFI/D + Cuts     | 20          | Total Bobbin Changes  | 475   | OffColor Bright        | 0      |                            |           | 15.27.15      |
|                | Short SFI/D - Cuts     | 10          | Knife Jam             | 0     |                        | -      |                            |           | 10121110      |
|                |                        |             |                       |       |                        |        |                            |           | v6.22.2.35925 |
| < G1 (1        | -16)                   |             |                       |       |                        |        |                            |           |               |
| < 1 2          | 3 4 5 6                | 7 8 9       | 10 11 12 13           | 14 15 | 16                     |        |                            |           |               |

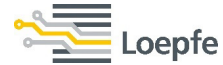

Quality Overview data → Here is the actual performance of each group or spindle and their NSLT, Splice, Foreign matter and Polypropylene clearing classifications. By touching any of classification fields, it gets enlarged and opens the detail view. Also, LabPack, IPI and SFI data are visible on this page.

\_oepfe

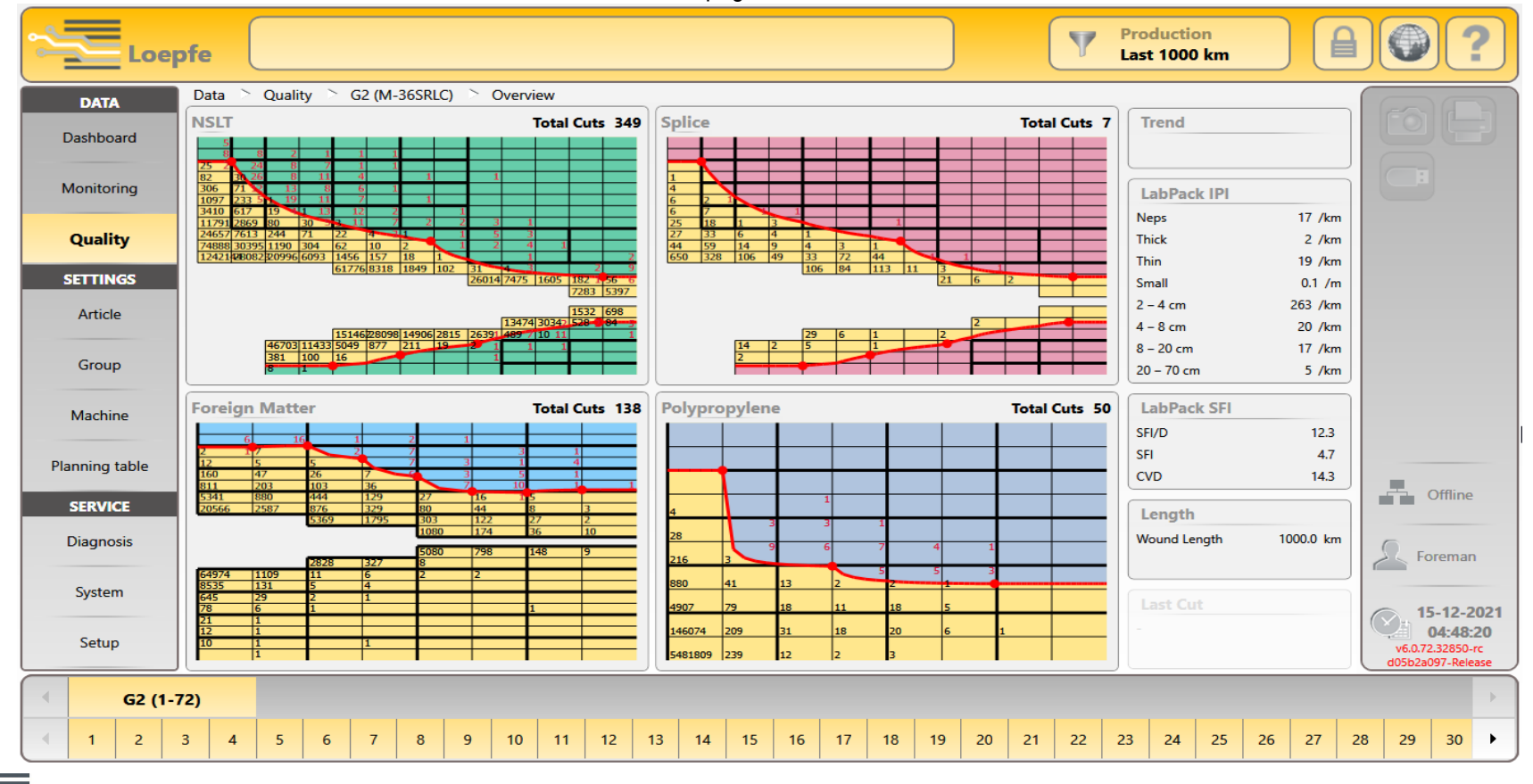

NSLT class data → PRISMA comes with 207 fine classes. All the faults are well classified within the classification area. No faults are classified out of classification.

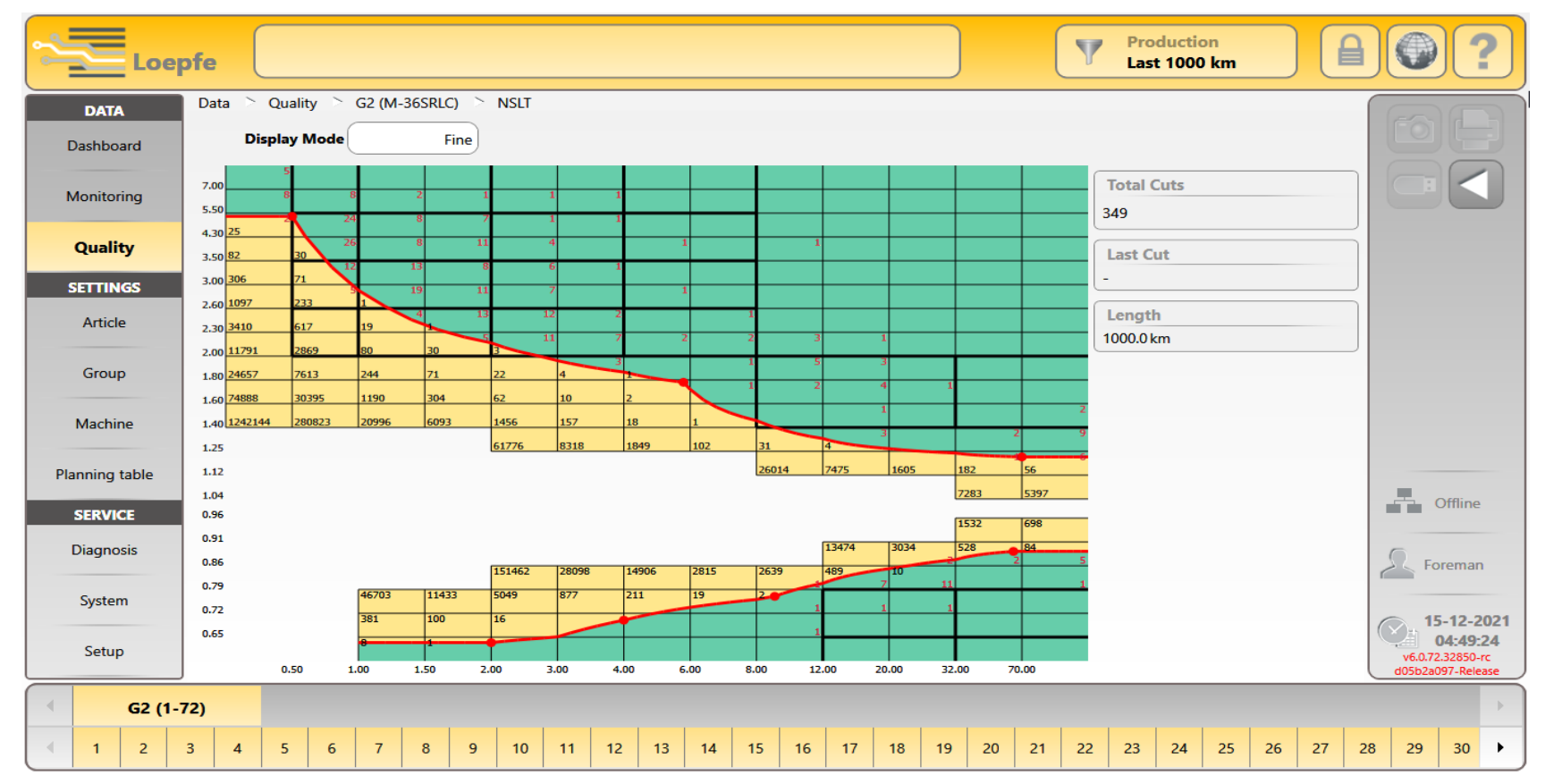

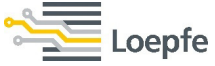

#### **Splice class data** $\rightarrow$ Same number of classes are added for splice classification as well.

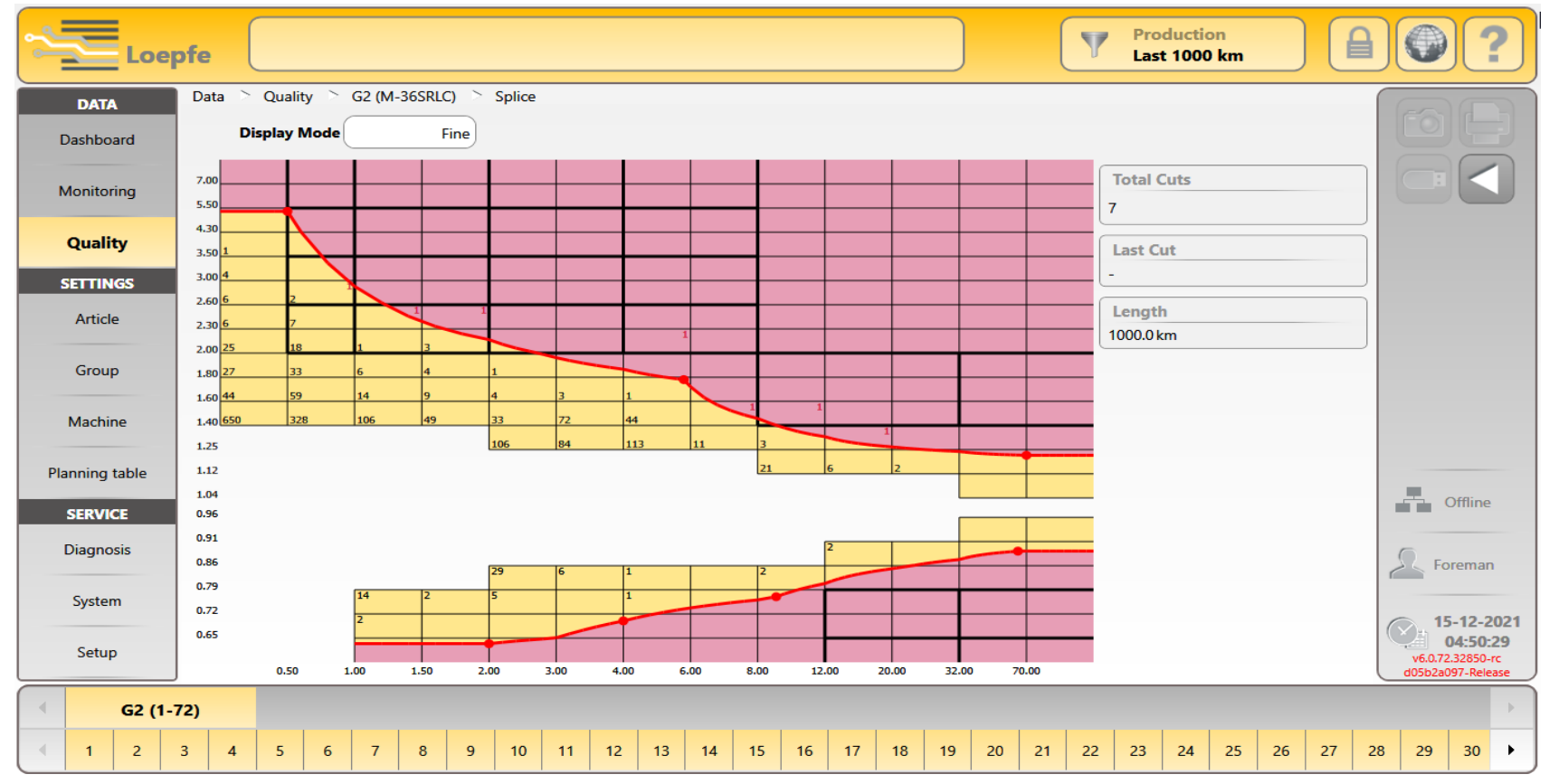

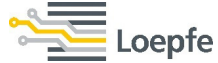

**F class data**  $\rightarrow$  PRISMA comes with 74 No. of F fine classes for each Dark and Bright clearing. Additional fine classes are added for I, R and O classes. Those classes are classified as I0, R0 and O0.

| Loe        | pfe                                  |                  |               |                     |              |              | Production<br>Last 1000 km                 |                                                   |
|------------|--------------------------------------|------------------|---------------|---------------------|--------------|--------------|--------------------------------------------|---------------------------------------------------|
| DATA       | Settings 📄 Article 📄 30S R           | L 📄 Foreign Ma   | tter          |                     |              |              |                                            |                                                   |
| Dashboard  | Display Mode                         | Fine             | F Type For    | eign Matter         | In Productio | on G1 (1-10) | F Configuration       Clearing Dark     On |                                                   |
| Monitoring | 50.00                                | 5                | 3             | 2 1                 | 1            |              | Clearing Bright Off<br>Clearing Organic On |                                                   |
| Quality    | 15.00<br>12.00 5 1<br>9.00 81 11     | 5                | 3 5<br>12 6   | 2                   | 2            | 2            | Point selection                            |                                                   |
| SETTINGS   | 6.00 738 116<br>4.00 2217 742        | 71<br>286<br>477 | 20<br>99      | 3<br>20<br>3<br>46  | 10           | 2 1<br>3 1   | Boint setting                              |                                                   |
| Group      | 2.00                                 | 4826             | 2538          | 432 111<br>4176 934 | 17           | 8            | Length 0.0                                 |                                                   |
| Machine    | -1.00<br>-2.00<br>-3.00              | 354              | 38            | 1386 154<br>9 3     | 43           | 3            | Intensity 0.00                             | Online                                            |
| SERVICE    | -4.00<br>-4.00<br>-6.00<br>492<br>43 | 18 14 5          | 11<br>11<br>9 | 6 2<br>2 1<br>1 1   | 1            | 1            | $\leftarrow$ $\rightarrow$ $\times$        | 💶 📥                                               |
| Diagnosis  | -9.00<br>73 15<br>-12.00<br>35 7     | 1                | 1             | 1 2<br>2            |              | 1            | J A                                        | Foreman                                           |
| System     | -15.00 27 9<br>-20.00 28 8           | 2                | 2             |                     |              |              |                                            | 16-12-2021                                        |
| Setup      | 0.50                                 | 1.00             | 1.50 2        | .00 3.00            | 4.00         | 8.00         |                                            | 19:41:07<br>v6.0.72.32850-rc<br>d05b2a097-Release |
| 30S F      | RL                                   |                  |               |                     |              |              |                                            |                                                   |

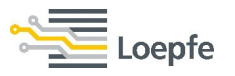

**Count clearing**  $\rightarrow$  Count classification is available in article settings. Faults classified within 1-10m are categorized in Short OffCount and faults with classifications from 11-50m are categorized as OffCount.

\_oepfe

| Loe                      | pfe                               |                 |        |        |             |                     | Production<br>Last 1000 km      |                                                   |
|--------------------------|-----------------------------------|-----------------|--------|--------|-------------|---------------------|---------------------------------|---------------------------------------------------|
| <b>DATA</b><br>Dashboard | Settings > Article > Display Mode | M-36SRLC > Offo | Count  |        | In Producti | on <u>G2 (1-72)</u> | OffCount curve                  |                                                   |
| Monitoring               | 60.00                             |                 |        |        |             |                     | Yarn Count 36Ne                 |                                                   |
| Quality                  | 30.00 <mark>23</mark>             |                 |        |        |             |                     | Point selection                 |                                                   |
| SETTINGS                 | 20.00 <b>85</b>                   | 12              |        |        | 4           | 2                   |                                 |                                                   |
| Group                    | 5.00 44857                        | 647             | 902    | 961    | 373         | 493                 | Point setting                   |                                                   |
| Mashino                  | 3.00                              |                 | 1316   | 547    | 85          | 34                  | Count Deviation 3.00            |                                                   |
| Diagging table           | -5.00                             | 994             | 1417   | 582    | 97          | 23                  | <b>•</b>                        |                                                   |
|                          | -10.00 745                        | 8               | 1307   |        | 501         | 2                   | $\leftarrow \rightarrow \times$ | Offline                                           |
| Diagnosis                | -20.00                            |                 |        |        |             | 5                   | <b>•</b>                        | Foreman                                           |
| System                   | -30.00                            |                 |        |        |             |                     |                                 | 15-12-2021                                        |
| Setup                    | 5                                 | .00 1           | 0.00 2 | 0.00 3 | 80.00 40    | .00                 |                                 | 04:51:58<br>v6.0.72.32850-rc<br>d05b2a097-Release |
| M-365                    | RLC                               |                 |        |        |             |                     |                                 |                                                   |

**SFI/D clearing**  $\rightarrow$  SFI/D classification is available in the article settings. Faults classified within 1-10m are categorized in Short SFI/D and faults with classifications 11-80m are categorized as SFI/D.

| Loe            | pfe                      |                 |        |         |             |               | Production<br>Last 1000 km |                                           |
|----------------|--------------------------|-----------------|--------|---------|-------------|---------------|----------------------------|-------------------------------------------|
| DATA           | Settings 🚿 Article 🔌     | M-36SRLC 📄 SFI/ | D      |         |             |               |                            |                                           |
| Dashboard      | Display Mode             | Fine            | _      |         | In Producti | ion G2 (1-72) | Clearing On                |                                           |
| Monitoring     | 150.00 807               |                 | 4      | 1       |             |               | Point selection            |                                           |
| Quality        | 100.00 <mark>1647</mark> |                 | 3      | 1       |             | ,             |                            |                                           |
| SETTINGS       | 75.00 <u>3485</u>        | , · · · · ·     | 4      | 1       | 1           | 1             | Point setting              |                                           |
| Article        | 30.00 <b>46025</b>       | 231             | 114    | 49      | 28          | 107           | Length 1.0                 |                                           |
| Group          | 10.00 <mark>95220</mark> | 1578            | 813    | 415     | 190         | 254           | Diameter 5.00              |                                           |
| Machine        | -10.00                   | 2825            | 1291   | 368     | 73          | 25            | T                          |                                           |
| Planning table | -30.00                   | 92              | 69     | 37      | 16          | 27            |                            | Offline                                   |
| Diagnosis      | -40.00 763               |                 |        |         |             |               |                            | 6.                                        |
| System         | -50.00                   |                 |        |         |             |               |                            | Foreman                                   |
| Setup          | -75.00                   |                 |        |         |             |               |                            | 15-12-2021<br>04:52:55<br>y6.072.32850-rr |
|                | 10                       | 0.00 2          | 0.00 3 | 0.00 45 | 5.00 60     | 0.00          | -                          | d05b2a097-Release                         |
| M-36S          | RLC                      |                 |        |         |             |               |                            |                                           |

**SPINNING SOLUTIONS** 

# Last cut / Test mode / Classification

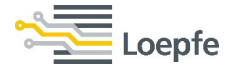

98

### Last Cut $\rightarrow$ Last 20 cuts can be seen for individual spindles with class, length (mm) and Intensity. In case of F cuts, also detected color tone of yarn fault is shown.

| ~         | 2       | Lo    | epfe         | . (     |       |        |     |         |         |     |    |           |      |    |    |    |             |    |    |      |       | 7  | Pro<br>Las | ductio<br>1000 | on<br>) km |    |    |      |                    |                      | ?         |
|-----------|---------|-------|--------------|---------|-------|--------|-----|---------|---------|-----|----|-----------|------|----|----|----|-------------|----|----|------|-------|----|------------|----------------|------------|----|----|------|--------------------|----------------------|-----------|
|           | DATA    | A     | Se           | rvice   | > Dia | gnosis | ⊳ T | K10 📄   | Last (  | Cut |    |           |      |    |    |    |             |    |    |      |       |    |            |                |            |    |    |      |                    |                      |           |
|           | Dealtha |       | <b> </b> [ l | ast Cu  | ıt    |        |     |         |         |     |    |           |      |    |    |    |             |    |    |      |       |    |            |                |            |    |    |      |                    |                      |           |
|           | Dashbo  | baru  |              | Time    |       |        | Cut | :       |         |     |    | Class     |      |    |    |    | Length      |    |    | Inte | nsity |    |            |                |            |    |    |      |                    |                      | 5         |
|           | Monitor | rina  |              |         |       |        |     |         |         |     |    |           |      |    | -  | -  |             |    |    |      |       |    |            |                |            |    |    |      |                    |                      |           |
|           |         |       |              | 15:11:4 | 41    |        | Spi | indle   |         |     |    | NoC       | lass |    |    |    | -1          |    |    | -1   |       |    |            |                |            |    |    |      |                    |                      |           |
|           | Qualit  | ty    |              | 15:11:3 | 39    |        | Ru  | nout/Ya | arnbrea | k   |    | NoC       | lass |    |    |    | 0           |    |    | 0    |       |    |            |                |            |    |    |      |                    |                      |           |
| _         | _       | -     |              | 15:10:  | 58    |        | S C | Cut     |         |     |    | A4.2      | 1    |    |    |    | 0.60cm      |    |    | 7.05 | 5     |    |            |                |            |    |    |      |                    |                      |           |
|           | SETTIN  | IGS   |              | 15:10:0 | 02    |        | S C | ut      |         |     |    | A3.2      | 2    |    |    |    | 0.80cm      |    |    | 5.24 | 1     |    |            |                |            |    |    |      |                    |                      |           |
|           | Articl  | le    |              | 15:09:4 | 42    |        | Spi | indle   |         |     |    | NoC       | lass |    |    |    | -1          |    |    | -1   |       |    |            |                |            |    |    |      |                    |                      |           |
|           |         |       |              | 15:09:4 | 40    |        | Ru  | nout/Ya | arnbrea | k   |    | NoC       | lass |    |    |    | 0           |    |    | 0    |       |    |            |                |            |    |    |      |                    |                      |           |
|           | Group   | p     |              | 15:09:0 | 05    |        | Р   |         |         |     |    | o1.4      |      |    |    |    | 1.60cm      |    |    | 20   |       |    |            |                |            |    |    |      |                    |                      |           |
|           |         |       |              | 15:08:1 | 19    |        | FC  | ut Org  | anic    |     |    | D-13      | .1   |    |    |    | 1.20cm      |    |    | 14.4 | 40    |    |            |                |            |    |    |      |                    |                      |           |
|           | Machi   | ine   |              | 15:07:4 | 43    |        | S C | Cut     |         |     |    | C3.1      |      |    |    |    | 2.20cm      |    |    | 3.84 | 1     |    |            |                |            |    |    |      |                    |                      |           |
|           |         |       |              | 15:07:0 | )9    |        | Spi | indle   |         |     |    | NoClass   |      |    |    | -1 |             |    |    | -1   |       |    |            |                |            |    |    |      |                    |                      |           |
| Pla       | anning  | table |              | 15:07:0 | 07    |        | Ru  | nout/Ya | arnbrea | k   |    | NoClass 0 |      |    |    | 0  | 0           |    |    |      |       |    |            |                |            |    |    |      |                    |                      |           |
|           |         |       |              | 15:05:5 | 57    |        | S C | Cut     |         |     |    | C2.2      |      |    |    |    | 2.60cm 3.19 |    |    |      |       |    |            |                |            |    |    |      |                    | Offline              |           |
|           | SERVIO  | CE    |              | 15:04:  | 58    |        | Spi | indle   |         |     |    | NoC       | lass |    |    |    | -1          |    |    | -1   |       |    |            |                |            |    |    |      |                    |                      |           |
| C C       | Diagno  | osis  |              | 15:04:  | 56    |        | Ru  | nout/Ya | arnbrea | k   |    | NoC       | lass |    |    |    | 0           |    |    | 0    |       |    |            |                |            |    |    |      | 0 -                |                      |           |
|           |         |       |              | 15:04:4 | 47    |        | LC  | ut      |         |     |    | E.1       |      |    |    |    | 12.00cm     | n  |    | 2.02 | 2     |    |            |                |            |    |    | - fi | A C FO             | remar                | 1         |
|           | Syster  | m     |              | 15:04:2 | 29    |        | FD  | ark     |         |     |    | D-R       | 1.4  |    |    |    | 4.00cm      |    |    | 4.10 | )     |    |            |                |            |    |    |      |                    |                      |           |
|           |         |       |              | 15:03:5 | 51    |        | FD  | ark     |         |     |    | D-12      | .4   |    |    |    | 2.00cm      |    |    | 11.1 | 0     |    |            |                |            |    |    | (    | S. 1               | 5-12-2               | 2021      |
|           | Setup   | р     |              |         |       |        |     |         |         |     |    |           |      |    | •  | •  |             |    |    |      |       |    |            |                |            |    |    |      | v6.0.72<br>d05b2a0 | 2.32850-<br>097-Rele | rc<br>ase |
| $\bigcap$ | 1       | 3     | 5            | 7       | 9     | 11     | 13  | 15      | 17      | 19  | 21 | 23        | 25   | 27 | 29 | 31 | 33          | 35 | 37 | 39   | 41    | 43 | 45         | 47             | 49         | 51 | 53 | 55   | 57                 | 59                   |           |
| -         | 2       | 4     | 6            | 8       | 10    | 12     | 14  | 16      | 18      | 20  | 22 | 24        | 26   | 28 | 30 | 32 | 34          | 36 | 38 | 40   | 42    | 44 | 46         | 48             | 50         | 52 | 54 | 56   | 58                 | 60                   | •         |

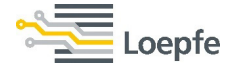

**Test Mode**  $\rightarrow$  Under Service/ Diagnosis/ Test mode, you can find a function to stop spindles in case of any kind of cut type which you specify for visual inspection. On screenshot bellow is for example set inspection of NSL Splice cuts, and Short cut of class B1.1 and B1.3, as well as Foreign matter class I1.4 and R1.2.

and SPINNING SOLUTIONS

| Loe                      | pfe                                                    |                                                           | Production<br>Last 1000 km               |         |
|--------------------------|--------------------------------------------------------|-----------------------------------------------------------|------------------------------------------|---------|
| <b>DATA</b><br>Dashboard | Service Diagnosis Test Mode                            | TK2 > Test Mode<br>60                                     |                                          |         |
| Monitoring               | Cut Types                                              | Thin Cluster OffColor Cut Dar                             |                                          |         |
| Quality<br>SETTINGS      | S Cut                                                  | F Dark OffColor Cut Brig<br>F Bright Missing Core Cut     |                                          |         |
| Article                  | T Cut                                                  | F Cut Organic OffCenter Core C                            | t                                        |         |
| Group                    | S Splice Cut                                           | F Cluster Bright                                          | Foreign Matter                           |         |
| SERVICE                  | OffCount +                                             | Upper Yarn<br>System                                      | Offline                                  |         |
| Diagnosis                | Short OffCount +                                       | SFI/D Cuts +                                              | Foreman                                  |         |
| Setup                    | Nep Cluster Short Cluster Long Cluster                 | Short SFI/D Cuts + Short SFI/D Cuts - Drum Wrap Cut/Event | 15-12-20<br>05:15:07<br>v6.072:32850-rc  | 21<br>2 |
|                          | 5         7         9           6         8         10 |                                                           | (U I I I I I I I I I I I I I I I I I I I | ie<br>  |

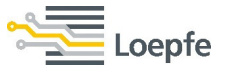

**Test mode**  $\rightarrow$  Then just select timeout and spindle range. After confirmation, selected spindles will be running in test mode, and will be blocked for inspection after every selected cut type, while on TK Display will be blinking alternatively yarn fault classification, and approximate length of fault from the end of yarn in meters (usually around 0.4m).

#### **SPINNING SOLUTIONS**

Bellow on spindle Number bar, you can recognize which spindles are in test mode by <u>underline</u>. The set timout is shown in the test mode, the test mode gets automatically deactivated when its over.

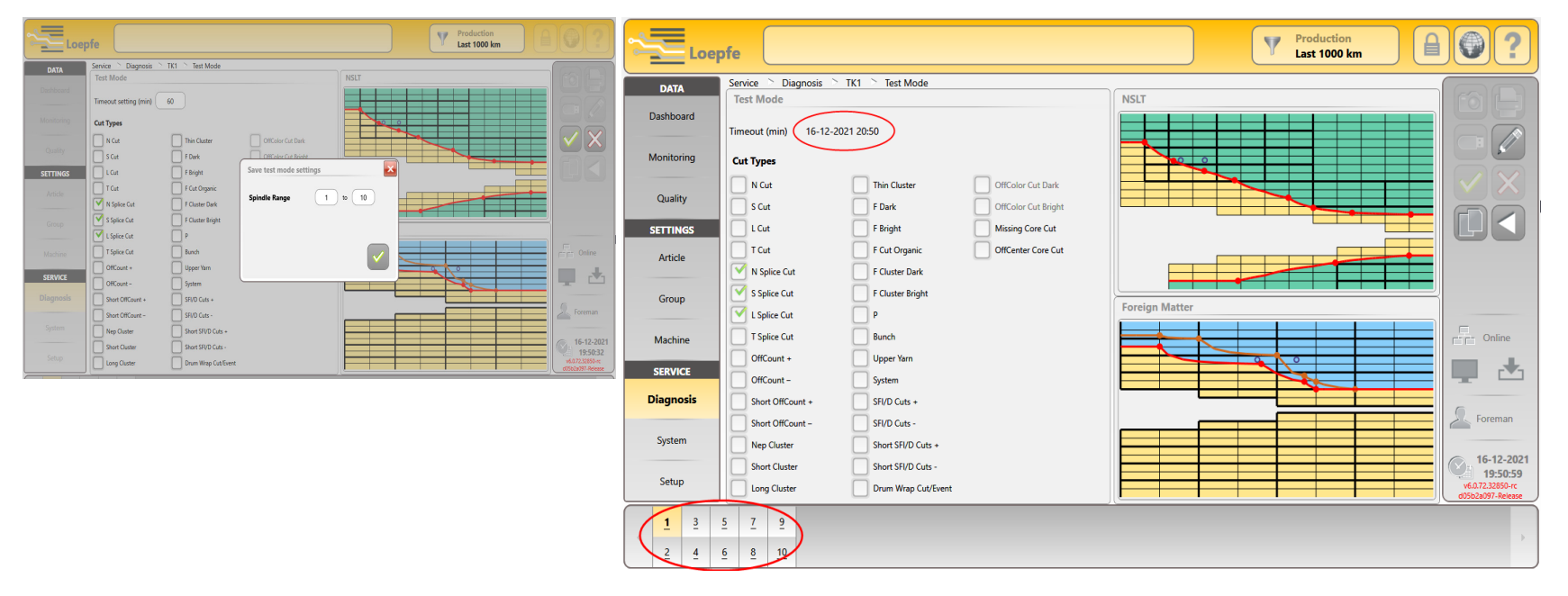

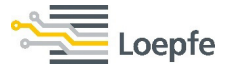

NSLT classification → PRISMA offers additional fine classes (highlighted in yellow) and setting options without compromise. PRISMA classifies all NSLT yarn faults, there are no unclassified cuts.

**SPINNING SOLUTIONS** 

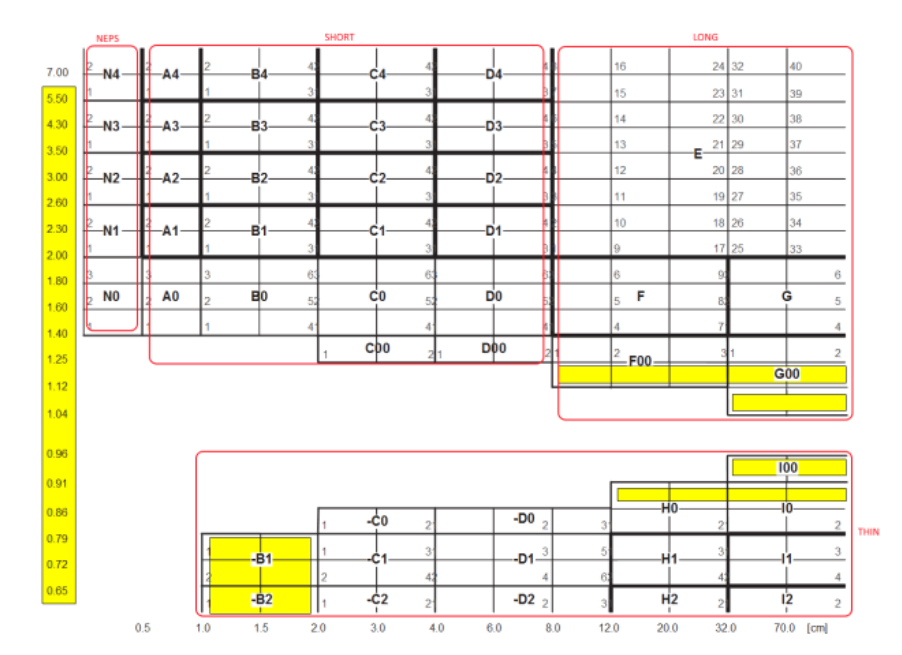

#### **YM PRISMA**

YM ZENIT+

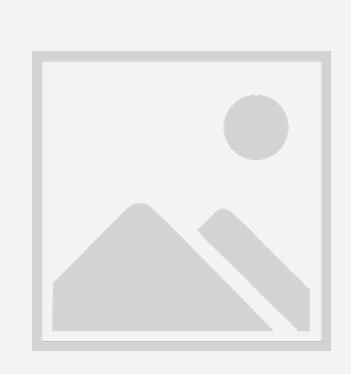

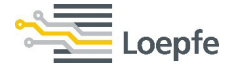

Foreign matter classification  $\rightarrow$  displays classes SIRO 0-4, Where S are the shortest faults 0-10mm and O are longest faults 40-128mm with 0-4 in intensity scale, where lowest is 0 and highest is 4. Upper half of matrix is for D-dark faults, the lower half is for B-bright faults.

SPINNING SOLUTIONS

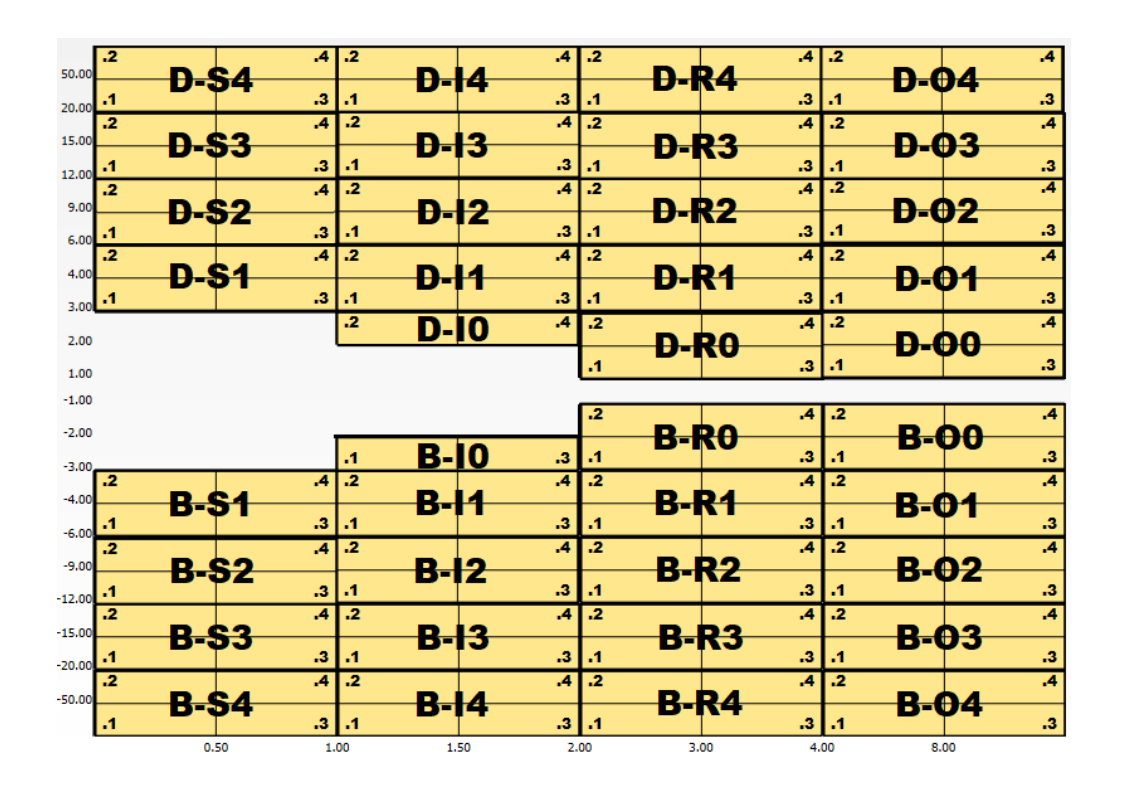

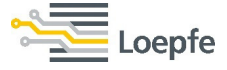

103

**Polypropylene classification**  $\rightarrow$  displays classes **POLY** 1-5, where P are shortest faults 0-10mm and Y are longest faults 40-80mm, and triboelectric charge intensity in class 1-5 where 1 is the lowest and 5 is the highest intensity disturbance.

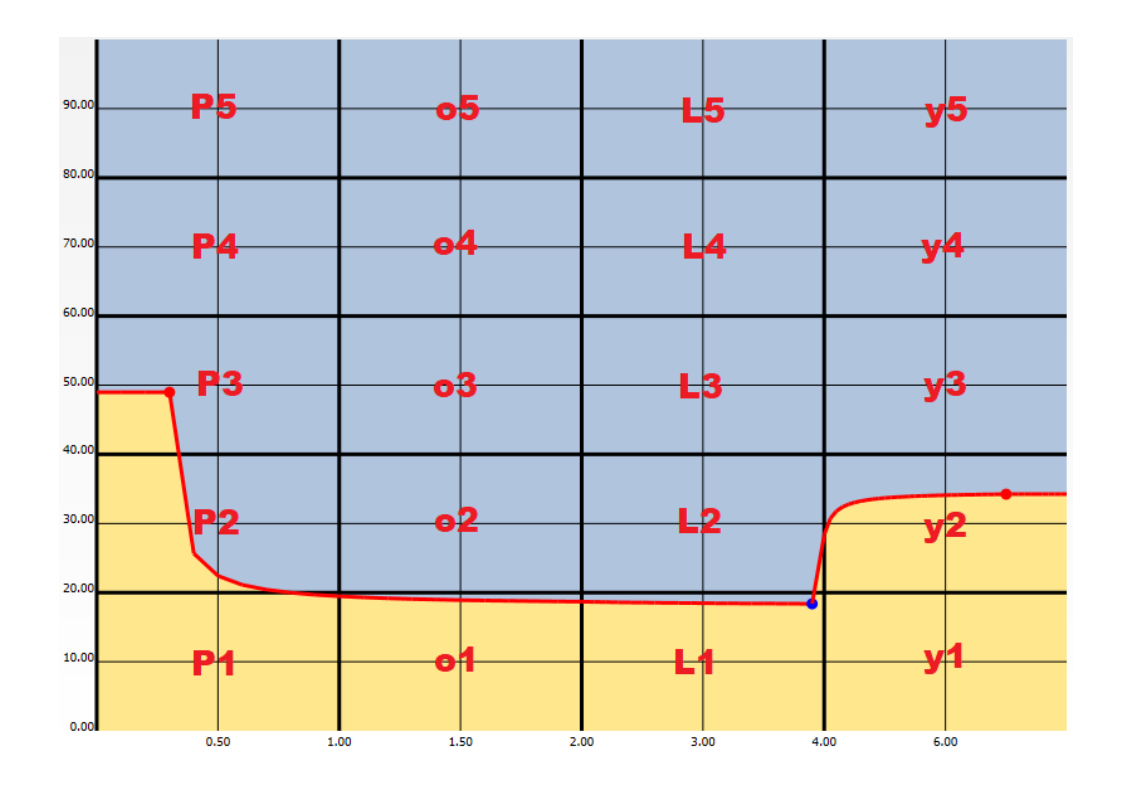

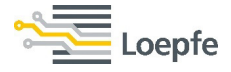